# TalkMaster Slim

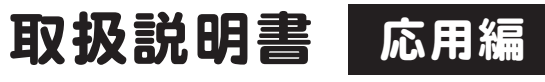

このたびはトークマスタースリムをお 買い上げいただき、まことにありがと うございます。

本書は「トークマスタースリム取扱説 明書 応用編」です。 本機をはじめてお使いになる方は 基本編 をご覧ください。

本書は、トークマスタースリムをお使いになる方がいつでも読むことができるところに大切に保管してください。

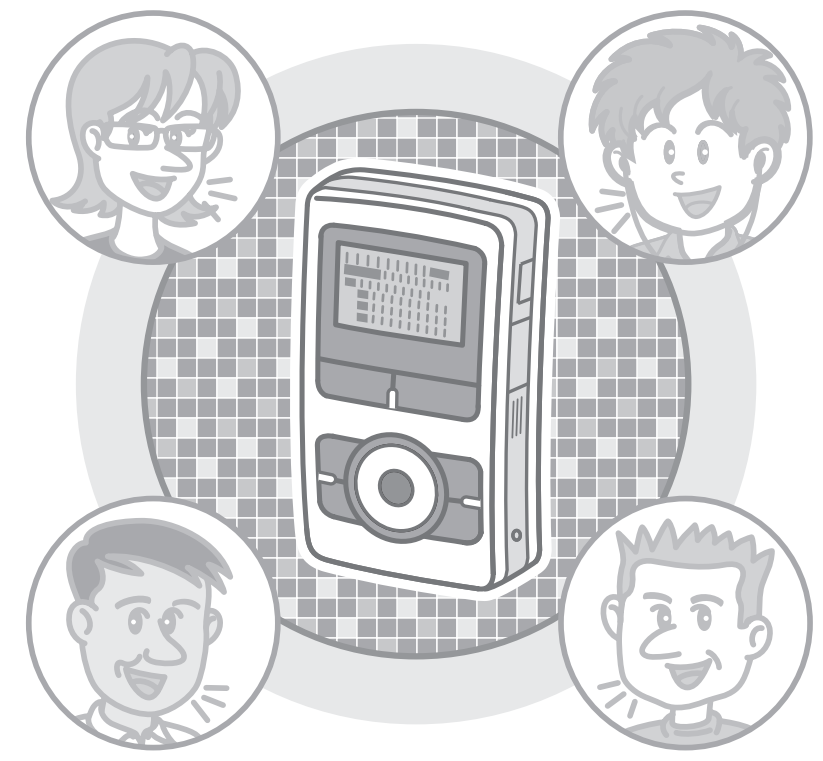

## 本書に使用している記号について

本書では、安全にお使いいただくためにいろいろな絵表示 を使用しています。この表示の内容を無視して取り扱いを 誤った場合生じる可能性のある内容を以下のように表記 しています。

以下の内容をよく確認した上で、本文をお読みください。

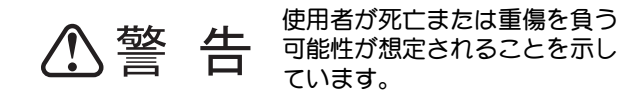

使用者が傷害を負う可能性、または物的損害のみの発生が想定されることを示しています。

## 絵表示の意味

🔪 記号は、注意すべき内容を示しています。

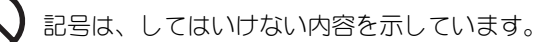

記号は、しなければならない内容を示しています。

## 本機の取り扱いについて

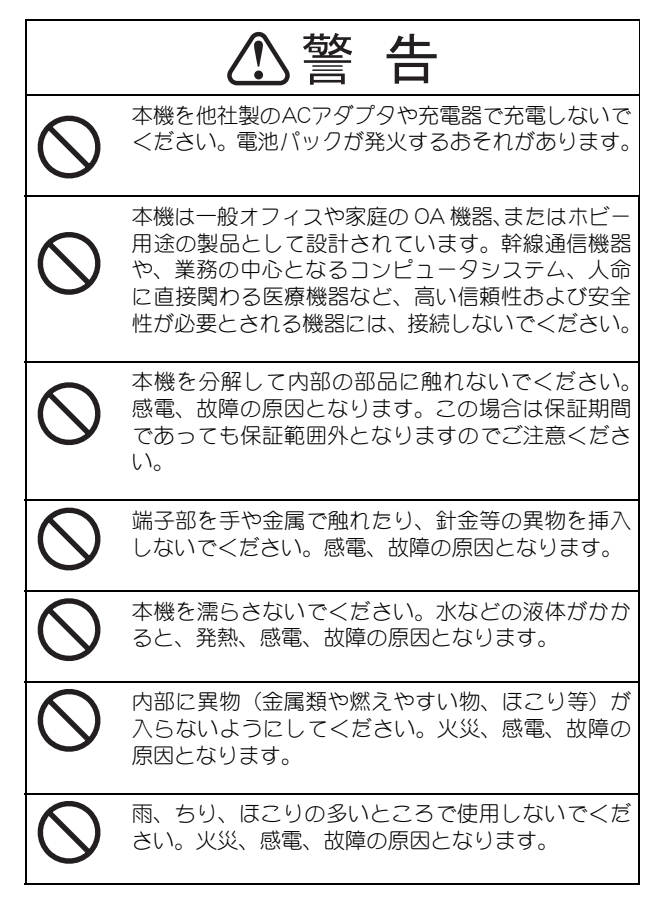

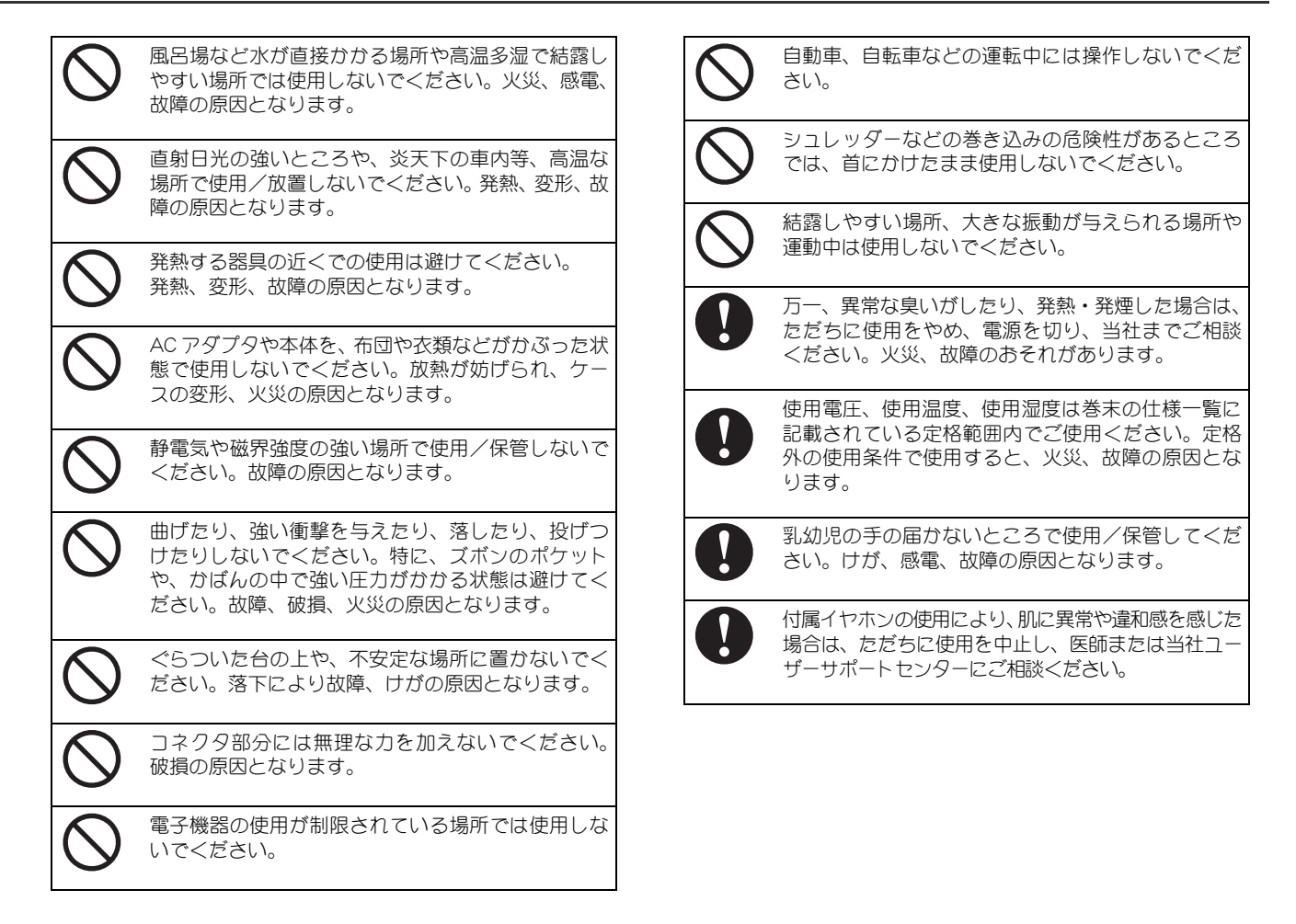

| 本機(本体および付属品)の取り扱いについて                                                                                                    |                                                                                            |
|----------------------------------------------------------------------------------------------------|--------------------------------------------------------------------------------------------|
|                                                                                                    | ⚠警告                                                                                        |
| $\bigcirc$                                                                                                    | 本機に内蔵している充電式電池パックの交換や取り<br>外しは、お客様では行わないでください。不適切な<br>取り扱いにより、電池パックの破裂、爆発、発火の<br>おそれがあります。 |
| <ul> <li>電池パック部から漏れた液を素手で触らないでくたさい。目に入ると、失明の原因になることがあります。万が一目に入った場合は、目をこすらず、すくにきれいな水で洗い流して、ただちに医師の診断を受けてください。また、液が皮膚や衣服に付着した場合も、やけどや炎症のおそれがありますので、すべにきれいな水で洗い流して、異常な症状がある場合は医師の診断を受けてください。</li> </ul> |                                                                                            |
| $\bigcirc$                                                                                                    | 電池パックを他の目的のために取り外して再利用し<br>ないでください。                                                        |
| $\bigcirc$                                                                                                    | AC アダプタを安定している場所に置いてください。<br>不安定な場所や高い場所に置くと落下の危険があ<br>り、破損、けがの原因となります。                    |
| $\bigcirc$                                                                                                    | AC アダプタに布やカバーなどを触れたり、覆わない<br>ようにしてください。熱がこもり、故障、破損、火<br>災の原因となります。                         |

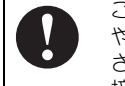

ご使用中に電池パック部の膨れによるケースの変形や破損、液漏れ、異常な発熱や発煙、においが発見された場合はただちに使用を中止し、AC アダプタの接続を外し、当社までご連絡<ださい。

廃棄される場合は、当社サポートセンターまでご相 談ください。廃棄のための電池パックの取り外し・ 分解・改造・火中への投下・水中への投下・針等を 刺す・ハンマーで叩く・踏みつける等の行為を行わ ないでください。異常な発熱・発火・発煙・爆発の あそれがあります。

| 安全にお使いいただくために                           |    |
|-----------------------------------------|----|
| 機能別もくじ                                  | vi |
| 木機概要                                    | 1  |
|                                         |    |
|                                         | I  |
| 各部の名称と機能                                |    |
| 画面表示                                    | 7  |
| TM モード画面                                | 7  |
| MUSIC モード画面                             | 10 |
| AM モード画面                                |    |
| FM 七ード画面                                |    |
| 充電万法                                    | 14 |
| クレードルの組み立て                              |    |
| 本機の允電                                   |    |
|                                         |    |
|                                         |    |
| FM ケーノル アンテナ                            |    |
| ステレオイヤホン                                |    |
| イツクストノツノ                                |    |
| 一般操作                                    | 21 |
| ボタン操作                                   | 21 |
| (1) (1) (1) (1) (1) (1) (1) (1) (1) (1) |    |
| 雪酒 <b>运</b> 作                           |    |
| 電源()来TF                                 |    |
| 電源 OFF                                  |    |
| 音量操作                                    |    |
| ロキネゴー                                   |    |
|                                         |    |
|                                         |    |
| メニュー画面とホタン操作                            | 27 |

| <b>選局操作選局操作</b> | 0 |
|-----------------|---|
| 手動選局操作          | 0 |
| 自動選局操作          | 1 |
| プリセット選局操作3      | 2 |
| プリセット登録操作 3     | 3 |
| <b>録音操作</b>     | 4 |
| 録音操作            | 4 |
| メモリ選択操作         | 6 |
| 手動録音操作          | 7 |
| ラジオの録音          | 7 |
| マイク音源の録音3       | 8 |
| 外部音源の録音         | 0 |
| 予約録音操作4         | 2 |
| <b>再生操作</b>     | З |
| 再生スタイル選択操作      | 3 |
| 再生・停止操作         | 4 |
| 早送り・早戻し操作       | 5 |
| スキップ操作          | 6 |
| 再生速度变更操作        | 7 |
| リピート操作          | 8 |
| 予約再生操作          | 0 |

| 設定操作                | 51       |
|---------------------|----------|
| 予約設定操作              | 51       |
| 予約確認 / 設定           | 51       |
| 予約状況一覧              | 54       |
| 予約機能                | 55       |
| システム設定操作            | 56       |
| 正時補正                | 57       |
| カレンダー設定             | 58       |
| 地域設定                | 59       |
| 時刻自動修正              | 61       |
| スリープタイマー            | 63       |
| 自動オフタイマー            | 64       |
| 設定値初期化              | 65       |
| ノオーマット              | 66       |
| シノナム情報              | 68       |
| <b>録音設定</b> 操作      | 69       |
| AM ラジオ(録音ビットレート設定)  | 70       |
| FM フシオ (録音ビットレート設定) | 71       |
| フインヘ刀(録音ビットレート設定)   | 72       |
| マイクヘノ(録音ビットレート設定)   | 13       |
| マ1ク/フ1ン             | (4<br>75 |
|                     | 15       |
| サリント設定操作            | 11       |
|                     | 78       |
| 3D エノエクト<br>おたさ     | 19       |
| 探作百                 | 80<br>01 |
| 10別百里<br>フピーカ山カジウ   | Ö I      |
| スヒーノエノマル            | 02       |

| 再生設定操作                                                                                                    | 83                                                      |
|----------------------------------------------------------------------------------------------------|---------------------------------------------------------|
| リピート                                                                                                    | 84                                                      |
| A-B ボタン設定                                                                                                    | 85                                                      |
| 再生スタイル                                                                                                    | 86                                                      |
| 速度ボタン設定                                                                                                    | 87                                                      |
| 速度再生方法                                                                                                    | 89                                                      |
| 画面設定操作                                                                                                    | 90                                                      |
| AM 画面表示                                                                                                    | 91                                                      |
| バックライト時間                                                                                                    | . 92                                                    |
| コントラスト                                                                                                    | . 93                                                    |
| スクロール速度                                                                                                    | . 94                                                    |
| D3 タグ                                                                                                    | . 95                                                    |
|                                                                                                    |                                                         |
|                                                                                                    |                                                         |
| ファイル操作                                                                                                    | 96                                                      |
| <b>ファイル操作</b><br>ファイル編集操作                                                                                                    | 96<br>96                                                |
| <b>ファイル操作</b><br>ファイル編集操作<br>ファイル削除                                                                                                    | 96<br>96<br>97                                          |
| <b>ファイル操作</b><br>ファイル編集操作<br>ファイル削除<br>ファイルリー                                                                                                  | 96<br>96<br>97<br>97                                    |
| <b>ファイル操作</b><br>ファイル編集操作<br>ファイル削除<br>ファイルコピー<br>ファイルつ割                                                                                       | 96<br>96<br>97<br>99<br>100                             |
| <b>ファイル操作</b><br>ファイル編集操作<br>ファイル削除<br>ファイルコピー<br>ファイルコピー<br>ファイル分割<br>マーク(しまり、お気に入り、ファイル保護)                                                   | 96<br>96<br>97<br>99<br>100<br>101                      |
| ファイル操作<br>ファイル編集操作<br>ファイル間除<br>ファイルコピー<br>ファイルク割<br>マーク(しおり、お気に入り、ファイル保護)<br>しおりクリア                                                           | 96<br>96<br>97<br>99<br>100<br>101<br>103               |
| ファイル操作<br>ファイル編集操作<br>ファイル削除<br>ファイルコピー<br>ファイルク割<br>マーク(しおり、お気に入り、ファイル保護)<br>しおりクリア<br>ファイル保護/解除                                              | 96<br>96<br>97<br>99<br>100<br>101<br>103<br>104        |
| <b>ファイル操作</b><br>ファイル編集操作<br>ファイル削除<br>ファイルコピー<br>ファイル分割<br>マーク(しおり、お気に入り、ファイル保護)<br>しおりクリア<br>ファイル保護/解除                                       | 96<br>96<br>97<br>99<br>100<br>101<br>103<br>104        |
| <ul> <li>ファイル操作</li> <li>ファイル制除</li> <li>ファイルコピー</li> <li>ファイルン分割</li> <li>マーク(しおり、お気に入り、ファイル保護)</li> <li>しおりクリア</li> <li>ファイル保護/解除</li> </ul> | 96<br>96<br>97<br>100<br>101<br>103<br>104<br>105       |
| ファイル操作<br>ファイル編集操作<br>ファイル制除<br>ファイルコピー<br>ファイル分割<br>マーク(しおり、お気に入り、ファイル保護)<br>しおりクリア<br>ファイル保護 / 解除                                            | 96<br>96<br>97<br>99<br>100<br>101<br>103<br>104<br>105 |
| ファイル操作<br>ファイル編集操作<br>ファイル制除<br>ファイルコピー<br>ファイル分割<br>マーク(しおり、お気に入り、ファイル保護)<br>しおりクリア<br>ファイル保護 / 解除<br>                                        | 96<br>96<br>97<br>99<br>100<br>101<br>103<br>104<br>105 |

## もくじ

| パソコン接続                 | 109 |
|------------------------|-----|
| パソコン接続操作               | 109 |
| パソコンでの操作               | 110 |
| CD インストール・アンインストール操作   | 113 |
| パソコンから取り外す操作           | 115 |
| パソコンでのフォーマット操作         | 116 |
| 壊れたファイルの修復方法           | 119 |
| 用語解説                   | 121 |
| 用語解説                   | 121 |
| モードとは                  | 121 |
| 再生スタイルとは               | 121 |
|                        | 122 |
| ノオルタとは<br>マモリカードとは     | 123 |
| あ手入れのしかた               | 120 |
| 故障かなと思ったら              | 130 |
| ボタン操作によるフォーマット         | 132 |
| Q & A                  | 133 |
| メッセージー覧                | 138 |
| AM ラジオ NHK 第2放送局周波数一覧表 | 139 |
| 仕様                     | 140 |
| 付録                     | 142 |
| 単語帳操作                  | 142 |
| 索引                     | 144 |

# ラジオを聞く

| 1.モードを選択する  | 25 |
|-------------|----|
| 2. 選局する     | 30 |
| 3.アンテナを調整する | 19 |

# 録音する

## ラジオを録音する

| 1.モードを選択する   |    |
|--------------|----|
| 2. 選局する      | 30 |
| 3. アンテナを調整する | 19 |
| 4.録音先を選択する   |    |
| 5.録音を開始する    |    |

## 内蔵マイクで録音する

| 1.モードを選択する   | 25 |
|--------------|----|
| 2.マイク設定を確認する | 69 |
| 3.録音先を選択する   |    |
| 4.録音を開始する    | 34 |

## 外部マイクで録音する

| 1.外部マイクを接続する | 5  |
|--------------|----|
| 2.モードを選択する   | 25 |
| 3.マイク設定を確認する | 69 |
| 4.録音先を選択する   |    |
| 5.録音を開始する    | 34 |

## 外部機器の音源を録音する

| 1.外部機器を接続する   | 5  |
|---------------|----|
| 2.モードを選択する    | 25 |
| 3. ライン設定を確認する | 69 |
| 4.録音先を選択する    |    |
| 5.録音を開始する     | 34 |

# 再生する

| 1. 再生スタイルを選択する | 43 |
|----------------|----|
| 2.モードを選択する     | 25 |
| 3.ファイルを選択する    | 27 |
| 4. 再生を開始する     | 44 |

# 削除する

## 1 つのファイルを削除する

| 1.モードを選択する  | 25 |
|-------------|----|
| 2.ファイルを選択する | 27 |
| 3.ファイルを削除する | 97 |

# すべてのファイルを削除する

| 1.モードを選択する   | 25 |
|--------------|----|
| 2.ファイルを選択する  | 27 |
| 3. ファイルを削除する | 97 |

# すべてのファイルとフォルダを削除する

| 1. メモリを初期化する |  | 66 |
|--------------|--|----|
|--------------|--|----|

# 予約する

## 予約再生する(ラジオ)

| 1. 予約を | 設定する    | .51  |
|--------|---------|------|
| 《参考》   | 選局      | .30  |
|        | アンテナの調整 | . 19 |
|        | 録音先の選択  | .36  |

# 予約再生する(ファイル)

| 1.予約を設定する   | 51 |
|-------------|----|
| 《参考》ファイルの選択 | 27 |

# 予約録音する(ラジオ)

| 1. 予約を | 設定する    | 51 |
|--------|---------|----|
| 《参考》   | 選局      | 30 |
|        | アンテナの調整 | 19 |
|        | 録音先の選択  | 36 |

## 予約録音する(外部音源)

| 1.予約を | 設定する         | 51 |
|-------|--------------|----|
| 《参考》  | 外部マイクの接続     | 5  |
|       | 外部機器の接続      | 5  |
|       | マイク/ライン設定の確認 | 74 |
|       | 録音先の選択       | 36 |

## 予約停止(電源 OFF)する

| 1.スリープタイマーを設定する | 63 |
|-----------------|----|
| 《参考》電源の ON/OFF  | 22 |

# パソコンを使用する

## ファイルやフォルダをコピーする

| 1. パソコンに接続する      | . 109 |
|-------------------|-------|
| 2.ファイルやフォルダをコピーする | . 110 |

# フォーマットする

| 1. パソコンに接続する | <br> | <br> | . 109 |
|--------------|------|------|-------|
| 2.フォーマットする   | <br> | <br> | . 116 |

# ファイルを修復する

| 1. パソコンに接続する | <br>90 |
|--------------|--------|
| 2.ファイルを修復する  | <br>19 |

# 予約する

| 1. パソコンに接続する    | 109 |
|-----------------|-----|
| 2. CD をインストールする | 113 |
| 3. 予約を設定する      |     |

## 単語帳機能を使用する

| 1. パソコンに接続する    | 109    |
|-----------------|--------|
| 2. CD をインストールする | 113    |
| 3. 単語帳機能を使用する1  | 07,142 |

# 製品内容

# 概要解説

本機概要

本機の付属品は、専用品と汎用品とに分類されます。本体内蔵の電池パック、および下記の専用品の消耗、故障、破損、 紛失については、サポートセンターにお問い合わせください。

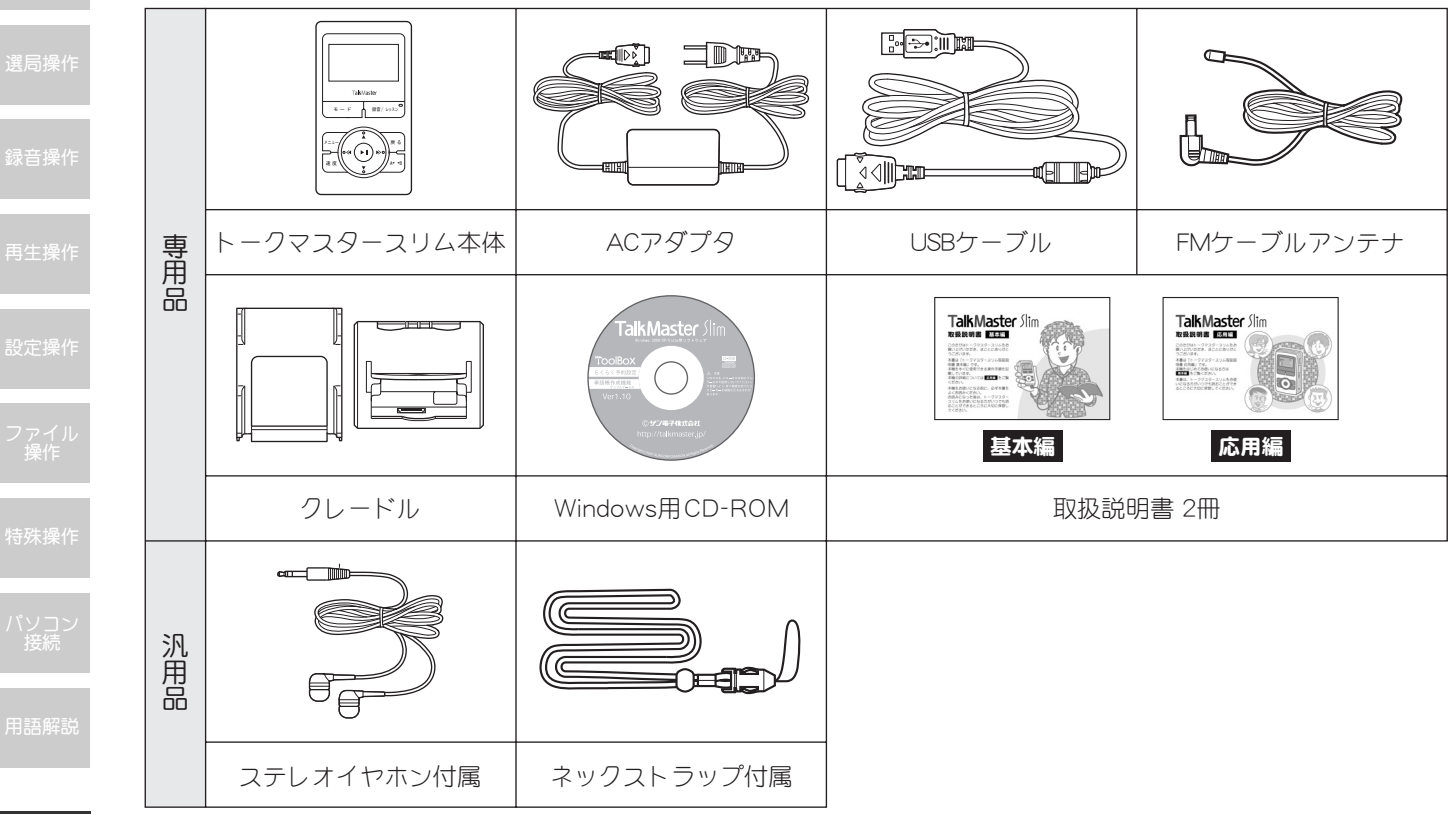

1

## 概要解説

本機各部の機能は、機器の状態や選択されているモードに よって動作が異なります。表中では【 】内に機器の状態 や選択モードを示しています。なお、表中の長はボタンの 長押し、短はボタンの短押しを示します。

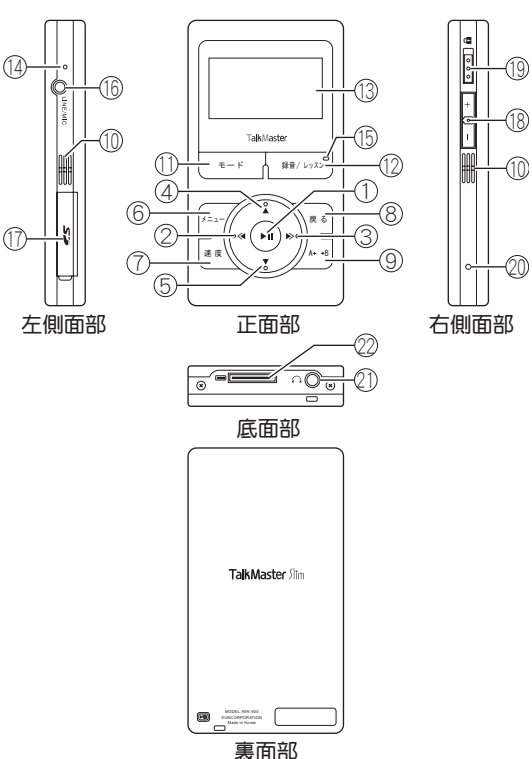

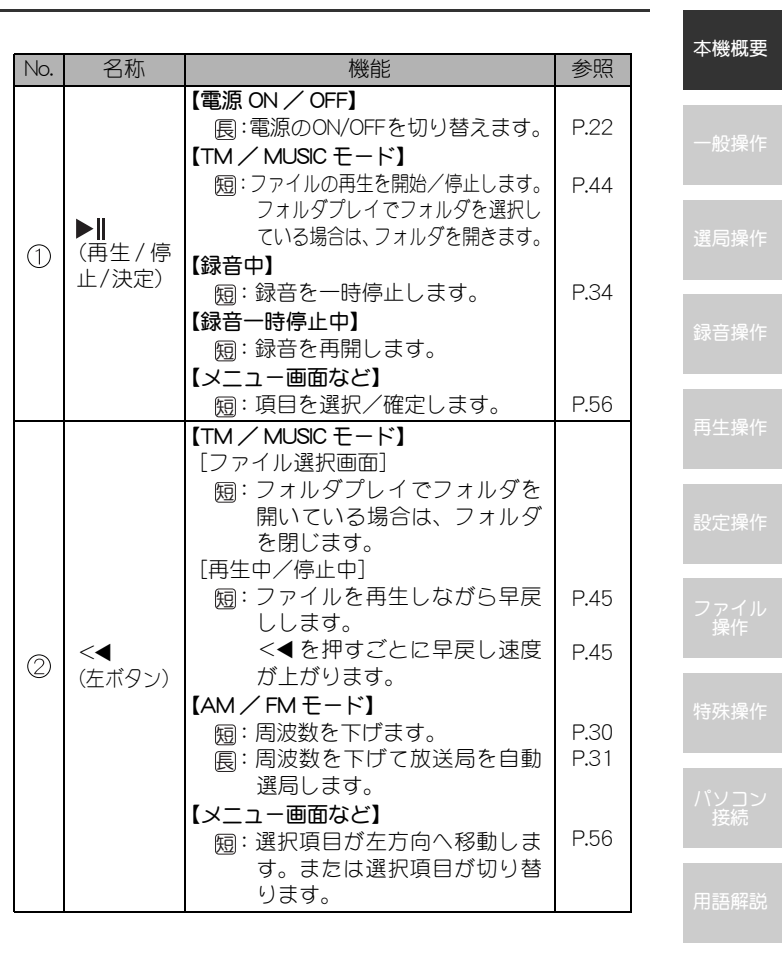

| 磯梉安    |     |          |                                      |      |
|--------|-----|----------|--------------------------------------|------|
|        |     |          | 【TM/MUSICモード】                        |      |
|        |     |          | 「ファイル選択画面」                           |      |
|        |     |          | 短: ノオルタノレイ ぐノオルタを                    |      |
|        |     |          | 選択している場合は、ノオル                        |      |
|        |     |          | タを用さまり。<br>「再生中 /信止中〕                |      |
|        |     |          | [丹土中/ 停止中]<br>「同・ファイルを再生」たがら日洋       |      |
| 局操作    |     |          | し、ます。                                | P.40 |
|        |     |          | ▶>を押すごとに早送り速度                        |      |
|        | 3   | (右ボタトル)  | が上がります。                              | 1.40 |
| 音操作    |     |          | 【AM /FM モード】                         |      |
|        |     |          | 顧: 周波数を上げます。                         | P.30 |
|        |     |          | - 周波数を上げて放送局を自動                      | P.31 |
| 生竭作    |     |          | 選局します。                               |      |
| ſ⊥J≭TF |     |          | 【メニュー画面など】                           |      |
|        |     |          | ົ題: 選択項目が右方向へ移動しま                    | P.56 |
|        |     |          |                                      |      |
| 定操作    |     |          | ります。                                 |      |
|        |     |          | 【TM/MUSICモード】                        |      |
|        |     |          | [ファイル選択画面]                           |      |
|        |     |          | 題:ファイルリストを上方向へス                      |      |
|        |     |          | クロールします。                             |      |
|        |     |          | 長: ノアイルリストを上方回へ連                     |      |
| 获操作    |     | <b>▲</b> | 「一一旅スクロールします。                        |      |
|        | (4) | (上ボタン)   | 「母生中」<br>「同・前のファイルの生頭へったい」           | DIG  |
|        |     |          | 週・前のファイルの元頭へスイッ<br>プレキオ              | 1.40 |
|        |     |          |                                      | P 46 |
|        |     |          | します。                                 | 1.10 |
|        |     |          | [停止中]                                |      |
|        |     |          | 一一一一一一一一一一一一一一一一一一一一一一一一一一一一一一一一一一一一 |      |
| 語解説    |     |          |                                      | ı    |

| <ol> <li>④続き</li> </ol> | ▲           | 【AM / FM モード】                                                                                                    | P.32                 |
|-------------------------|-------------|----------------------------------------------------------------------------------------------------|----------------------|
|                         | (上ボタン)      |                                                                                                    | P.56                 |
| 6                       | ▼<br>(下ボタン) | <ul> <li>マ・</li> <li>【TM / MUSIC モード】</li> <li>[ファイル選択画面]</li> <li>2 アマイルリストを下方向へス<br/>クロールします。</li> <li>(思: ファイルリストを下方向へ連<br/>続スクロールします。</li> <li>(再生中)</li> <li>(第2000)</li> <li>(四のファイルの先頭へスキッ<br/>プします。</li> <li>(原止中)</li> <li>(協: 次のファイルへ連続スキップ<br/>します。</li> <li>[停止中]</li> <li>(協: ファイル選択画面に戻ります。</li> <li>[AM / FM モード】</li> <li>(協: プリセットに登録されている<br/>放送局がチャンネルダウンし<br/>ます。</li> <li>(メニュー画面など)</li> <li>(協: 選択項目が下方向へ移動しま<br/>す。</li> </ul> | P.46<br>P.46<br>P.32 |

本

3

| 6 | -ב=צ  | <ul> <li>园:メニュー画面が表示されます。</li> <li>各種設定を行います。</li> <li>【メニュー画面】</li> <li>园:トップ画面に戻ります。</li> </ul> | P.56  | 1          | 内蔵<br>スピーカ  |
|---|-------|---------------------------------------------------------------------------------------------------|-------|------------|-------------|
|   |       | 【TM / MUSIC モード】<br>[再生中]<br>쪏・再生速度を変更」ます                                                         | P.78  |            |             |
| 7 | 速度    | (ファイル選択時)<br>題: お気に入りを登録/解除します。                                                                   | P.101 | $\bigcirc$ | モード         |
| 8 | 戻る    | 【TM / MUSIC モード】<br>[ファイルー時停止中]<br>短:ファイル選択画面に戻ります。                                               | P.97  |            |             |
|   |       | 【メニュー画面】<br>園:前の画面に戻ります。                                                                          |       |            |             |
|   |       | 【TM / MUSIC モード】<br>長: ファイルリピートの方法を変<br>更します。                                                     | P.48  |            |             |
| 0 | A 🕁 R | [ファイル選択画面]<br>図:メモリカード装着時にメモリを<br>選択します。                                                          | P.36  | 12         | 録音/<br>レッスン |
|   | A 🕶 D | L冉生中」<br>                                                                                         | P.48  |            |             |
|   |       | 【AM / FM モード】<br>題:メモリカード装着時に録音先メ<br>モリを選択します。                                                    | P.36  |            |             |

(

|     |             |                                                            |       | 大松畑田田       |
|-----|-------------|------------------------------------------------------------|-------|-------------|
|     |             | 付属のステレオイヤホンを接続する<br>と、内蔵スピーカからの音は聞こえ<br>なくなります。            |       |             |
| 0   | 内蔵<br>スピーカ  |                                                            |       | 一般操作        |
|     |             | スピーカビ磁気カート類を近うけない<br>でください。磁気データが破壊され、<br>使用できなくなることがあります。 |       | 選局操作        |
|     |             | 园:モード (TM/AM/FM/MUSIC)                                     | P.25  |             |
| D   | モード         | と選択します。<br>【TM / MUSIC モード】<br>「ファイル選択画面]                  |       | 録音操作        |
|     |             | 長:再生スタイルを選択します。                                            | P.43  |             |
|     |             | 【TM / MUSIC モード】<br>[ファイル選択画面]                             | D 28  | 再生操作        |
|     | 録音/<br>レッスン | カの録音を開始します。<br>[再生中]                                       | 1.00  | 設定操作        |
| 12) |             | 図:レッスン機能の球音を開始/<br>終了します。                                  | P.105 |             |
| 9   |             | 【AM / FM モート】<br>題:AM / FM ラジオの録音を開始し<br>ます                | P.34  | レファイル<br>操作 |
|     |             | は<br>(録音中)                                                 |       | 特殊操作        |
|     |             | 国:予約録音を停止します。                                              | P.42  |             |
|     |             | 操作画面やメニュー、メッセージな<br>どが表示されます。                              |       | パソコン<br>接続  |
| 13  | 液晶画面        | ●面のバックライト・コントラスト・<br>フクロール速度・ID3タグ・言語の認                    | P.138 |             |
|     |             | 定は変更することができます。                                             |       | 用語解説        |

| 未総細西        |    |           |                                                  |      |
|-------------|----|-----------|--------------------------------------------------|------|
| <b>平</b> (成 | 14 | 内蔵<br>マイク | 音声などを録音する小型内蔵マイク<br>です。                          | P.1  |
| 一般操作        |    |           | 【録音中/レッスン機能録音中】<br>点灯します。<br>【予約動作中】             |      |
| 選局操作        | 15 | 赤色LED     | 点灯します。<br>【 <b>電源 OFF 時】</b><br>予約がある場合は点滅します。   | P.23 |
| 録音操作        |    |           | 【予約設定時】<br>次の予約ガメモリーの残量不足のた<br>め、録音できない場合に点滅します。 | P.51 |

再生操作

設定操作

ファイル 操作

特殊操作

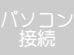

用語解訪

左・右側面部

| No. | 名称                               | 機能                                                                                                    | 参照<br>ページ    |
|-----|----------------------------------|----------------------------------------------------------------------------------------------------|--------------|
| 16  | LINE/MIC<br>端子<br>(外 部 入<br>力端子) | オーディオ機器などから本機へ録音<br>する際に、付属の専用オーディオ<br>ケーブルを接続します。<br>市販のマイクを接続して音声などを<br>録音することもできます。                                                          | P.38<br>P.40 |
| 1   | SD CARD<br>(メモリカー<br>ド挿入口)       | カバーを開けて、SD メモリカードを<br>挿入します。                                                                                                    | P.126        |
| 18  | VOLUME<br>(音 量 調<br>節 ボ タ<br>ン)  | 音量を調節します。<br>+側:音量アップ<br>ー側:音量ダウン<br>題:音量がアップ/ダウンします。<br>長:音量が連続してアップ/ダウ<br>ンします。                                                               | P.24         |
| ()9 | HOLD<br>(ホ ー ル ド<br>スイッチ)        | <ul> <li>[HOLD] スイッチをONにすると、ボ<br/>タン操作が無効になります。</li> <li>【予約録音】</li> <li>[HOLD] スイッチをONにしておく<br/>と、予約録音中のスピーカからの<br/>モニタ音を消すことができます。</li> </ul> | P.26         |
| 20  | RESET<br>(リセット<br>スイッチ)          | ボタン操作や画面表示などに異常が<br>発生した場合に使用します。                                                                                                    | P.132        |

# 裏・底面部

| No. | 名称                             | 機能                               | 参照<br>ページ |
|-----|--------------------------------|----------------------------------|-----------|
| Ø   | PHONES<br>端子<br>(イ ヤ ホ<br>ン端子) | 付属のステレオイヤホンを接続しま<br>す。           | P.19      |
| 0   | TMコネクタ                         | 付属の USB ケーブル/ AC アダプタ<br>を接続します。 | P.109     |

─般操作

本機概要

局操作

录音操作

「
与
生
操
作

定操作

ファイル 操作

**寺殊操作** 

バソコン 接続

用語解訪

# 概要解説

本機概要

本機には、ラジオやファイルの聴取・録音時に表示される 以下の4つの基本モード画面があります。

- ・TMモード画面
- ・AM モード画面
- ・FMモード画面
- ・MUSIC モード画面

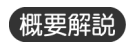

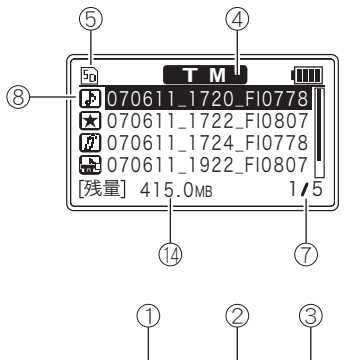

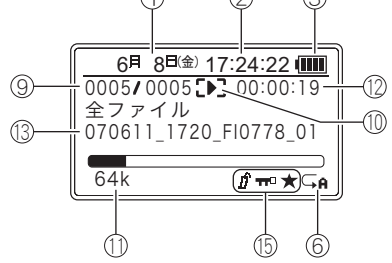

電源を ON にしたときは、上記いずれかのモード画面が表示されます。

本項では、これら 4 つのモード画面表示について説明します。

各種設定等を行うメニュー・設定画面については、それぞ れの操作の項を参照してください。

## 関連事項

・一般操作/モード選択操作(P.25)

#### 本機概要

| No. | 名称                 | 機能                                                                                                    | 参照<br>ページ     |
|-----|--------------------|----------------------------------------------------------------------------------------------------|---------------|
| 1   | 日付                 | 月・日・曜日が表示されます。                                                                                                    |               |
| 2   | 時刻                 | 現在の時刻(時:分:秒)が表示さ<br>れます。                                                                                                    | P.58          |
| 3   | 充電レベル              | 電池パックの充電レベルが表示され<br>ます。                                                                                                    | P.17          |
| 4   | モード表示              | TMガ表示されます。<br>レッスンモードの動作中は、LESSON<br>が表示されます。                                                                                                    | P.25<br>P.105 |
| 5   | 使用メモリ              | № … SDメモリカード選択中<br>(表示なし)…内蔵メモリ選択中                                                                                                    | P.36          |
| 6   | ファイル<br>リピート<br>表示 | <ul> <li>→ 角 … すべてのファイルをファイル<br/>番号順に再生して停止します。</li> <li>→ 1 ファイルのみを再生して停止します。</li> <li>→ 1 ファイルのみをリピート<br/>再生します。</li> <li>→ イマのファイルをファイ<br/>ル番号順にリピート再生します。</li> <li>→ G … すべてのファイルをファイ<br/>ル番号順にリピート再生します。</li> <li>→ G … すべてのファイルをランダ<br/>ムにリピート再生します。</li> <li>▲ … AB間リピート機能の設定<br/>中に表示されます。</li> <li>▲ B … AB間リピート機能あよび<br/>ワンタッチリピート機能の<br/>再生中に表示されます。</li> </ul> | P.48          |

| 7  | ファイル<br>番号           | 選択中のファイル番号/総ファイル<br>数が表示されます。<br>フォルダ選択時は、000/総ファイ<br>ル数と表示されます。                                                                                                    |              | 一般操作                         |
|----|----------------------|----------------------------------------------------------------------------------------------------|--------------|------------------------------|
| 8  | ファイル・<br>フォルダ<br>リスト | ファイルやフォルダのリストが表示<br>されます。                                                                                                    |              | 選局操作                         |
| 9  | ファイル<br>番号           | 再生中のファイル番号/ファイル数<br>が表示されます。                                                                                                    |              | 録音操作                         |
|    | 動作/<br>再生速度<br>表示    | <ul> <li>【再生中】</li> <li>[=] … 0.5倍速</li> <li>[=] … 0.7倍速</li> <li>[=] … 1.3倍速</li> <li>[=] … 1.5倍速</li> <li>【停止中】</li> <li>① が表示されます。</li> <li>【早戻し/早送り中】</li> <li>3倍速では ∞ / ∞ が表示されます。</li> <li>10倍速では ∞ / ∞ が表示されます。</li> <li>106速では ∞ / ∞ が表示されます。</li> <li>500倍速では ∞ / ∞ が表示されます。</li> <li>【録音中】</li> <li>[:] が表示されます。</li> </ul> | P.47<br>P.45 | 再生操作<br>設定操作<br>ファイル<br>特殊操作 |
| 1  | ビ ッ ト<br>レート<br>表示   | 【再生中/録音中】<br>ファイルのビットレートが表示され<br>ます。                                                                                                    |              | <br>パソコン<br>接続               |
| 12 | 再生/<br>録音時間          | 【再生中/録音中】<br>ファイルの再生/録音時間が表示さ<br>れます。                                                                                                    |              | 用語解調                         |

8

#### 本機概要

| 操作 | 13 | ファイル<br>情報  | <b>【再生中/録音中】</b><br>ファイル情報が表示されます。                                                        | P.122 |
|----|----|-------------|-------------------------------------------------------------------------------------------|-------|
| 操作 | 4  | メモリ<br>残量表示 | 【再生中/一時停止中】<br>現在のメモリ残量(MBメガバイト)<br>が表示されます。<br>【録音中】<br>録音できる残り時間が表示され、リ<br>アルタイムに変化します。 |       |
| 操作 | (5 | マーク<br>表示   | ファイルに設定されているマークが<br>表示されます。                                                               | P.101 |

設定操作

ファイル 操作

特殊操作

パソコン 接続

书語解訪

9

本機概要

# MUSIC モード画面

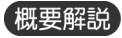

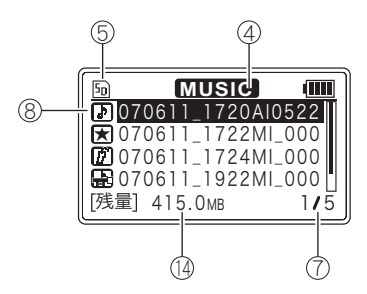

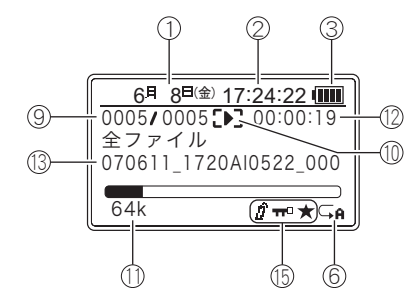

| No.        | 名称                 | 機能                                                 | 参照<br>ページ     | 一般操作   |
|------------|--------------------|----------------------------------------------------|---------------|--------|
| $\bigcirc$ | 日付                 | 月・日・曜日が表示されます。                                     |               |        |
| 2          | 時刻                 | 現在の時刻(時:分:秒)が表示さ<br>れます。                           | P.58          | 選局操作   |
| 3          | 充電レベル              | 電池パックの充電レベルが表示され<br>ます。                            | P.17          | 録音操作   |
| 4          | モード表示              | MUSICが表示されます。<br>レッスンモードの動作中は、LESSON<br>が表示されます。   | P.25<br>P.105 | 五件報//  |
| 9          | 使用メモリ              | № … SDメモリカード選択中<br>(表示なし)…内蔵メモリ選択中                 | P.36          | · 书生探1 |
|            | ファイル<br>リピート<br>表示 | <ul> <li>         → ①              ← ●</li></ul>   |               | 設定操作   |
| 6          |                    | 再生します。<br>ひん … すべてのファイルをファイ<br>ル番号順にリピート再生し<br>ます。 | P.48          | 特殊操作   |
|            |                    |                                                    |               | 1811-1 |
|            |                    | 中に表示されます。<br>A-B … A-B 間リピート機能および                  |               | - 接続   |
|            |                    | ワンタッチリピート機能の<br>再生中に表示されます。                        |               | 用語解認   |

#### 本機概要

| <b>殳操作</b>           | $\bigcirc$ | ファイル<br>番号           | 選択中のファイル番号/総ファイル<br>数が表示されます。<br>フォルダ選択時は、000/総ファイ<br>ル数と表示されます。                                   |      |
|----------------------|------------|----------------------|----------------------------------------------------------------------------------------------------|------|
| <b>局操作</b>           | 8          | ファイル・<br>フォルダ<br>リスト | ファイルやフォルダのリストが表示<br>されます。                                                                          |      |
| 音操作                  | 9          | ファイル<br>番号           | 再生中のファイル番号/ファイル数<br>が表示されます。                                                                       |      |
| 上操作                  |            |                      | 【再生中】<br>[편] ··· 0.5倍速<br>[편] ··· 0.7倍速<br>[5년 ··· 1.3倍速<br>[5년 ··· 1.5倍速                          | P.47 |
| E操作                  | $\bigcirc$ | 動作/<br>再生速度<br>表示    | 【停止中】<br>ここが表示されます。<br>【早戻し/早送り中】                                                                  | P.45 |
| ァイル<br>操作            |            |                      | 3倍速 Cは 🚾 / 🔊 か表示されます。<br>10倍速では 🚾 / 🔊 が表示されます。<br>100倍速では 🚾 / 🔊 が表示されます。<br>500倍速では 😋 / 🔊 が表示されます。 |      |
| 朱操作                  |            |                      | 【録音中】<br>[•] が表示されます。                                                                              |      |
| ノコン<br><sub>接続</sub> | $\bigcirc$ | ビ ッ ト<br>レート<br>表示   | 【再生中/録音中】<br>ファイルのビットレートが表示され<br>ます。                                                               |      |
| 吾解説                  |            | 再生/<br>録音時間          | <b>【再生中/録音中】</b><br>ファイルの再生/録音時間が表示さ<br>れます。                                                       |      |

| 3   | ファイル<br>情報  | 【再生中/録音中】<br>ファイル情報が表示されます。                                                               | P.122 |
|-----|-------------|-------------------------------------------------------------------------------------------|-------|
|     | メモリ<br>残量表示 | 【再生中/一時停止中】<br>現在のメモリ残量(MBメガバイト)<br>が表示されます。<br>【録音中】<br>録音できる残り時間が表示され、リ<br>アルタイムに変化します。 |       |
| (5) | マーク<br>表示   | ファイルに設定されているマークが<br>表示されます。                                                               | P.101 |

本機概要

# AM モード画面

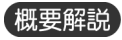

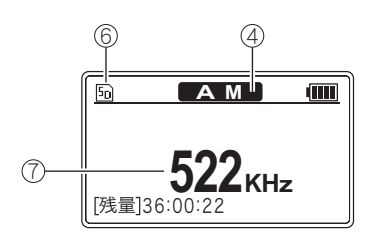

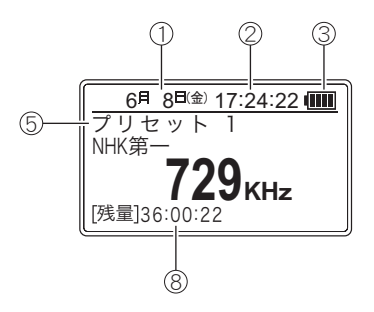

| No. | 名称          | 機能                                                                                                    | 参照<br>ページ |     |
|-----|-------------|----------------------------------------------------------------------------------------------------|-----------|-----|
| 1   | 日付          | 月・日・曜日が表示されます。                                                                                                    |           |     |
| 2   | 時刻          | 現在の時刻(時:分:秒)が表示さ<br>れます。                                                                                                    | P.58      | 選局搏 |
| 3   | 充電レベル       | 電池パックの充電レベルガ表示され<br>ます。                                                                                                    | P.17      |     |
| 4   | モード表示       | AMまたはFMが表示されます。                                                                                                    | P.25      | 録音換 |
| 5   | プリセット       | プリセットのチャンネル番号が表示<br>されます。                                                                                                    | P.32      | 百生场 |
| 6   | 使用メモリ       | □ … SDメモリカード選択中<br>(表示なし)…内蔵メモリ選択中                                                                                             | P.36      |     |
| 7   | 周波数         | 受信中の周波数が表示されます。                                                                                                    |           |     |
| 8   | メモリ<br>残量表示 | 現在選択されているモード(AMまた<br>はFM)で録音できる残り時間(メモ<br>リ残量)が表示されます。<br>メモリ残量は、録音設定で設定され<br>たビットレートにより増減します。<br>録音中は、リアルタイムにメモリ残量<br>が変化します。 |           |     |
|     |             | ♪ 注 意<br>予約の設定でビットレートを変更する<br>と、録音時間残量は変化しますので注<br>意してください。                                                                    |           |     |

用語解説

FM モード画面

概要解説

| 4 | 筬 | 熌 | 罗 |  |
|---|---|---|---|--|
|   |   |   |   |  |
|   |   |   |   |  |

一般操

選局操作

録音操作

再生操作

設定操作

ファイル 操作

特殊操作

パソコン 接続

用語解説

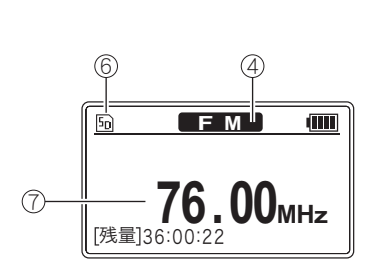

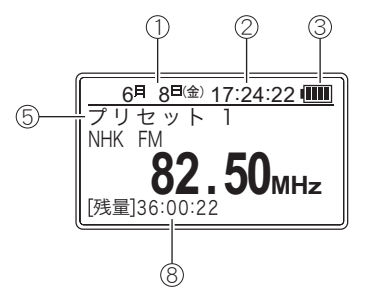

| No.        | 名称          | 機能                                                                                                    |      |
|------------|-------------|----------------------------------------------------------------------------------------------------|------|
| 1          | 日付          | 月・日・曜日が表示されます。                                                                                                    |      |
| 0          | 時刻          | 現在の時刻(時:分:秒)が表示さ<br>れます。                                                                                                    | P.58 |
| 3          | 充電レベル       | 電池パックの充電レベルが表示され<br>ます。                                                                                                    | P.17 |
| 4          | モード表示       | AMまたはFMが表示されます。                                                                                                    | P.25 |
| 5          | プリセット       | プリセットのチャンネル番号が表示<br>されます。                                                                                                    |      |
| 9          | 使用メモリ       | № … SDメモリカード選択中<br>(表示なし)…内蔵メモリ選択中                                                                                                 | P.36 |
| $\bigcirc$ | 周波数         | 受信中の周波数が表示されます。                                                                                                    |      |
| 8          | メモリ<br>残量表示 | 現在選択されているモード (AMまた<br>はFM) で録音できる残り時間 (メモ<br>リ残量) が表示されます。<br>メモリ残量は、録音設定で設定され<br>たビットレートにより増減します。<br>録音中は、リアルタイムにメモリ残量<br>が変化します。 |      |
|            |             | と、録音時間残量は変化しますので注<br>意してください。                                                                                                    |      |

# クレードルの組み立て

## 概要解説

付属のクレードルは、工場出荷時の状態でもご使用いただ けます。

この場合は、下記操作手順1~3.を省略し、クレードル に AC アダプタのコネクタを接続してください。

別売の AM ループアンテナを使用する場合は、クレード ル用背もたれが必要です。その場合は、下記組立手順を参 照してください。

## (組立手順)

外します。 クレードルカバーの でっぱりを、前に押し出 すと簡単に外れます。

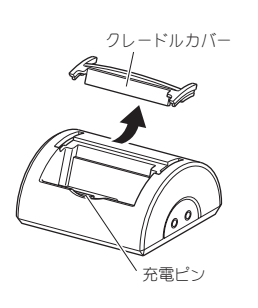

**2.** クレードル用背もた れをクレードルに合 わせます。

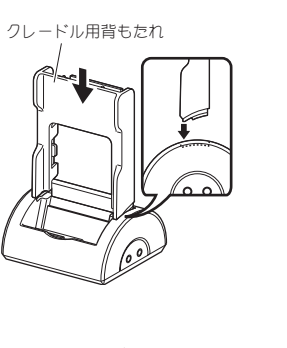

**3.** クレードル用背もた れを押さえ、後ろに 傾けます。 カチッと音がするまで 差し込んでください。

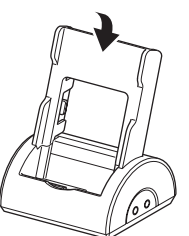

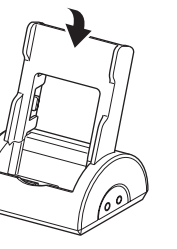

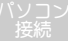

# 注意事項

- ・充電ピンに直接指を触れないでください。
- ・付属のACアダプタ以外は絶対に使用しないでください。

本機概要

# 本機の充電

# 概要解説

本機の充電には、以下の2とおりの方法があります。 どちらの充電方法でも、充電時間等は同じです。

・本機をクレードルに装着して充電する方法

・本機に直接 AC アダプタを接続して充電する方法

充電時の画面表示は次のとおりです。

## 〈電源が OFF のとき〉

充電中は画面に「充電中」と表示されます。

画面に何も表示されない 場合は、10 秒ほど待って から本機をクレードルに 入れ直してください。 充電が完了すると、画面に 「充電完了」と表示されま す。

|--|

充電中

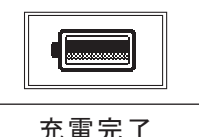

## 〈電源が ON のとき〉

上記の電源 OFF 時充電画面は表示されませんが、画面右 上の電池マークが点滅します。

フル充電の状態で再生は約 15 時間、録音は約 10 時間使用できます。ただし、この使用時間は目安であり、状況により使用時間は変化します。

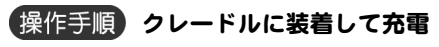

**1.** クレードルにACアダプタのコネクタを接続します。

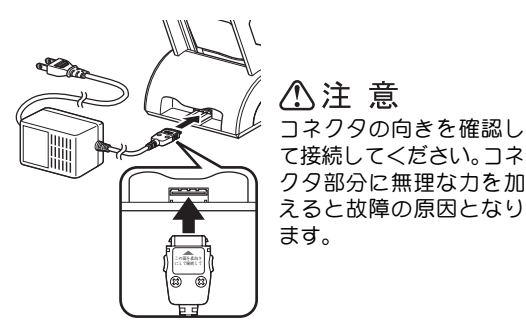

2. 家庭用電源コンセントに AC アダプタのコンセントを 差し込みます。

パソコンなどと同じコンセントを使用しないで<ださい。 ノイズの原因となります。

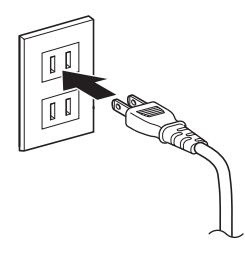

♪警告

付属のACアダプタ以外は 使用しないでください。仕 様の異なる電源に接続す ると電池パックが発火す るあそれがあります。

# 3. 本機をクレードルに装着します。

充電を開始します。

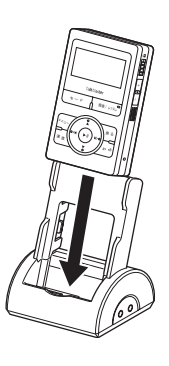

♪ 警告 クリップや安全ピンなどの金属物を充電ピンのある部分へ入れないでください。感電、故障の原因となります。

▲注意 本機をクレードルへ装着 する際に、コネクタ部分に 無理な力を加えないでく ださい。破損の原因となり ます。

# 操作手順) 直接 AC アダプタを接続して充電

1. 家庭用電源コンセントに AC アダプタのコンセントを 差し込みます。

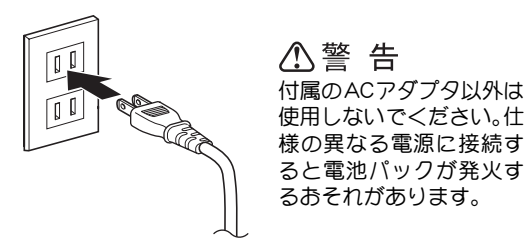

2. AC アダプタのコネクタは本機へ接続します。 充電を開始します。

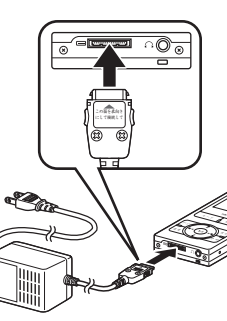

# ▲警告

ACアダプタに布団や衣類 などがかぶった状態で使用 しないでください。放熱が 妨げられ、ケースの変形、 火災の原因となります。

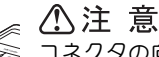

コネクタの向きを確認し て接続してください。コネ クタ部分に無理な力を加 えると故障の原因となり ます。

設分

操作

本機概要

获操作

接続

**用語解説** 

## 注意事項

- ・充電中でも本機を使用することはできます。
- 満充電の状態にするには、約4時間の充電時間が必要です。ただし、上記の充電時間はあくまで目安であり、充電前の充電状況により変化します。
   充電時間は、ACアダプタによる充電でも、USB接続による充電でも同様です。
- ・充電時間は、電源コンセントを使用する環境によっても 影響があります。

|                                                                                       | 充電方法                                                                                              |                                             |                                                                                                    |
|---------------------------------------------------------------------------------------|---------------------------------------------------------------------------------------------------|---------------------------------------------|----------------------------------------------------------------------------------------------------|
| 5機概要                                                                                  |                                                                                                   | 電池の残量表示                                     |                                                                                                    |
| 一般操作                                                                                  | <ul> <li>本機に使用されている電池パックは、電池の残量がゼロ<br/>になる前に充電しても電池寿命への影響はほとんどあ<br/>りません。</li> </ul>              | 概要解説                                        | 電池マークー                                                                                                   |
| 選局操作                                                                                  | したがって、電池の残量を使い切ってから充電をする必<br>要はありません。 (常に AC アダプタ / 充電クレードル<br>にセットして使用しても問題ありません。)               | 電池マークで表示します。                                | <b>T</b> M ()<br><b>D</b> 070611_1720F107 ()<br><b>D</b> 070611_1722F10807<br><b>D</b> 070611_1724F10778 |
| 禄音操作                                                                                  | <ul> <li>本機を付属の USB ケーブルでパソコンに接続して充電<br/>することができます。</li> <li>詳細については、「パソコン接続操作」を参照してくだ</li> </ul> | 電池マークの示す内容は、以下の                             | L型 070611_1922F108070<br>                                                                                |
| 自生操作                                                                                  |                                                                                                   | 十分あります。                                     | (1111)                                                                                                   |
|                                                                                       |                                                                                                   | 若干消耗しました。                                   |                                                                                                    |
| 设定操作                                                                                  | • 水ダゴン接続 (F.109)<br>• 故障かなと思ったら (P.130)                                                           | 半分消耗しました。                                   |                                                                                                    |
| 7アイル<br><sup>-</sup> <sup>-</sup> <sup>-</sup> <sup>-</sup> <sup>-</sup> <sup>-</sup> |                                                                                                   | 残りわずかです。<br>早急に充電してください。<br>雷池産量が空です、大櫟を動作さ |                                                                                                    |
| 5#1F                                                                                  |                                                                                                   | 電池残重が空てす。や低と動作とせるためには充電してください。              |                                                                                                    |
| 持殊操作                                                                                  |                                                                                                   | 電池が不足すると、画面に「充電<br>れた後、自動的に電源が切れます          | <sup></sup> 這してください」 と表示さ<br>す。                                                                          |

充電してください

降はリセットされます。

上記メッセージが表示されて電源が切れた場合、約1週間、カレンダーと時計の設定を保持していますが、それ以

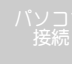

用語解訪

|                                                                                  | 充電方法 |            |
|----------------------------------------------------------------------------------|------|------------|
|                                                                                  |      | 本機概要       |
| 注意事項<br>・本機を使用しなくても 2 週間以上放置すると、電池の残                                             |      | 一般操作       |
| 量はゼロになります。<br>・長時間録音する場合、録音中に電池ガ不足すると自動的<br>に録音ガロ斯されてしまいます                       |      | 選局操作       |
| 録音前には、残量表示をよく確認してから録音を開始し<br>てください。<br>長時間録音の前には、満充電しておくことをお勧めしま                 |      | 録音操作       |
| 9。<br>・電池パックには寿命があります。充電を繰り返すうちに<br>使用時間が次第に短くなります。<br>使用時間が短くなってきたら、新しい電池パックとの交 |      | 再生操作       |
| 換が必要になります。<br>・電池パックはメーカー交換となります。電池パックの交<br>物については、サポートカン20、までな問い合わせくだ           |      | 設定操作       |
| 換にしいては、リホードビンターよくの向いらわせください。                                                     |      | ファイル<br>操作 |
| 関連事項 <br>・ユーザーサポートセンター(P.150)                                                    |      | 特殊操作       |
|                                                                                  |      | パソコン<br>接続 |
|                                                                                  |      | 用語解説       |

# 付属品の接続

本機概要

## 一般操作

選局操作

録音操作

再牛操作

設定操(

ファイル \_ 操作

特殊操作

#### パソコン 培徒

用語解診

# FM ケーブルアンテナ

# 概要解説

FM ラジオを内蔵スピーカで聞くときは、FM ケーブルア ンテナを使用します。

# 操作手順

 本機の底面にある PHONES 端子(イヤホ ン端子)にFMケーブ ルアンテナのプラグを 差し込みます。

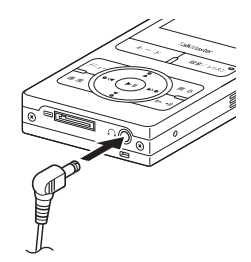

# 注意事項

- FM ケーブルアンテナを動かして、良好に受信できる位置をみつけてください。
- FMケーブルアンテナを接続しても AMの受信感度については変わりがありません。ご留意ください。
- ・クレードルに装着し、FM ケーブルアンテナを接続 して使用することもでき ます。

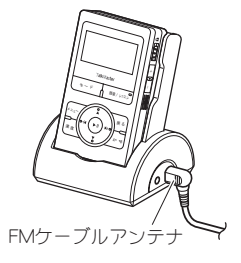

# ステレオイヤホン

# 概要解説

ステレオイヤホンはFMラジオを聞く際のアンテナの役目 をします。

FM ラジオをステレオイヤホンで聞く場合は、FM ケーブルアンテナを接続する必要はありません。

S、M、L の 3 サイズのイヤーピースを用意していますの で、お好みのサイズを取り付けてご使用ください。

# 操作手順

 本機の底面にある PHONES 端子(イヤホ ン端子)にステレオイ ヤホンのプラグを差し 込みます。

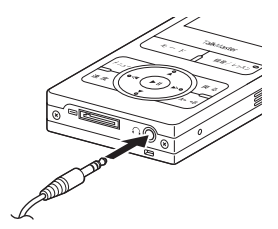

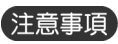

- イヤホンのケーブルを本機に巻き付けないでください。
   ケーブルが断線したり、ラジオのノイズが大きくなったりします。
- ・イヤホンを接続すると、スピーカからの音は出なくなります。
- 市販のイヤホンを使用することもできます。
   (一部製品を除く)

#### 付属品の接続

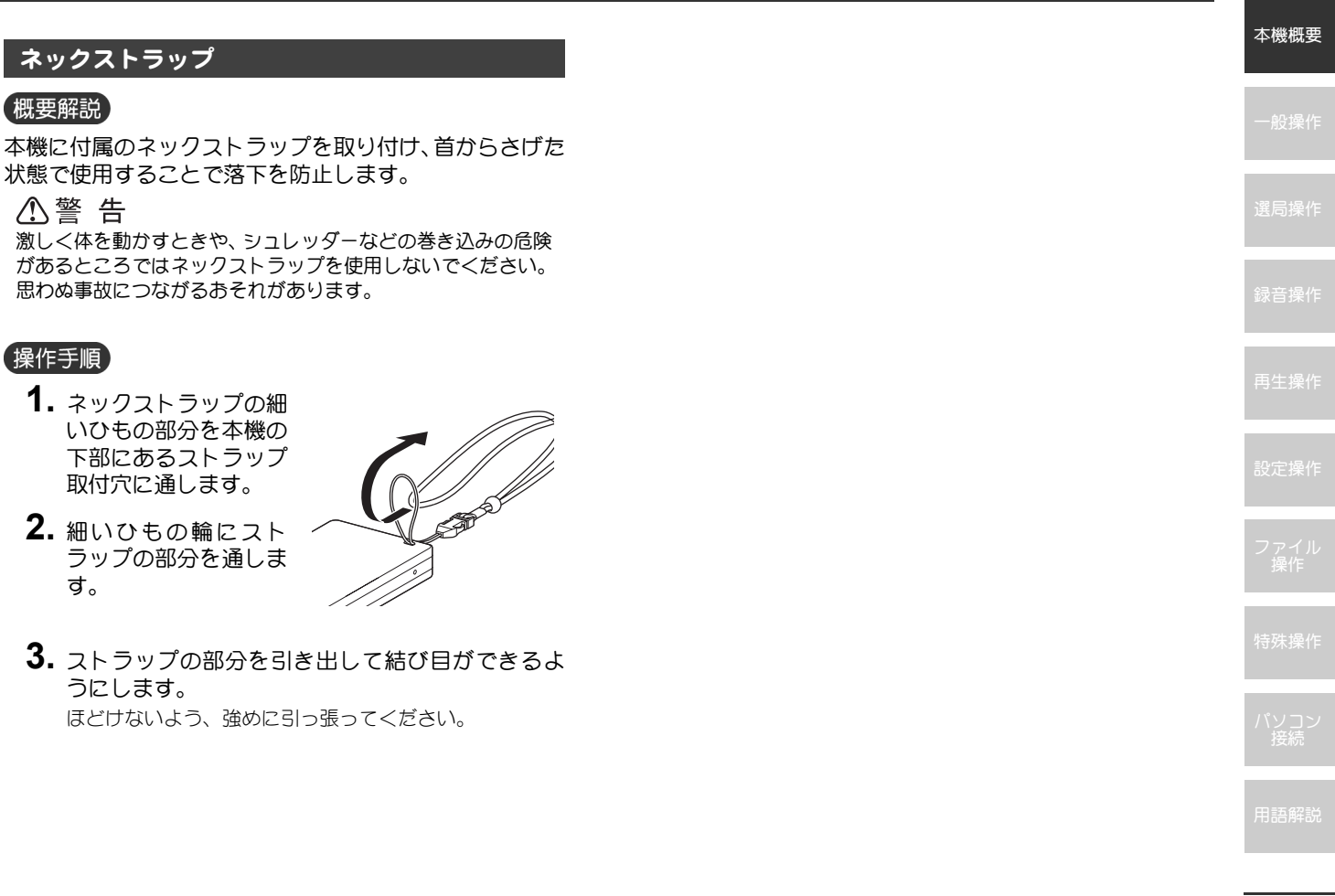

# ボタン操作

#### 本機概要

## 一般操作

概要解説

# 短押し・長押し

本機のボタン操作は、「短押し」と「長押し」の2とおりの方法があります。

1. ボタンを押してから1秒以内に離します。

1. ボタンを画面が変化するまで押し続けます。

#### 選局操作

# 操作手順 短押し

操作手順長押し

録音操作

再牛操作

設定操作

ファイル 操作

特殊操作

パソコン 接続

用語解説

# 電源操作

# 電源 ON

# 概要解説

本機の電源を ON にします。

電源を入れたときに表示されるモードは、前回、電源を OFF にしたときのモードです。

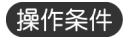

以下の場合は、電源を ON にできません。 ・充電が空のとき

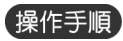

**1.** [▶||] を起動画面が表示されるまで長押しします。 「TM」、「AM」、「FM」、「MUSIC」のいずれかのモードが表示されます。

# 注意事項

・電源がONにならない場合は、本機を充電してください。

# 関連事項

- ・本機概要/充電方法(P.14)
- ・一般操作/モード選択操作(P.25)

一般操作

局操作

录音操作

生操作

定操作

ファイル 操作

持殊操作

『ソコン 接続

用語解説

# 電源 OFF

# 概要解説

本機の電源を OFF にします。

本機の電源を OFF にする方法は、本操作以外に「スリー プタイマー」、「自動オフタイマー」による方法があります。

## 操作条件

以下の場合は、電源を OFF にできません。

- 設定操作中
- ・AM/FM モード時の録音中
- ・AM/FM モード時の録音一時停止中

# 操作手順

[▶||]をエンディング画面が表示されるまで長押しします。
 電源が OFF になります。

# 注意事項

- ・予約録音が設定されている場合は、赤色 LED が点滅し 電源が OFF になります。
- ・AM 画面表示設定が OFF の場合、AM モードで2 秒間ボ タン操作がないと画面が消灯していますが、電源は ON の状態です。この状態から電源を OFF にするときは、い ずれかのボタンを押して画面を表示させ、2 秒以内に電 源 OFF の操作を行ってください。

関連事項

- ・設定操作/システム設定操作/スリープタイマー(P.63)
- ・設定操作/システム設定操作/自動オフタイマー(P.64)
- ・設定操作/画面設定操作/ AM 画面表示(P.91)

一般操作

選局操作

特殊操作

パソコン 接続

用語解訪

# 概要解説

本機の音量は、本機右側面にある[+]、[-]で調節します。 音量は0~30レベルの間で調節することができます。

初期音量を設定すると電源を入れたときの音量レベルを 10~25レベルの間で設定することができます。

# 操作手順

**9** 000

+ 0 -

**1.** [+] を押すと音量が大きくなり、[-] を押すと音量が小さくなります。

[+] または [-] を押すと、音量が1レベル単位でアッ プダウンし、長押しすると連続してアップダウンします。

# 注意事項

- ・録音中の音量調節はモニタ音量の調節であり、録音レベルとは関係ありません。
- ・音量は周囲の音が聞こえる程度でお聞きください。
- ・音量を10~25レベルの間で設定した場合は、次回電源 ON 時に、電源 OFF 時に設定していたボリュームレベルで起動します。

## 関連事項

・設定操作/サウンド設定操作/初期音量(P.81)

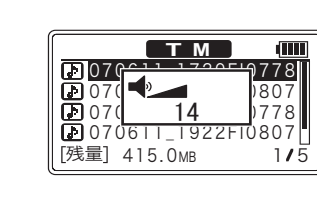

# モード選択操作

# 概要解説

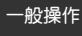

本機では、操作の目的に応じて下表に示す 4 つのモード を用意しています。

| モード   | 内容                                               | 画面表示                                                                                                    |
|-------|--------------------------------------------------|----------------------------------------------------------------------------------------------------|
| ΤM    | 予約録音したファイルを<br>再生します。                            | 6月8日金)17:24:22 (Ⅲ<br>) 070611_1720F10778<br>) 070611_1722F10807<br>) 070611_1724F10778<br>) 070611_1922F10807<br>[残量] 415.0MB 2/5                                      |
| AM    | AMラジオを受信/録音し<br>ます。                              |                                                                                                    |
| FM    | FM ラジオを受信/録音し<br>ます。                             |                                                                                                    |
| MUSIC | 手動録音したファイル、パ<br>ソコンからダウンロード<br>したファイルを再生しま<br>す。 | 6月 8 <sup>日金)</sup> 17:24:22 (Ⅲ<br>2 070611_1720AI0522<br>2 070611_1722MI_000<br>2 070611_1722MI_000<br>2 070611_1922MI_000<br>2 070611_1922MI_000<br>[残量] 415.0MB 5/5 |

※ 本書では、電源を ON にしたときに表示される各モードの最初 の画面を「トップ画面」と記載しています。

# 操作条件

以下の操作時は、システム設定操作は行えません。

- AM/FM モード時の録音中
- ・AM/FM モード時の録音一時停止中
- ・その他設定操作中

# 操作手順

- 操作している動作があれば停止します。
   設定操作をしている場合は、[メニュー]を押して、各モードのトップ画面へ戻ってください。
- 2. [モード] を押します。

[モード] を押すごとに、TM ⇒ AM ⇒ FM ⇒ MUSIC ⇒ TM の 順にモードが切り替わります。

- <del>5</del>殊操作
- パソコン 接続

用語解訪

## 概要解説

本機では、誤ったボタン操作を防止するためにホールド機能を用意しています。

ホールド機能がONのときはボタン操作が無効となります。

また、ホールド機能を ON にしておくと、予約録音中のス ピーカからのモニタ音を消すことができます。

# 操作手順

**1.** 本機の右側面にある [HOLD] を矢印の方向へスラ イドさせます。

画面に「HOLD」と3秒間表示され、ボタン操作が無効になります。

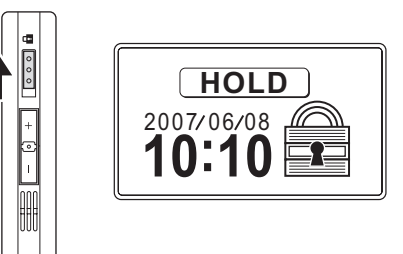

2. 解除するには、[HOLD] を元に戻します。

## 注意事項

・予約録音のモニタ音を聞きたい場合は、ホールド機能を OFF にしてください。

#### 関連事項

・録音操作/予約録音操作(P.42)

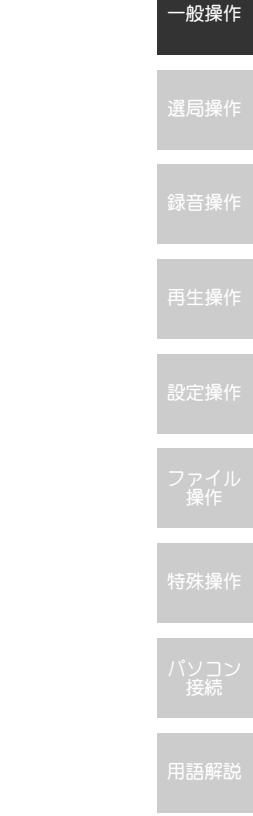

メニュー画面とボタン操作

## 概要解説

本機の各種設定は、一部の設定を除きメニュー画面から行います。

メニュー画面から設定画面への移行や、設定内容の変更・ 決定には、[▲]、[▼]、[<<]、[▶>]、[▶||]の5つのボ タンを使用します。

特別な設定方法(予約確認 / 設定画面における曜日指定など)を除き、各ボタンは同じ操作に使用されます。

※本書では、メニュー画面から各種設定画面への移行について、 以下の図を参考として記載し、詳細な操作手順を省略してい ます。詳細な操作手順については、本項の (銀作手))を参照し てください。なお、下記例は、メニュー画面から予約確認 / 設 定画面を表示させる過程を示しています。ファイル再生中、一 時停止中の場合は、表示されるメニュー内容が異なります。

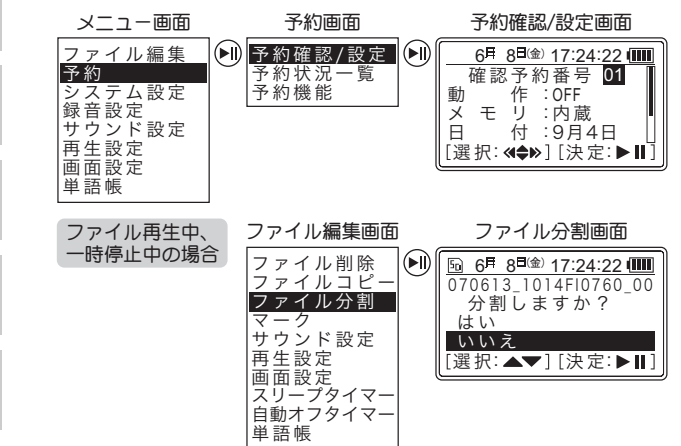

# 操作条件

以下の場合は、設定操作は行えません。

- ・録音中
- ·録音一時停止中
- 予約再生中
- ・その他設定操作中

# 操作手順メニュー画面の表示

- 1. 操作している動作があれば停止します。
- 2. 各モードのトップ画面に戻ります。 設定操作を行っている場合は、[メニュー]を押すと、各 モードのトップ画面に戻ります。 TM/MUSICモードでファイルを再生している場合は、[▶]] を押し、一時停止後、[戻る]を押すと、TM/MUSICモード のトップ画面に戻ります。

#### TM/MUSICモードの場合

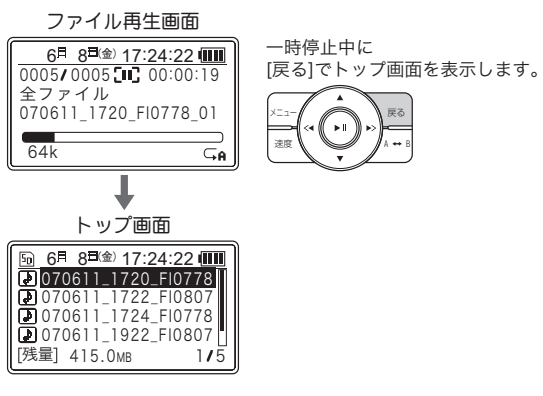
#### 設定内容の変更・決定(1画面中に複数の設定項目がある場合) 例:予約確認/設定画面 -般操作 動作:OFF メモリ:F蔵 曜日/日付:<u>曜日</u> [▲], [▼]で 移動します。 ►II 開始時刻:1、時 [<4]、[▶>]で 作 OFF 動 変更します。 新 モリ:内蔵 曜日/日付:曜日 曜 日:月水 録:音:1:100 ►II 開始時刻:13時

**4.** [<<]を押して「はい」を選択し、 [▶||]を押し 設定内容を確定して前画面に戻ります。

| ノます。 | 設定操作       |
|------|------------|
|      | ファイル<br>操作 |
|      |            |
|      | 特殊操作       |
|      |            |
|      | パソコン<br>接続 |
|      |            |
|      | 田言五份忍言凶    |

1. [▲]、[▼] を押して、 設定内容を変更する 項目を選択します。

操作手順

2. [<-]、[>>]を押し て、設定内容を変更 します。

> 目的の設定内容が表示 された状態で設定項目 を移動すると、表示され た内容を確定します。

- 3. [▶∥] を押します。 保存確認画面が表示さ わます。

メニュー画面が表示されます。 AM/FM モード時は、「ファイル編集」の項目が非アクティ ブ表示(選択不可)となります。

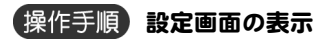

- 1. [▲]、[▼]を押して、 目的の設定を選択し ます。
- **2.** [▶]] を押します。
  - 日的の設定画面が表示 されます。
    - さらに設定画面の選択 がある場合は、手順1、 2を繰り返します。

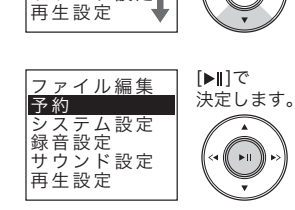

[**▲**],[▼]で

移動します。

►II

例:メニュー画面

\_\_\_\_\_ ファイル編集▲

システム設定

サウンド設定

録音設定

予約

します。

画面に戻ります。

操作手順

#### 一般操作

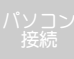

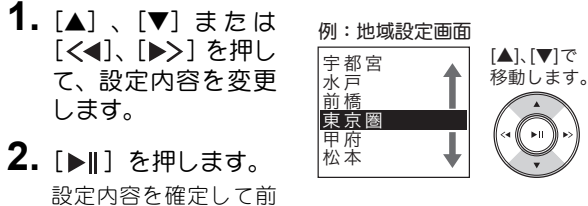

設定内容の変更・決定(1画面中に選択内容がある場合)

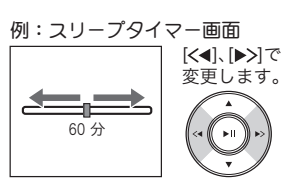

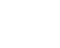

本機のラジオ選局には「手動選局」、「自動選局」、「プリ セット選局」の3つの操作方法があります。

手動選局は、自動選局できない放送局を聞く場合などに、 周波数を変化させて放送局を選局する方法です。

# 操作条件

以下の場合は、手動選局操作は行えません。

- ・録音中
- ・録音一時停止中
- ・TM/MUSICモード時
- ・その他設定操作中

#### 操作手順

- **1.** 操作している動作があれば停止します。 設定操作をしている場合は、[メニュー]を押して、各モー ドのトップ画面へ戻ってください。
- **2.** [モード]を押してAMまたはFMモードを選択します。 [モード] を押すごとに、TM  $\Rightarrow$  AM  $\Rightarrow$  FM  $\Rightarrow$  MUSIC  $\Rightarrow$  TM の 順に切り替わります。

3. [<◀]、[▶>] を押します。

周波数は [<<] を押すと低くなり、 [▶>] を押すと高くなります。

本機で受信可能な周波数域と変化量は以下のとおりです。

| バンド | 周波数域                      | 変化量      |
|-----|---------------------------|----------|
| AM  | 522kHz~1629kHz            | 9kHz単位   |
| FM  | 76.00MHz $\sim$ 108.00MHz | 0.1MHz単位 |

#### 4. 放送局の周波数に合わせます。

テレビ(1 ~ 3ch)の音声を聞くときは、FM ラジオの周波 数を「1ch:95.7MHz」、「2ch:101.7MHz」、「3ch:107.7MHz」 に合わせます。

#### 注意事項

- ・選局中はプリセット表示が消えますが、故障ではありません。
- AM 画面表示設定が OFF の場合、AM モードで2 秒間ボ タン操作がないと画面が消灯します。手動選局操作を行 うときは、いずれかのボタンを押して画面を表示させ、 2 秒以内に操作を開始してください。

#### 関連事項

- ・選局操作/自動選局操作(P.31)
- ・選局操作/プリセット選局操作(P.32)
- •設定操作/画面設定操作/AM画面表示(P.91)

選局操作

# 自動選局操作

## 概要解説

本機のラジオ選局には「手動選局」、「自動選局」、「プリ セット選局」の3つの操作方法があります。

自動選局は、電波を受信するまで自動的に周波数を変化させ、放送局を選局する方法です。

### 操作条件

選局操作

以下の場合は、手動選局操作は行えません。

- ・録音中
- ・録音一時停止中
- ・TM/MUSIC モード時
- ・その他設定操作中

### 操作手順

- 操作している動作があれば停止します。
   設定操作をしている場合は、[メニュー]を押して、各モードのトップ画面へ戻ってください。
- **2.** [モード]を押してAMまたはFMモードを選択します。 [モード] を押すごとに、TM  $\Rightarrow$  AM  $\Rightarrow$  FM  $\Rightarrow$  MUSIC  $\Rightarrow$  TM の 順に切り替わります。
- [<◄]、[▶>] を長押しします。
   周波数は [<◀] を長押しすると低くなり、[▶>] を長押しすると高くなります。
   放送局の電波を受信するまで変化します。
   電波を受信すると、自動的に選局が停止します。

自動選局された放送局が目的の放送局でない場合は、再度自動選局します。
 自動選局を途中で止める場合は [<◀]、 [▶||]、 [▶>]
 を押してください。

注意事項

- ・選局中はプリセット表示が消えますが、故障ではありません。
- ・放送局以外の電波を受信した場合でも自動選局したと 判断され、自動選局を停止します。
- ・放送局の電波が弱く、自動選局できない場合は手動選局 してください。
- ・AM 画面表示設定が OFF の場合、AM モードで2秒間ボ タン操作がないと画面が消灯します。自動選局操作を行 うときは、いずれかのボタンを押して画面を表示させ、 2秒以内に操作を開始してください。

### 関連事項

- ・選局操作/プリセット選局操作(P.32)
- ・設定操作/画面設定操作/AM画面表示(P.91)

31

本機のラジオ選局には「手動選局」、「自動選局」、「プリ セット選局」の3つの操作方法があります。

プリセット選局は、あらかじめ放送局が登録されたチャン ネルを選んで選局する方法です。

# 操作条件

以下の場合は、プリセット選局操作は行えません。

- ・録音中
- ・録音一時停止中
- ・TM/MUSICモード時
- ・その他設定操作中

#### 操作手順

- **1. 操作している動作があれば停止します。** 設定操作をしている場合は、[メニュー]を押して、各モー ドのトップ画面へ戻ってください。
- **2.** [モード]を押してAMまたはFMモードを選択します。 [モード] を押すごとに、 $TM \Rightarrow AM \Rightarrow FM \Rightarrow MUSIC \Rightarrow TM の 順に切り替わります。$
- **3.** [▲]、[▼] を押して、登録されたチャンネルを選択します。

[▲]を押すとチャンネルアップし、[▼]を押すとチャン ネルダウンします。選択した放送局の放送を聞くことがで きます。

#### 注意事項

 AM 画面表示設定が OFF の場合、AM モードで2 秒間ボ タン操作がないと画面が消灯します。プリセット選局操 作を行うときは、いずれかのボタンを押して画面を表示 させ、2 秒以内に操作を開始してください。

#### 関連事項

- ・選局操作/プリセット登録操作(P.33)
- ・設定操作/画面設定操作/AM画面表示(P.91)

録音操作 再生操作 設定操作 ファイル 操作

選局操作

177/17/1F

ハソコン 接続

用語解説

# プリセット登録操作

# 概要解説

地域設定を行うと、放送局を自動 でプリセットに登録します。

地域設定で自動登録されなかっ た放送局は、手動でプリセットに 登録することができます。

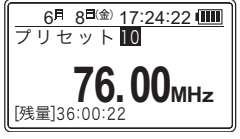

また、地域設定を行わず、放送局をすべて手動で登録する こともできます。

AM/FM モードともに 10 チャンネルまでプリセットに登録することができます。

#### 操作条件

以下の場合は、プリセット登録操作は行えません。 ・録音中

- •録音一時停止中
- ・TM/MUSIC モード時
- ・その他設定操作中

#### 操作手順

- 操作している動作があれば停止します。
   設定操作をしている場合は、[メニュー]を押して、各モードのトップ画面へ戻ってください。
- **2.** [モード]を押してAMまたはFMモードを選択します。 [モード] を押すごとに、TM  $\Rightarrow$  AM  $\Rightarrow$  FM  $\Rightarrow$  MUSIC  $\Rightarrow$  TM の 順に切り替わります。

- 登録したい放送局を選局します。
   愛照 手動選局操作(P.30)/自動選局操作(P.31)
- **4.** [▶||] を押します。 プリセット表示が点滅します。
- 5. [▲]、[▼] を押して登録するプリセットチャンネルを選択します。 [▲] をを押すとチャンネルアップし、[▼] を押すとチャ

ンネルダウンします。 6. 「▶II ] を押します。

D. [▶||] を押します。 選択したプリセットチャンネルに放送局が登録されます。

# 注意事項

- ・すでに登録されているプリセットチャンネルを選択し た場合は、上書きされます。
- ・プリセットの登録内容を変更しても予約で設定された 周波数は変更されません。
- 本機でプリセットを登録した場合は、放送局名は入力できません。放送局名を入力する場合は、付属のソフトを使用してください。

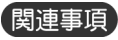

・設定操作/システム設定操作/地域設定(P.59)

生操作

選局操作

这正保1F

殊操作

パソコン 接続

**用語解**診

本機の録音操作には、手動録音と 予約録音の2種類があります。

どちらの操作も録音を開始する と録音ファイルが作成され、それ ぞれ AM・FM・MIC・LINE フォル

| 6月 8 <sup>日(金)</sup> 17:24:2<br>0001/0001 [●] 00:0 | <b>2 💷</b><br>1:25 |
|----------------------------------------------------|--------------------|
| 070608_1724FI0778                                  | 3_00               |
| [残量]36:00:22                                       | 32k                |

ダまたは TIMERREC フォルダに保管されます。再生の際 のフォルダ選択は、再生スタイルの選択によって行いま す。録音先には内蔵メモリと外部メモリカードがあり、ど ちらかを選択します。

手動録音では、[録音 / レッスン]のボタン操作により、 マイク・ラインイン、AM・FM ラジオ放送を簡単に録 音することができます。

また、予約録音では、開始・終3時刻と期間を指定し、マイク・ラインイン、AM・FM ラジオ放送を録音することができます。

予約が設定されている状態で電源を切ると、赤色 LED が 点滅して予約があることを知らせます。

|                   | 手動録音                           | 予約録音                           |
|-------------------|--------------------------------|--------------------------------|
| 保管フォルダ            | AM/FM/MIC/LINE<br>フォルダ         | TIMERRECフォルダ                   |
| 録音先               | 内蔵メモリまたは<br>外部メモリカード           | 内蔵メモリまたは<br>外部メモリカード           |
| 録音元               | AM/FM ラジオ放送<br>MIC入力<br>LINE入力 | AM/FM ラジオ放送<br>MIC入力<br>LINE入力 |
| 録音ファイル<br>再生時のモード | MUSIC モード                      | TMモード                          |

【局操作

录音操作

再生操作

定操作

ファイJ 操作

寺殊操作

ハソコン 接続

用語解説

#### 録音操作

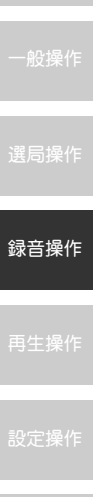

- ファイル 操作
- 特殊操作

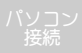

用語解訪

# 注意事項

- ・ファイル番号は自動的にナンバリングされます。
- ・録音できるファイル数は 2000 個までです。 ただし、1 フォルダ内に録音できるファイル数は 255 個 です。

- ・一般操作/モード選択操作(P.25)
- ・録音操作/メモリ選択操作(P.36)
- ・設定操作/録音設定操作(P.69)
- ・録音操作/手動録音操作(P.37)
- ・録音操作/予約録音操作(P.42)
- ・再生操作/再生スタイル選択操作(P.43)
- ・用語解説/ファイルの名前(P.123)

# メモリ選択操作

### 概要解説

録音先には、内蔵メモリと外部メ モリカードを選択することがで きます。

予約録音する場合は、予約設定で 録音先メモリを選択することが できます。

| <u>国</u> 🖛 メモリカード選択時 | _ |
|----------------------|---|
|                      | ſ |
| 070611_1720FI0778    |   |
| 070611_1722FI0807    |   |
| 2070611_1724F10778   |   |
| 0/0611_1922F1080/    |   |
| [残重] 415.0MB 1/5     | J |

# 操作条件

以下の場合は、メモリ選択操作は行えません。

- ・メモリカードが装着されていないとき
- ・録音中
- ・録音一時停止中
- ・ファイル再生中
- ・その他設定操作中

#### 操作手順

- 操作している動作があれば停止します。
   設定操作をしている場合は、[メニュー]を押して、各モードのトップ画面へ戻ってください。
- 2. [A-B] を押し、録音するメモリを選択します。

内蔵メモリとメモリカードが交互に切り替ります。 メモリカードを選択した場合は、画面に「 回」が表示され ます。

メモリカードが装着されていない場合は、「カードがあり ません」と表示されます。

#### 注意事項

- ・録音中にメモリが不足した場合は、画面に「メモリが一杯です」と表示され、録音を停止します。 録音中にメモリが不足しないように、録音前に必ずメモリ残量を確認してください。
- メモリが不足した場合は、不要なファイルを削除してく ださい。

#### 関連事項

- ·設定操作/予約設定操作/予約確認/設定(P.51)
- ・設定操作/システム設定操作/システム情報(P.68)
- ・ファイル操作/ファイル編集操作/ファイル削除(P.97)

録音操作

与于瑞北

定操作

ファイJ 操作

持殊操作

ヽソ 」ン 接続

用語解説

本機概要

録音操作

## ラジオの録音

#### 概要解説

受信している AM / FM ラジオを 録音します。

本機で録音したファイルは MP3 ファイルとなります。

| 6月 8日金 17:24:22 🎟     |    |
|-----------------------|----|
| 001/0001 [•] 00:01:25 |    |
| €FM                   |    |
| )/0608_1/24F10//8_00  |    |
| 残量]36·00·22 32        | k  |
| 发至]50:00:22 52        | Ľ) |

AM ラジオを録音したファイルは AM フォルダに、FM ラジオを録音したファイルは FM フォ ルダに保管されます。

AM / FM フォルダは、再生スタイルで「フォルダプレイ」 を選択すると、表示および選択することができます。

#### 操作条件

以下の場合は、ラジオの録音操作は行えません。

- ・TM/MUSIC モード時
- ・録音中
  - ・録音一時停止中
  - ・その他設定操作中

# 操作手順

- **1.** 操作している動作があれば停止します。 設定操作をしている場合は、[メニュー]を押して、各モー ドのトップ画面へ戻ってください。
- **2.** [モード]を押してAMまたはFMモードを選択します。 [モード] を押すごとに、 $TM \Rightarrow AM \Rightarrow FM \Rightarrow MUSIC \Rightarrow TM の 順に切り替わります。$

- 【録音 / レッスン】を押します。
   赤色 LED が点灯し、録音を開始します。
   画面には、ファイル番号・録音動作表示「〔●】」・録音経 過時間・ファイル名が表示されます。
- **4.** 録音を停止する場合は、再度[録音/レッスン]を押します。

録音中にスリープタイマー設定で、録音を停止させることも できます。

#### 注意事項

- ・録音開始から5秒間は、録音を停止できません。
- AM / FM ラジオを録音するときは、本機の LINE/MIC 端子(外部入力端子)にオーディオケーブルが接続され ていないことを確認してください。 オーディオケーブルが接続されていると、ノイズの原因 となります。
- ・受信状態が悪いと、きれいに録音することができません。 また、デジタルノイズが混入する場合もあります。 できるだけ良好な受信状態にして録音してください。

- ・録音操作/録音操作(P.34)
- ・録音操作/メモリ選択操作(P.36)
- ・再生操作/再生スタイル選択操作(P.43)
- ・設定操作/システム設定操作/スリープタイマー(P.63)

#### マイク音源の録音

#### 概要解説

本機の内蔵マイクまたは市販の マイクを接続して音声などを録 音します。

| 6月 8 <sup>日(金)</sup> 17:24:2<br>0001/0001 <b>[●]</b> 00:( | 22 💷<br>01:25 |
|-----------------------------------------------------------|---------------|
| 070608_1724MI_00                                          | 001.          |
| [残量]36:00:22                                              | 32k           |

本機で録音したファイルは MP3 ファイルとなります。

市販のマイクで録音する場合は、録音設定のマイク/ラインの設定を「マイク(モノラル)」または「マイク(ステレオ)」に設定します。

内蔵マイクまたは市販のマイクで録音されたファイルは、 MC フォルダに保管されます。

MIC フォルダは、再生スタイルで「フォルダプレイ」を選 択すると、表示および選択できます。

## 操作条件

以下の場合は、マイク音源の録音操作は行えません。

- ・AM/FM モード時
- ・録音中
- 録音一時停止中
- ・その他設定操作中

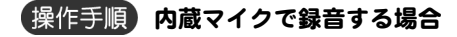

1. 操作している動作があれば停止します。

設定操作をしている場合は、[メニュー]を押して、各モー ドのトップ画面へ戻ってください。

- マイク / ライン画面で、「マイク (モノラル)」または「マイク (ステレオ)」を設定します。

録音設定画面 マイク/ライン画面 メニュー画面 ▶ AMラジオ ファイル編集 6月 8日金 17:24:22 🗰 FMラジオ 予約 マイク(モノラル) ライン入力 システム設定 マイク(ステレオ) ライン マイク入力 録音設定 サウンド設定 マイク/ライン 再生設定 [選択:▲▼][決定:▶Ⅱ] シンクロ録音 画面設定 単語帳 (参照) メニュー画面とボタン操作(P.27)

2. [メニュー] を押し、トップ画面に戻ります。

録音操作

録音操作

- 本機に市販のマイクを接続します。
   本機の左側面にある LINE/MIC 端子(外部入力端子) にマイクを接続します。
- **4.** [録音 / レッスン] を押します。 赤色 LED が点灯し、録音を開始します。 画面には、ファイル番号・録音動作表示「[●]」・録音経 過時間・ファイル名が表示されます。
- 5. 録音を停止する場合は、再度[録音/レッスン]を押し ます。 録音中にスリープタイマー設定で、録音を停止させることも できます。

#### 注意事項

- ・録音開始から5秒間は、録音を停止できません。
- ・内蔵マイクでの録音中に、LINE/MIC 端子(外部入力端子)へオーディオケーブルを接続した場合、その時点で録音が終了します。
- マイク録音中に[モード]を長押しすると、マイクボ リューム「上、中、下」の画面が表示され、感度の切り 替えができます。
   初期設定は「中」になっていますので、録音音量が小さいときは「上」を大きいときは「下」を選択してください。
- 市販のマイクは、プラグガ 3.5 Φ タイプのエレクトレットコンデンサマイクをご使用ください。
   ダイナミックマイクは使用できません。
- ・本機の LINE/MIC 端子はプラグインパワー対応です。

- ・一般操作/メニュー画面とボタン操作(P.27)
- ・録音操作/録音操作(P.34)
- ・設定操作/録音設定操作/マイク/ライン(P.74)
- ・再生操作/再生スタイル選択操作(P.43)
- ・設定操作/システム設定操作/スリープタイマー(P.63)

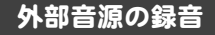

#### (概要解説)

本機とオーディオ機器を市販の オーディオケーブルで接続して、 オーディオ機器の音源を録音し ます。

| 6月 8日(金) 17:24:2   | 22 💷  |
|--------------------|-------|
| 0001/0001 [•] 00:0 | 01:25 |
| 070608_1724LI_00   | 001.  |
| [残量]36:00:22       | 32k   |

オーディオ機器から録音した ファイルは、LINEフォルダに保管されます。

LINE フォルダは、プレイスタイルで「フォルダプレイ」を 選択すると、表示および選択できます。

また、シンクロ録音機能を設定すると、オーディオ機器からの入力信号を検知して自動録音することができます。

#### 操作条件

以下の場合は、外部音源の録音操作は行えません。

- ・AM/FM モード時
- ・録音中
- ・録音一時停止中
- ・その他設定操作中

#### 操作手順

#### 1. マイク / ライン画面で、「ライン」を設定します。 録音設定画面 マイク/ライン画面 メニュー画面 ファイル編集 ► AMラジオ 6月 8回金 17:24:22 予約 FMラジオ マイク(モノラル) ライン入力マイク入力 システム設定 マイク(ステレオ) 録音設定 ライン サウンド設定 再生設定 マイク/ライン シンクロ録音 [選択:▲▼][決定:▶Ⅱ] 画面設定 単語帳 (参照) メニュー画面とボタン操作(P.27)

2. 「メニュー」を押し、トップ画面に戻ります。

3. 本機とオーディオ機器をオーディオケーブルで接続します。

本機の左側面にあるLINE/MIC 端子(外部入力端子)とオー ディオ機器のヘッドホン端子を市販のオーディオケーブ ルで接続します。

4. [録音/レッスン] を押します。

赤色 LED が点灯し、録音を開始します。 画面には、ファイル番号・録音動作表示「[•]」・録音経 過時間・ファイル名が表示されます。

### 5. オーディオ機器の再生ボタンを押します。

オーディオ機器から再生された音源が本機に録音されます。 録音レベルはオーディオ機器のボリュームで調整してください。 操作 寺殊操作 パンコン 接続

録音操作

用語解説

#### 本機概要

一般操作

選局操作

- 録音操作
- 百开 協/
- 設定操
- - / 1
- ノアイル
- 特殊堡的
- パンコト
- 接続
- 用語解

録音を停止する場合は、再度[録音/レッスン]を押します。
 録音中にスリープタイマー設定で、録音を停止させることも

できます。

#### 注意事項

- ・録音開始から5秒間は、録音を停止できません。
- ・ライン録音をする場合は、市販のオーディオケーブルを 使用してください。
- オーディオ機器の操作については、オーディオ機器に付属の取扱説明書をご覧ください。
- ・事前に録音テストを行い、適切なレベルで録音されるようにオーディオ機器のボリュームを調節してください。
- オーディオ機器からの録音中に本機からオーディオ ケーブルを外した場合、その時点で録音は終了します。

- ・一般操作/メニュー画面とボタン操作(P.27)
- ・録音操作/録音操作(P.34)
- ・設定操作/録音設定操作/シンクロ録音(P.75)
- ・設定操作/録音設定操作/マイク/ライン(P.74)
- ・再生操作/再生スタイル選択操作(P.43)
- ・設定操作/システム設定操作/スリープタイマー(P.63)

# 予約録音操作

#### 概要解説

予約を設定すると、自動的に録音 を開始します。

録音元を AM ラジオ、FM ラジオ、 MC 入力、LINE 入力から選択し、 開始・終了時刻を設定します。

| <ul> <li>□ 6<sup>I</sup> 8<sup>I</sup><sup>(±)</sup> 17:24:22 (IIIII)</li> <li>予約確認/設定</li> <li>予約状況一覧</li> <li>予約機能</li> </ul> |
|----------------------------------------------------------------------------------------------------|
| [選択:▲▼][決定:▶Ⅱ]                                                                                                    |

予約が設定されている状態で電源を切ると、赤色 LED が 点滅して予約があることを知らせます。

# 操作条件

以下の場合は、予約録音操作は行えません。

- ・TM/MUSIC モード時のファイル再生中
- ・TM/MUSIC モード時のファイルー時停止中
- ・録音中
- ・録音一時停止中
- ・その他設定操作中

#### 操作手順

參照 設定操作/予約設定操作/予約確認 / 設定 (P.51)

#### 注意事項

- ・予約設定の前に、本機の日付と時刻が正確に設定されていることを確認してください。
- ・AM ラジオの録音中は、画面のノイズが録音されないように画面表示を OFF にしてください。
- ・予約録音中のモニタ音を聞きたい場合は、ホールド機能 を OFF にしてください。

 予約の開始時刻と終了時刻が同じ時刻の場合など、有効 な予約時刻が設定されていないと、画面に「終了時刻が 無効です」と表示されます。
 このとき、予約を保存することはできません。

- ・設定操作/システム設定操作/カレンダー設定(P.58)
- ·設定操作/予約設定操作/予約確認/設定(P.51)
- •設定操作/画面設定操作/AM画面表示(P.91)
- ・一般操作/誤動作防止操作(ホールド機能)(P.26)

一般操作

再牛操作

ファイルを再生する際の再生方 法を選択します。

再生スタイルには以下の4つの スタイルがあります。

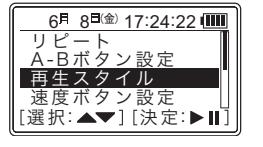

| 再生スタイル      | 内容                                                                                                    |
|-------------|----------------------------------------------------------------------------------------------------|
| ノーマル<br>プレイ | すべてのファイルが順番に選択でき、フォル<br>ダに関係なく再生することができます。<br>TM モード<br>本機で予約録音したファイルを再生できます。<br>MUSIC モード<br>本機で手動録音したファイルおよびパソコンか<br>らダウンロードしたファイルを再生できます。                                                                                                    |
| フォルダ<br>プレイ | <ul> <li>TMモード</li> <li>予約01~20フォルダ内のファイルを再生できます。予約01~20フォルダには予約録音されたファイルが保管されます。</li> <li>MUSICモード</li> <li>AM / FM / MIC / LINEフォルダ内のファイルを再生できます。</li> <li>AM / FM / MIC / LINEフォルダ内のファイルを再生できます。</li> <li>AMフォルダには人Mラジオを録音したファイルが保管されます。</li> <li>FM フォルダには内蔵マイクおよび市販のマイクで録音したファイルが保管されます。</li> <li>LINE フォルダにはちイン入力で録音したファイルが保管されます。</li> </ul> |

| お気に入り<br>プレイ (★)       | お気に入りに設定したファイルのみを再生できます。<br>TM、MUSICモードで再生できます。 |
|------------------------|-------------------------------------------------|
| しおりプレイ<br>( <i>貸</i> ) | しおりを設定したファイルのみを再生できます。<br>TM、MUSICモードで再生できます。   |

操作条件

以下の場合は、再生スタイル選択操作は行えません。

- ・AM/FM モード時
- ・録音中
- ·録音一時停止中
- 予約再生中
- ・その他設定操作中

#### 操作手順

#### 参照 設定操作/再生設定操作/再生スタイル (P.86)

受照 ファイル操作/ファイル編集操作/
 マーク(しおり、お気に入り、ファイル保護)(P.101)

### 注意事項

・工場出荷時設定はノーマルプレイに設定されています。

- ・用語解説/再生スタイルとは(P.121)
- ・設定操作/再生設定操作/再生スタイル(P.86)
- ファイル操作/ファイル編集操作/
   マーク(しおり、お気に入り、ファイル保護)(P.101)

手動録音、または予約録音した ファイル、パソコンから転送した ファイルの再生・停止操作を行い ます。

| 6月 8日金) 17:24:22 💷   |
|----------------------|
| 0005/0005 💽 00:00:19 |
| 全ファイル                |
| 070608_1724FI0778_00 |
|                      |
| 64k ⊊ <b>a</b>       |

# 操作条件

以下の場合は、再生・停止操作は行えません。

- ・AM/FM モード時
- ・録音中
- ・録音一時停止中
- ·予約再生中
- ・その他設定操作中

### 操作手順

**1.** 操作している動作があれば停止します。 設定操作をしている場合は、[メニュー]を押して、各モー

ドのトップ画面へ戻ってください。 2. [モード] を押して「TM」または「MUSIC」モードを

選択します。

[モード] を押すごとに、TM ⇒ AM ⇒ FM ⇒ MUSIC ⇒ TM の 順に切り替わります。

ファイルのリストが表示されます。

リストが表示されていないときは、[戻る]を押します。

フォルダプレイ、お気に入りプレイ、しおりプレイの場合は、 フォルダのリストも表示されます。 3. [▲],[▼]を押して再生するファイルを選択します。 フォルダプレイの場合は、[▶]] または [▶>] を押し てフォルダを開き、[▲]、[▼]を押してファイルを選 択してください。 開いたフォルダを閉じるには [<◀] を押します。

# **4.** [▶||] を押します。

再生を開始します。

5. 一時停止する場合は、もう一度 [▶||]を押します。 再生を一時停止します。動作表示が「□C」になります。 [戻る]を押すと停止状態となり、ファイルのリスト表示 に戻ります。

ー時停止中に [▶┃] を押すと、続きを聞くことができま す。また、一時停止中に電源を切った場合でも、次に電源 を入れたときは、電源を切ったときの位置を記憶していま す。 [▶┃] を押して続きを聞くことができます。

#### 注意事項

- ・予約録音したファイルを再生する場合は「TM」モード を選択します。その他のファイルを再生する場合は 「MUSIC」モードを選択します。
- ・本機の再生・停止操作は、一般の IC プレイヤーの一時 停止機能(ポーズ機能)と同様の動作になります。

#### 関連事項

・再生操作/再生操作(P.43)

再牛操作

# 早送り・早戻し操作

# 概要解説

一般操作

選局操作

禄音操作

再生操作

設定操作

- 7 アイル
- FT采t

持殊操作

- パソコン <sup>逆焼</sup>
- 用語解診

ファイルを早送り・早戻しする操 作です。

早送り・早戻しには 3 倍速、10 倍速、100 倍速、500 倍速があり、 [<◀]、[▶>] を押して速度を選 択できます。

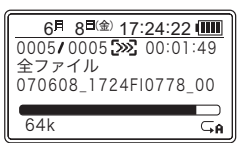

3~10倍速では、再生しながら早送り・早戻しができます。 ファイルの開始・終了位置まで早送り・早戻しすると停止 します。

#### 操作条件

以下の場合は、早送り・早戻し操作は行えません。

- ・AM/FM モード時
- ・録音中
- ・録音一時停止中・予約再生中
- ・その他設定操作中

操作手順

 ファイルを早送りする場合は [▶>] を押します。
 [▶>] を押すごとに早送りの速度が上がります。

 $\mathfrak{M} \hookrightarrow \mathfrak{M} \hookrightarrow \mathfrak{M} \hookrightarrow \mathfrak{M}$ 

早送り中に [▶]] を押すと早送りが止まり、通常の再生 に戻ります。

3. ファイルを早戻しする場合は [<◀] を押します。 [<◀] を押すごとに早戻しの速度が上がります。

Sec □> Sec □> Sec □> Sec

早戻し中に[▶]]を押すと早戻しが止まり、通常の再生 に戻ります。

注意事項

・100 倍速と 500 倍速では、再生しながらの早送り・早 戻しはできません。

- ・再生操作/再生・停止操作(P.44)
- ・用語解説/ファイルとは(P.122)

概要解説

再生中のファイルをスキップし ます。

再生中ファイルの先頭のほか、前 後ファイルの先頭へスキップす ることができます。

| 6月 8日(金) 17:24:22 💷           |
|-------------------------------|
| 0005/0005                     |
| エフアイル<br>070608_1724FI0778_00 |
|                               |
| 64k 🖓                         |

#### 操作条件

以下の場合は、スキップ操作は行えません。

- ・AM/FM モード時
- ・録音中
- ・録音一時停止中
- ・予約再生中
- ・その他設定操作中

## 操作手順

- 2. 再生中に [▲]、[▼] を押します。

再生中に[▲]を押すと再生時間が5秒未満の場合、前の ファイルの先頭にスキップし、再生を開始します。 再生時間が5秒以上の場合、再生中のファイルの先頭にス キップし、再生を開始します。 再生中に[▼]を押すと次のファイルの先頭にスキップ し、再生を開始します。 3. 再生中に [▲]、[▼] を長押しします。
 再生中に [▲] を長押しすると前のファイルへ連続スキッブし、ボタンを離した時点で表示されているファイルの再生を開始します。
 再生中に [▼] を長押しすると次のファイルへ連続スキップし、ボタンを離した時点で表示されているファイルの再生を開始します。

 損益

 サロンを離した時点で表示されているファイルの再生を開始します。

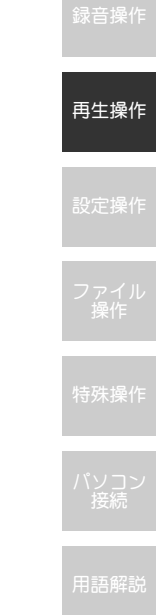

# 再生速度変更操作

#### 4機概要

一般操作

選局操作

録音操

再生操作

設定操作

ファイル

1末1 F

特殊操作

パソコン 接続

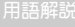

ファイルの再生中に再生速度を 変更します。

変更できる再生速度は再生設定 /速度ボタン設定で決定します。 選択できる再生速度は以下のと ありです。

| 6月 8日金 17:24:22 💷             |
|-------------------------------|
| 0005/0005                     |
| エファイル<br>070608 1724FI0778 00 |
|                               |
| 64k ⊊ <b>A</b>                |

☞ : 0.5 倍速

5-3:0.7 倍速

概要解説

**2**:3:1.3 倍速

再生設定/速度再生方法の設定により、再生速度を変更する対象ファイルを「1ファイル」、「継続」から選択することができます。

#### 操作条件

以下の場合は、再生速度変更操作は行えません。

- ・AM/FM モード時
- ・録音中
- ・録音一時停止中
- ・予約再生中
- ・その他設定操作中

# 操作手順

- ファイルを再生します。
   (夢照) 再生・停止操作 (P. 44)
- 2. 再生中に [速度] を押します。

再生速度が切り替わります。

変更した再生速度は、再生が終了すると解除され、標準速 度に戻ります。

また、一時停止中に [▶┃] を押すと、変更した再生速度 で再開します。

#### **3.** [戻る] を押します。 標準速度に戻ります。

# 注意事項

- この機能は、MP3形式のファイルでのみ動作します。
   ただし、VBRには対応していません。
- ・この機能を使用中は、モノラルになります。

- ・再生操作/再生・停止操作(P.44)
- ・再生操作/リピート操作(P.48)
- ・設定操作/再生設定操作/速度ボタン設定(P.87)
- ・設定操作/再生設定操作/速度再生方法(P.89)
- ・用語解説/ファイルとは(P.122)

リピート操作には、ファイル単位 の再生を繰り返す「リピート機 能」と指定した区間の再生を繰り 返す「区間リピート機能」があり ます。

6月 8日金) 17:24:22 💷 0005/0005 全ファイル 070608 1724FI0778 00 64k GA

ファイル再生時には、リピート機能のいずれかの方法が動 作しています。

リピート機能には、以下の5つのリピート方法があります。

| リピート   | リピート方法                          | アイコン          |
|--------|---------------------------------|---------------|
| ノーマル   | すべてのファイルをファイル番号<br>順に再生して停止します。 | ĢA            |
| 1曲ノーマル | 1ファイルのみを再生して停止し<br>ます。          | $\subseteq_1$ |
| 1曲リピート | 1ファイルのみをリピート再生し<br>ます。          | ₽1            |
| 全曲リピート | すべてのファイルをファイル番号<br>順にリピート再生します。 | ĢA            |
| ランダム   | すべてのファイルをランダムにリ<br>ピート再生します。    | ⇔R            |

区間リピート機能には、以下の 2 つのリピート方法があ ります。

| 区間リピート機能      | リピート方法                                                                 |  |  |  |
|---------------|------------------------------------------------------------------------|--|--|--|
| A-B間<br>リピート  | 再生中に [A-B] を押してリピート区間(A-B<br>間)を設定すると、設定した区間(A-B間)の<br>再生を繰り返すことができます。 |  |  |  |
| ワンタッチ<br>リピート | 再生中に [A-B] を押した位置から設定したリ<br>ピート時間(秒数)分戻った位置からの再生<br>を繰り返すことができます。      |  |  |  |

#### 操作条件 以下の場合は、リピート操作は行えません。 ・録音中 ·録音一時停止中 予約再生中 その他設定操作中 再生速度変更操作中 【操作手順】 リピート機能を設定する場合 1. ファイルを再生します。 (参照) 再生・停止操作(P.44) 再生当初は、再生設定操作/リピートで設定されたリピー ト機能が動作しています。 (参照) 設定操作/再生設定操作/リピート(P.84) 2. 再生または一時停止中に [A-B] を長押しします。 長押しするたびにリピート機能が切り替り、画面にアイコ ンガ表示されます。

再牛操作

#### 操作手順 区間リピート機能/A-B間リピートを設定する場合

**1.** 再生設定/A-Bボタン設定で「A-B間リピート」を選択します。

後照 設定操作/再生設定操作/A-Bボタン設定(P.85)

- **2.** ファイルを再生します。 (P. 44)
- 3. 再生中に [A-B] を押してリピート開始ポイントを 決定します。

リピート区間の開始ポイント A が設定されます。 画面に「A」 」と表示され、リピート区間設定中であるこ とを示します。

4. リピート終了ポイントで [A-B] を押します。

リピート区間の終了ポイント B が設定されます。 画面に「A\_B」と表示され、設定した A-B 間のリピート再 生を開始します。

リピート再生中に [▶||]を押すとリピート再生を停止 し、再度 [▶||]を押すとリピート再生を再開します。 リピート再生を解除するには、再度 [A-B]を押します。 リピート再生が解除され、通常の再生に戻ります。

#### 操作手順区間リピート機能/ワンタッチリピートを設定する場合

- 再生設定/A-Bボタン設定で「ワンタッチリピート」 を選択します。
   (愛照)設定操作/再生設定操作/A-Bボタン設定(P.85)
- **2.** ファイルを再生します。 (参照) 再生・停止操作 (P. 44)

#### 3. 再生中に [A-B] を押します。

画面に「A\_B」と表示されます。[A-B] を押した位置から 設定したリピート時間(秒数)分戻った位置からのリピー ト再生を開始します。 リピート再生中に[▶||]を押すとリピート再生を停止 し、再度[▶||]を押すとリピート再生を再開します。 リピート再生を解除するには、再度[A-B]を押します。 リピート再生が解除され、通常の再生に戻ります。

#### 関連事項

- ・再生操作/再生・停止操作(P.44)
- ・設定操作/再生設定操作/A-Bボタン設定(P.85)

録音操作

再生操作

設定操作

ファイル - 堀作

特殊操作

パソコン 接続

用語解訪

予約を設定すると、自動的に再生 を開始します。

| ⓑ 6 <sup>月</sup> 8 <sup>日</sup> 金 <sup>1</sup> 17:24:22 ⅢⅢ<br>予約確認/設定<br>予約状況一覧<br>予約機能 |
|-----------------------------------------------------------------------------------------|
| [選択:▲▼][決定:▶Ⅱ]                                                                          |

再生元を TM モード、AM モード、 FM モード、MUSIC モードから選 択します。開始・終3時刻を設定 します。

TM モードまたは MUSIC モードを選択した場合は、再生 するファイルを選択します。

AM モードまたは FM モードを選択した場合は、放送局を プリセットから選択します。

また、[<◀]、[▶>]を押して、周波数を手動で選択する こともできます。

予約が設定されている状態で電源を切ると、赤色 LED が 3回点滅して予約があることを知らせます。

#### 操作条件

以下の場合は、予約再生操作は行えません。

- ・TM/MUSIC モード時のファイル再生中
- ・TM/MUSIC モード時のファイルー時停止中
- ・録音中
- 録音一時停止中
- ・その他設定操作中

#### 操作手順

參照 設定操作/予約設定操作/予約確認 / 設定 (P.51)

#### 注意事項

- 予約設定の前に、本機の日付と時刻が正確に設定されていることを確認してください。
- 予約の開始時刻と終了時刻が同じ時刻の場合など、有効 な予約時刻が設定されていないと、画面に「終了時刻が 無効です」と表示されます。
   このとき、予約を保存することはできません。
- ・使用中に赤色 LED が常に点滅している場合は、次に動作する予約が残りのメモリに入らないことを示しています。

#### 関連事項

- ・設定操作/システム設定操作/カレンダー設定(P.58)
- ·設定操作/予約設定操作/予約確認/設定(P.51)
- ・一般操作/誤動作防止操作(ホールド機能)(P.26)

再牛操作

# 予約設定操作

予約確認 / 設定

自動的に録音・再生を開始するた

また、設定した予約内容を確認し

予約が設定されている状態で電

 TM/MUSIC モード時のファイル再生中 ・TM/MUSIC モード時のファイルー時停止中

めの各種項目を設定します。

5 6月 8日金 17:24:22 1

[選択:▲▼][決定:▶Ⅱ]

予約確認/設定

予約状況一覧 予約機能

概要解説

ます。

せます。

操作条件

# 設定操作

操作手順

その他設定操作中

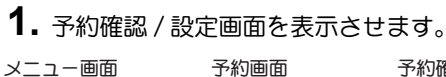

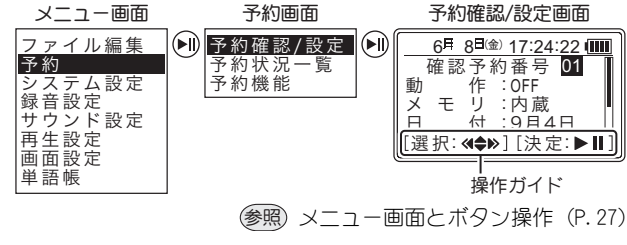

源を切ると、赤色 LED が点滅して予約があることを知ら

以下の場合は、予約確認 / 設定操作は行えません。

予約を設定する場合

# 2. 各項目を設定します。

「概要解説」の設定項目一覧と画面下部に表示される操作 ガイドを参照し、各項目を設定してください。

#### 予約確認/設定面面

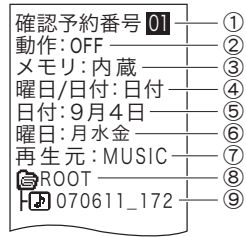

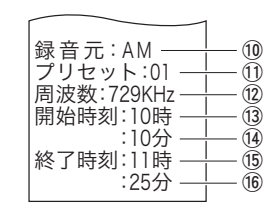

#### 予約の設定項目は以下のとおりです。

| 設定項目      | 選択項目  | 内容                                                                      |
|-----------|-------|-------------------------------------------------------------------------|
| ①予約番号     | 01~20 | 予約番号を01~20から選択します。<br>②動作を設定する場合は、番号選択<br>後、[▶  ]を押します。                 |
| ②動作       | OFF   | 予約動作をOFFにします。                                                           |
|           | 録音    | 予約録音します。                                                                |
|           | 再生    | 予約再生します。(ラジオの受信を含む)                                                     |
| ③INT/CARD | 内蔵    | 内蔵メモリを使用します。                                                            |
|           | カード   | メモリカードを使用します。<br>メモリカードが装着されていない<br>と「カードがありません」と表示<br>され、選択することはできません。 |
| ④曜日/日付    | 曜日    | 予約を曜日で設定します。                                                            |
|           | 日付    | 予約を日付で設定します。                                                            |

#### 予約設定操作

|   | 設定項目     | 選択項目                             | 内容                                                        |                  | 設定項    | ŧ۵    | 選択項目                    | 内容                                                                             |
|---|----------|----------------------------------|-----------------------------------------------------------|------------------|--------|-------|-------------------------|--------------------------------------------------------------------------------|
| ſ | ⇒④曜日/日付  | で「曜日」                            | を選択した場合                                                   |                  | ⇒⑦再生   | E元で   | 「TM」また(                 | よ「MUSIC」を選択した場合                                                                |
|   | ⑤曜日      | (任意の<br>曜日)<br>曜日指定              | 選択した曜日に予約を動作させま<br>す。<br>[<◀]、[▶>]を押して曜日                  |                  | 9 FILE |       | ファイル                    | 再生するファイルを[<◀]、[▶>]<br>で選択します。<br>FOLDER で選択したフォルダ内の<br>ファイルが順次表示されます。          |
|   |          | 周火水木金土田を選択し、[▼]を押して              |                                                           | ⇒②動作で「録音」を選択した場合 |        |       | した場合                    |                                                                                |
|   |          |                                  | (ナエックマーク)を                                                |                  | ⑩録音元   | Ē     | AM                      | AMラジオを予約録音します。                                                                 |
|   |          |                                  | びにチェックマークの                                                |                  |        |       | FM                      | FMラジオを予約録音します。                                                                 |
|   |          |                                  | 有無が入れ替わります。<br>[▶]]を押すと予約設定<br>画面に戻ります。                   |                  |        |       | MIC                     | マイクで予約録音します。<br>予約録音動作時にLINE/MC端子(外<br>部入力端子)にマイクガ接続されてい<br>ろとマイクから録音され 接続されてい |
|   | ⇒④曜日/日付  | で「日付」                            | を選択した場合                                                   |                  |        |       |                         | いないと内蔵マイクで録音されます。                                                              |
|   | ⑥日付      | 月/日                              | 設定した日付に予約を動作させま<br>す。                                     |                  |        |       | LINE                    | ライン入力の音源を予約録音します。                                                              |
|   | ⇒②動作で「再  | 再生」を選択                           | した場合                                                      |                  |        |       |                         | ケーブルが接続されていなくても                                                                |
|   | ⑦再生元     | AM                               | AMラジオを予約再生します。                                            |                  |        |       |                         | 録音は開始されます。                                                                     |
|   |          | FM                               | FMラジオを予約再生します。                                            |                  | ⇒⑦再生   | 元また   | は⑩録音元で                  | で「AM」または「FM」を選択した場合                                                            |
|   |          | TM /<br>MUSIC                    | MUSIC モードのファイルをタイ<br>マー再生します。                             |                  | 1)プリセ  | уトNo  | 1~10                    | ラジオのプリセット No.を選択し<br>ます。選択したプリセット No.の周                                        |
| Ī | ⇒⑦再生元で   | 「TM」また                           | は「MUSIC」を選択した場合                                           |                  | ⑫周波数   | ţ     | KHz また<br>はMHz          | 波数が表示されます。<br>周波数を設定します。                                                       |
|   | & FOLDER | フォルタ                             | 再生9 るノアイルが入っている<br>フォルダを [<◀]、[▶>] で選択<br>します。フォルダに階層があって |                  | 13開始   | 時     | 00~23                   | 予約動作の開始時刻(時)を設定<br>します。                                                        |
|   |          | も<br>[< <b>◀</b> ]、[▶>] を押していくと順 |                                                           | 14開始             | 分      | 00~59 | 予約動作の開始時刻(分)を設定<br>します。 |                                                                                |
|   |          |                                  | に表示されます。フォルダがない<br> 時は「NO-FOLDER」が表示されま<br>  オ            |                  | ⑮終了    | 時     | 00~23                   | 予約動作の終了時刻(時)を設定<br>します。                                                        |
| L |          |                                  | 9 o                                                       | ]                | 16終了   | 分     | 00~59                   | 予約動作の終了時刻(分)を設定<br>します。                                                        |

設定操作

用語解認

52

一般操

選局操作

绿音操的

再生操作

設定操作

ファイル

特殊堡的

パソユン

**书語解**記

**3.** [▶||] を押します。 保存確認画面が表示されます。

> 設定した内容を保存しない場合は、[戻る]または[メ ニュー]を押します。保存せず終了画面で[**<**◀]を押し て「はい」を選択し、[▶]]を押します。

**4.** [<◀]を押して「はい」を選択し、[▶||]を押します。 予約が設定されます。

[メニュー]を押すと各モードのトップ画面に戻ります。

ー度設定した予約を変更する場合は、上書きしてください。 ー度設定した予約を無効にする場合は、「動作」の項目を 「OFF」に設定してください。

### 操作手順予約を確認する場合

1. 予約確認 / 設定画面を表示させます。

| メニュー画面                                                                                                    | 予約画面                        | 予約確認/設定画面                                                                                                    |
|----------------------------------------------------------------------------------------------------|-----------------------------|----------------------------------------------------------------------------------------------------|
| フ<br>予<br>シ<br>録<br>サ<br>再<br>画<br>単<br>単<br>二<br>二<br>二<br>二<br>二<br>二<br>二<br>二<br>二<br>二<br>二<br>二<br>二 | ● 予約確認/設定<br>予約状況一覧<br>予約機能 | 6 <sup>F</sup> 8 <sup>B(金)</sup> 17:24:22 (m)<br>確認予約番号 01<br>動作:0FF<br>メモリ:内蔵<br>日付:9月4日<br>[選択:≪♠≫][決定:▶Ⅱ] |

参照 メニュー画面とボタン操作(P.27)

- 2. [<◀]、[▶>]を押して「確認予約番号」を選択します。
- 3. [▲]、[▼]を押して予約内容を確認します。 [メニュー]を押すと各モードのトップ画面に戻ります。

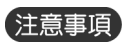

- 予約設定操作をする前に、必ずカレンダー表示が正しいことを確認してください。
- ・有効な予約時刻が設定されていない場合、「終了時刻が 無効です」と表示され、予約を登録(保存)することは できません。
- ・予約録音中のモニタ音を聞きたくない場合は、ホールド 機能を ON にしてください。
- 予約内容を変更しても、予約を中止すると変更した予約 内容は無効になります。

- ・一般操作/メニュー画面とボタン操作(P.27)
- ・設定操作/システム設定操作/カレンダー設定(P.58)
- ·設定操作/予約設定操作/予約確認/設定(P.51)
- ・設定操作/画面設定操作/AM画面表示(P.91)
- ・一般操作/誤動作防止操作(ホールド機能)(P.26)

#### 予約設定操作

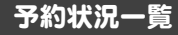

#### 概要解説

設定した予約を 20 件まで一覧で 表示します。

ー覧から予約番号を選択し、 [▶]]を押すと予約確認/設定操作を行うことができます。

| 6月   | 8日(金) | 17:24 | :22 💷 | Ì |
|------|-------|-------|-------|---|
| 01:- | 05:-  | 09:-  | 13:-  |   |
| 02:- | 06:-  | 10:-  | 14:-  | I |
| 03:- | 07:-  | 11:-  | 15:-  | I |
| 04:- | - :80 | 12:-  | 16:-  | I |
| [選択: | ≪\$⊳  | ][決兌  | E:►Ⅱ] | J |

#### 操作条件

以下の場合は、予約状況一覧操作は行えません。

- ・録音中
- ・録音一時停止中
- ・予約再生中
- ・その他設定操作中

| <b>溧作于順</b> |
|-------------|
|-------------|

#### 1. 予約状況一覧画面を表示させます。

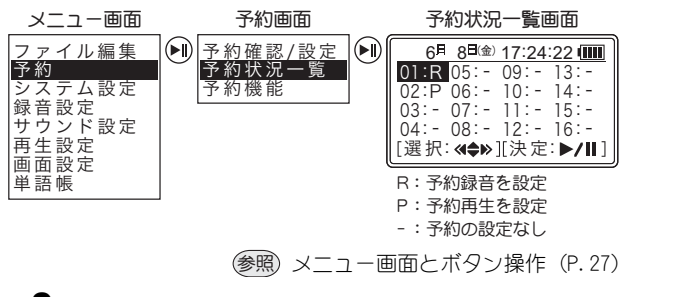

 予約内容を確認または変更する場合は、[<◀]、 [▶>]を押して「確認予約番号」を選択し、[▶||] を押します。

予約確認 / 設定画面が表示されます。 予約の確認または変更操作を行ってください。 愛照 予約確認 / 設定 (P.51)

#### 関連事項

- ・一般操作/メニュー画面とボタン操作(P.27)
- ·設定操作/予約設定操作/予約確認/設定(P.51)

# 予約機能

#### 概要解説

すべての予約設定に対して予約のON・OFFを設定します。

予約機能が OFF の場合、予約が設定されていても予約録音または予約再生されません。

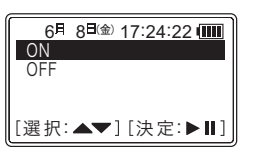

### 操作条件

以下の場合は、予約機能操作は行えません。

- ・録音中
- ・録音一時停止中
   ・予約再生中
- ・その他設定操作中

# 操作手順

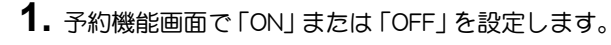

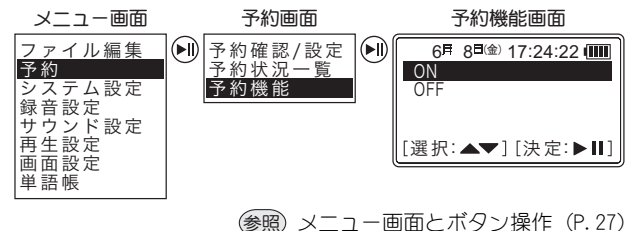

2. [▶∥] を押します。

予約機能の ON・OFF が設定されます。

#### 注意事項

•予約録音または予約再生を有効にする場合は、予約機能 を必ず ON にしてください。

## 関連事項

- ・一般操作/メニュー画面とボタン操作(P.27)
- ·設定操作/予約設定操作/予約確認/設定(P.51)

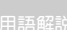

# システム設定操作

#### 概要解説

本機のシステムに関する設定操作を行います。

システム設定には次の項目があ ります。

| 6月 8 <sup>日(金)</sup> 17:24:22 💷 | ] |
|---------------------------------|---|
| 正時補正                            |   |
| カレンダー設定                         |   |
| 地域設定                            |   |
| 時刻自動修正                          | ] |
| [選択:▲▼][決定:▶Ⅱ                   | ] |

| 設定項目     | 参照   | 設定項目     | 参照   |
|----------|------|----------|------|
| 正時補正     | P.57 | 自動オフタイマー | P.64 |
| カレンダー設定  | P.58 | 設定値初期化   | P.65 |
| 地域設定     | P.59 | フォーマット   | P.66 |
| 時刻自動修正   | P.61 | システム情報   | P.68 |
| スリープタイマー | P.63 |          |      |

### 操作条件

以下の操作時は、システム設定操作は行えません。

- ・録音中
- ・録音一時停止中
- ・予約再生中
- ・TM/MUSIC モード時のファイル再生中
- ・TM/MUSIC モード時のファイル再生一時停止中
- ・その他設定操作中

#### 操作手順

| <ol> <li>操作している動作があれば停止します。</li> <li>設定操作をしている場合は、[メニュー]を押して、各モードのトップ画面へ戻ってください。</li> </ol> | 一般操 |
|---------------------------------------------------------------------------------------------|-----|
| 2. [メニュー]を押します。<br>メニュー画面が表示されます。                                                           | 選局操 |
| 3. [▲]、 [▼] を押して「システム設定」を選択します。                                                             | 锦咅撮 |
| 4. [▶  ]を押します。 システム設定画面が表示されます。                                                             |     |
| 5. 任意の各種設定操作を行います。                                                                          | 再生操 |

#### 関連事項

・一般操作/メニュー画面とボタン操作(P.27)

ファイル 操作

設定操作

特殊操作

バソコン 接続

用語解説

## 正時補正

#### 概要解説

時刻の0秒補正を行います。

ラジオやテレビの時報に「秒」を 合わせるときに使用します。

| 6月 8日金 17:24:22 📖 |
|-------------------|
| 2007年 06月 08日(金)  |
| 17時 25分 05秒       |
| [決定:▶Ⅱ]           |

## 操作条件

以下の場合は、正時補正操作は行えません。

- ・録音中
- ・録音一時停止中
- ・予約再生中
- ・TM/MUSIC モード時のファイル再生中
- ・TM/MUSIC モード時のファイル再生一時停止中
- ・その他設定操作中

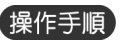

# 1. 正時補正画面を表示させます。

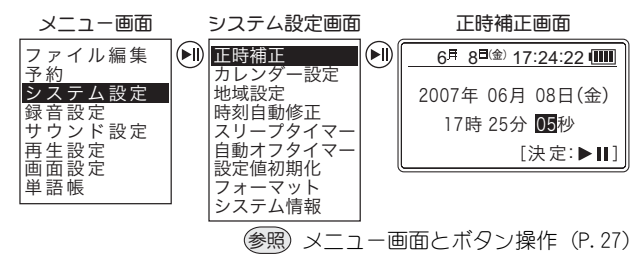

**2.** [▶||]を押します。

00 秒に補正されます。

#### 注意事項

- ・0 ~ 30 秒で [▶||] を押すと分はそのままですが、31
   ~ 59 秒で [▶||] を押すと分が繰り上がります。
- ・設定途中で「メニュー」を押すと、正時補正を中止して トップ画面に戻ります。

#### 関連事項

- ・一般操作/メニュー画面とボタン操作(P.27)
- ・設定操作/システム設定操作(P.56)

生味褐作

設定操作

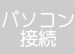

用語解訪

#### カレンダー設定

#### 概要解説

本機の日付・時刻を設定します。 購入時(工場出荷時)は設定され ていません。

| 6月 8日金 17:24:22 💷 |  |  |
|-------------------|--|--|
| 2007年 06月 08日(金)  |  |  |
| 17時 25分           |  |  |
| [選択:≪✦≫][決定:▶Ⅱ]   |  |  |

本機を使用する前には、本設定が必要です。

本機を長時間放置した場合、本設定はリセットされます。

#### 操作条件

以下の場合は、カレンダー設定操作は行えません。

- ・録音中
- 録音一時停止中
- ·予約再生中
- ・TM/MUSIC モード時のファイル再生中
- ・TM/MUSIC モード時のファイル再生一時停止中
- ・その他設定操作中

## 操作手順

1. カレンダー設定画面で「年」、「月」、「日」、「時」、 「分」を設定します。

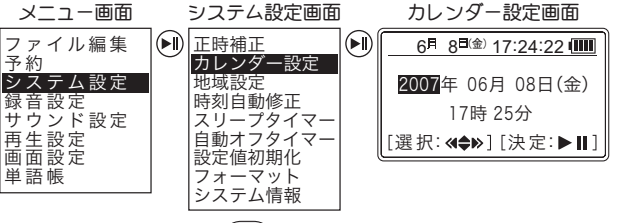

参照 メニュー画面とボタン操作 (P. 27)

# **2.** [▶∥] を押します。

時刻の設定を確定した時点で00秒にセットされます。 曜日は自動的に設定されます。

#### 注意事項

・設定途中で「メニュー」を押すと、カレンダー設定を中 止してトップ画面に戻ります。

#### 関連事項

- ・一般操作/メニュー画面とボタン操作(P.27)
- ・設定操作/システム設定操作(P.56)

設定操作

用語解説

#### 地域設定

#### 概要解説

AM / FM ラジオの放送局をプリ セットに自動登録します。

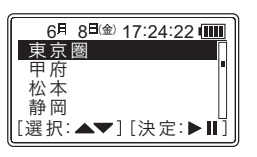

### 操作条件

以下の場合は、カレンダー設定操作は行えません。

- ・録音中
- ・録音一時停止中
- ・予約再生中
- ・TM/MUSIC モード時のファイル再生中
- ・TM/MUSIC モード時のファイル再生一時停止中
- ・その他設定操作中

#### 操作手順

1. 地域設定画面で右表で確認した地域を設定します。

| メニュー画面                                                                                                    | システム設定画面                                                                                                    | 地域設定画面                                                                                |
|----------------------------------------------------------------------------------------------------|----------------------------------------------------------------------------------------------------|---------------------------------------------------------------------------------------|
| ファイル<br>ティイル<br>シ家子<br>シ家子<br>シ定<br>設定<br>設定<br>設定<br>設定<br>して<br>に<br>た<br>に<br>に<br>た<br>に<br>に<br>た<br>に<br>た<br>に<br>ん<br>て<br>の<br>し<br>で<br>し<br>た<br>た<br>た<br>た<br>に<br>た<br>に<br>た<br>に<br>た<br>に<br>た<br>た<br>た<br>た<br>た<br>た<br>た<br>た<br>た<br>た<br>た<br>た<br>た | <ul> <li>正時補正<br/>カレンダー設定</li> <li>地域設定</li> <li>時刻回修正<br/>スリーブタイマー<br/>自動オフタイマー<br/>設定値初期化<br/>フォーマット<br/>システム情報</li> </ul> | 6 <sup>月</sup> 8 <sup>日金</sup> 17:24:22 (Ⅲ<br>東京圏<br>甲府<br>松本<br>静岡<br>[選択:▲▼][決定:▶Ⅱ] |
|                                                                                                    | 参照 メニュー匪                                                                                                    | 回面とボタン操作(P.27)                                                                        |

| 札幌   | 奈良    |
|------|-------|
| 青森   | 和歌山   |
| 秋田   | 大阪圏   |
| 盛岡   | 鳥取    |
| 山 形  | 松江    |
| 仙台   | 広島    |
| 福島   | 山 🗆   |
| 宇都宮  | 高松/岡山 |
| 水戸   | 徳島    |
| 前橋   | 松山    |
| 東京圏  | 高知    |
| 甲府   | 福岡    |
| 松本   | 北九州   |
| 静岡   | 佐 賀   |
| 名古屋圏 | 長崎    |
| 津    | 大分    |
| 新潟   | 熊本    |
| 富山   | 宮崎    |
| 金沢   | 鹿児島   |
| 福井   | 那 覇   |
|      |       |

新幹線

設定可能な地域一覧

大 津

#### 59

|                                                                                                    | 本機概要       |
|----------------------------------------------------------------------------------------------------|------------|
| 2. [▶  ]を押します。<br>どの地域を選択しても、FMのプリセット番号1(チャンネ<br>ル1)には、選択した地域で受信できる NHK-FM 放送局が                             | 一般操作       |
| 登録されます。<br>選択した地域を確定し、システム設定画面に戻ります。                                                                        | 選局操作       |
| 注意事項<br>・設定途中で「メニュー」を押すと、地域設定を中止して<br>トップ画面に戻ります。                                                           | 録音操作       |
|                                                                                                    | 再生操作       |
| <ul> <li>・一般探TF/メニュー画面Cパダン探TF(P.27)</li> <li>・設定操作/システム設定操作(P.56)</li> <li>・選局操作/プリセット登録操作(P.33)</li> </ul> | 設定操作       |
|                                                                                                    | ファイル<br>操作 |
|                                                                                                    | 特殊操作       |
|                                                                                                    | パソコン<br>接続 |
|                                                                                                    | 用語解説       |

## 時刻自動修正

### 概要解説

時刻自動修正を ON に設定する と、ラジオの時報を自動受信し て、時刻を正確な時刻に修正しま す。

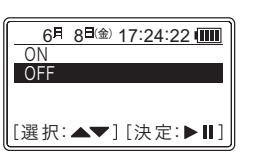

#### 操作条件

以下の場合は、時刻自動修正操作は行えません。

- ・録音中
- ・録音一時停止中
- ・予約再生中
- ・TM/MUSIC モード時のファイル再生中
- ・TM/MUSIC モード時のファイル再生一時停止中
- ・その他設定操作中

#### 操作手順

**1.** 時刻自動修正画面で「ON」または「OFF」を設定します。

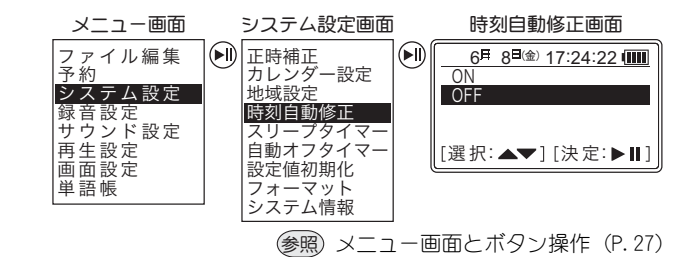

ON に設定した場合は時刻自動修正画面が表示されます。 以下の手順に従って、受信可能な NHK の周波数を設定します。

 [<◀]、[▶>]を押して、 設定元を「AM」、「FM」、 「Ext.」から選択します。
 「Ext.」は専用の外部機器接続時に選択します。詳細については、外部機器に付属した取扱説明書を参照して<ださい。</li>

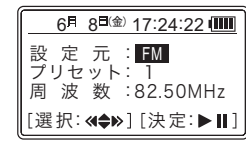

- 3. [▼] を押して、プリセットへ移動します。
- 【<◀】、〔▶>〕を押して、「プリセット No.」を選択します。

NHKの周波数がプリセットに登録されていない場合は手順 6. に進み、手動で周波数を設定します。

NHK の周波数がプリセットで選択できた場合は手順 7. に 進みます。

- 5. [▼] を押して、周波数へ移動します。
- 6. [<<]、[▶>]を押して、周波数を設定します。
- **7.** [▶∥] を押します。

時刻の自動修正 ON を確定し、システム設定画面に戻ります。

注意事項

- ・設定途中で「メニュー」を押すと、時刻自動修正を中止 してトップ画面に戻ります。
- ・時刻自動修正で修正できる範囲は時報の±2分間です。 あ使いになる前にカレンダー設定で現在時刻を誤差2 分以内になるように設定してください。
- NHK FMを受信させる場合は、イヤホンやFMケーブルアンテナを接続してください。
   多少のノイズであれば修正機能は働きますが、受信状況が悪くなると動作できなくなります。
- ・NHKのラジオが良好に受信できない場合は、誤動作を防 ぐためにも時刻自動修正機能は「OFF」にしてください。
- ・「Ext.」は外部機器からの自動修正を受けることができます。

#### 時刻自動修正機能について

- 本機の内部時計はクォーツの精度を持っていますが、長期的には実際の時刻からの狂いが発生します。
   この狂いを自動で修正し、より高精度に予約録音を開始するために時刻自動修正機能を搭載しています。
- 自動修正機能は、NHKの0時・12時・15時・18時・
   21時のいずれかの時報を受信して時刻を自動的に修正します。
  - ただし、地域や番組の報道内容により時報のお知らせが ない場合があります。
  - その場合、時刻は自動修正されません。
- ・本機が動作している場合、自動修正機能は働きません。

#### 時刻自動修正機能を正しく動作させるためには

- 本機の内部時計を分単位で正確に合わせてください。 秒の単位は多少ずれていても問題ありません。
   正常な動作を確認するため実際の時刻より10秒程度 ずらした時刻に設定することをお勧めします。
   後日、10秒の誤差が補正されていれば正しく動作した ことになります。
- ② 前ページを参考に、自動修正機能を「ON」にしてNHK の周波数を設定します。
- FMケーブルアンテナを接続します。 (NHK - FMを受信させる場合)
- ④ 設定したNHKの受信状況をスピーカで確認します。
   受信状況をできるだけ良好にしてください。
- ⑤ 本機の電源をOFFにします。 本機の動作中は自動修正機能は働きません。

#### 関連事項

- ・一般操作/メニュー画面とボタン操作(P.27)
- ・設定操作/システム設定操作(P.56)

#### スリープタイマー

#### 概要解説

ファイルの再生中、一時停止中、 録音中、AM/FM モード時に、一 定時間経過すると自動的に電源 を OFF にします。

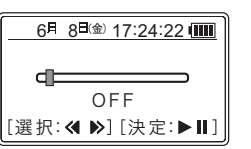

#### 操作条件

以下の場合は、スリープタイマー設定操作は行えません。

- ・予約再生中
- ・その他設定操作中

#### 操作手順

 スリープタイマー画面で「OFF」、「15分」、「30分」、 「45分」、「60分」、「75分」、「90分」、「105分」、 「120分」から設定します。

| メニュー画面                                                                                    | システム設定画面                                                                        | スリープタイマー画面                                   |
|-------------------------------------------------------------------------------------------|---------------------------------------------------------------------------------|----------------------------------------------|
| ファイル編集                                                                                    | ) 正時補正                                                                          | 6月 8日金 17:24:22 💷                            |
| <u>予約</u><br><u>シス音ン</u><br>設定<br>サウン設定<br>本<br>世<br>中<br>生<br>設<br>版<br>単<br>単<br>語<br>帳 | カレンダー設定<br>地域設定<br>時刻自動修正<br>スリープタイマー<br>自動オフタイマー<br>設定値初期化<br>フォーマット<br>システム情報 | <b>□</b><br>OFF<br>[選択: <b>《 》</b> ] [決定:▶Ⅱ] |
|                                                                                           | 参照 メニュー回                                                                        | 画面とボタン操作(P. 27)                              |

録音中、録音一時停止中に「メニュー」を押して、スリー プタイマー画面を表示させることもできます。 ファイル再生中、一時停止中に「メニュー」を押した場合 は、表示されるメニュー内容が異なります。

# **2.** [▶∥] を押します。

選択した時間が設定されます。

#### 注意事項

- ・設定途中で「メニュー」を押すと、スリープタイマー設 定操作を中止してトップ画面に戻ります。
- ・スリープタイマーは、一度動作するか、電源を手動で切 ると解除されます。
- 予約動作中は、スリープタイマーが設定されていても電源が切れることはありません。

#### 関連事項

- ・一般操作/メニュー画面とボタン操作(P.27)
- ・設定操作/システム設定操作(P.56)

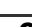
#### システム設定操作

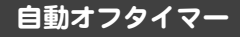

#### 概要解説

ボタン操作がない状態が一定時間続くと自動的に電源をOFFにします。

| 6月 8日(金) 17:24:22 💷 |
|---------------------|
| _                   |
|                     |
|                     |
| [選択:◀▶][決定:▶Ⅱ]      |

### 操作条件

以下の場合は、自動オフタイマー設定操作は行えません。

- ・録音中
- ・録音一時停止中
- ・予約再生中
- ・TM/MUSIC モード時のファイル再生中
- ・その他設定操作中

### 操作手順

**1.** 自動オフタイマー画面で「OFF」、「1 分」、「3 分」、 「5 分」から設定します。

| メニュー画面                                         | システム設定画面                                                                                                    | 自動オフタイマー画面                                                                       |
|------------------------------------------------|----------------------------------------------------------------------------------------------------|----------------------------------------------------------------------------------|
| フ<br>ア<br>約<br>ス<br>音<br>ウ<br>生<br>面<br>語<br>単 | <ul> <li>● 正時補正<br/>カレンダー設定<br/>地域設定<br/>時刻自動修正<br/>スリーブタイマー<br/>国動オフタイマー<br/>設定値初期化<br/>フォーマット<br/>システム情報</li> </ul> | 6 <sup>月</sup> 8 <sup>日</sup> 愈17:24:22 00000<br>0<br>0<br>FF<br>[選択:≪ ≫][決定:►Ⅱ] |
|                                                | 参照 メニュー                                                                                                    | 画面とボタン操作(P. 27)                                                                  |

**2.** [▶||] を押します。 選択した時間が設定されます。

#### 注意事項

- ・設定途中で「メニュー」を押すと、自動オフタイマーを 中止してトップ画面に戻ります。
- ・ファイルの再生中、録音中、AM/FM モード時は、ボタン操作がなくても自動オフタイマーは機能しません。

#### 関連事項

- ・一般操作/メニュー画面とボタン操作(P.27)
- ・設定操作/システム設定操作(P.56)

### 設定値初期化

### 概要解説

設定項目を工場出荷時の設定(初 期設定)に戻します。

| 6月 8日金 17:24:22 💷 |  |
|-------------------|--|
| はい                |  |
| いいえ               |  |
|                   |  |
|                   |  |
| [選択:▲▼][決定:▶Ⅱ]    |  |
| )                 |  |

### 操作条件

- 以下の場合は、設定値初期化操作は行えません。
- ・録音中
- ・録音一時停止中
- 予約再生中
- ・TM/MUSIC モード時のファイル再生中
- ・TM/MUSIC モード時のファイル再生一時停止中
- ・その他設定操作中

操作手順

1. 設定値初期化画面で「はい」または「いいえ」を設定します。

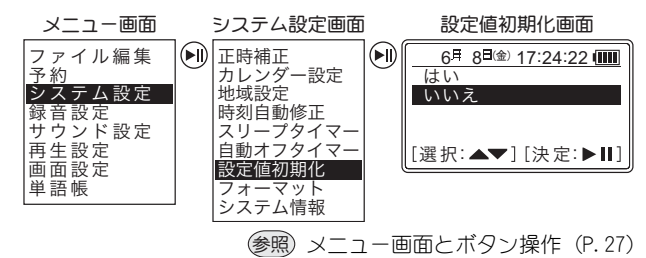

### **2.** [▶||] を押します。

「はい」の場合は、設定値が初期化されます。 「いいえ」の場合は、初期化されません。

### 注意事項

- ・設定途中で「メニュー」を押すと、設定値初期化を中止 してトップ画面に戻ります。
- ・設定値初期化をした場合、初期化する前の設定に戻すた めには、もう一度設定する必要があります。
- ・予約内容は初期化されません。

### 関連事項

- ・一般操作/メニュー画面とボタン操作(P.27)
- ・設定操作/システム設定操作(P.56)

設定操作

ーー パソコン 接続\_

用語解診

#### システム設定操作

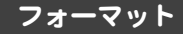

#### 概要解説

内蔵メモリ・メモリカードを初期 化します。

本機で録音・削除を何度も繰り返 すと、内蔵メモリやメモリカード の作業効率が落ち、正常な録音・ 再生ができなくなることがあります。

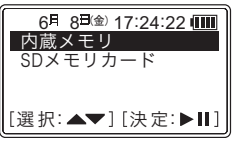

このような症状を未然に防ぐため、一ヶ月に一回程度、内蔵メモリ・メモリカードをフォーマットすることをお勧めします。

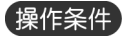

以下の場合は、フォーマット操作は行えません。

- ・録音中
- ・録音一時停止中
- 予約再生中
- ・TM/MUSIC モード時のファイル再生中
- ・TM/MUSIC モード時のファイル再生一時停止中
- ・その他設定操作中

### 操作手順

- フォーマットを行う前には、必要なファイルをパソ コンなどにアップロードし、バックアップします。
- 2. フォーマット画面で「内蔵メモリ」または「SD メ モリカード」から、フォーマットするメモリを選択 します。

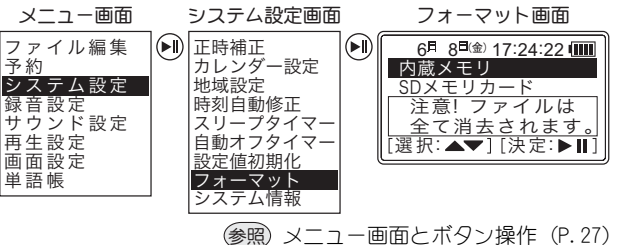

3. [▶∥] を押します。

フォーマット確認画面が表示されます。

- **4.** [▲]、[▼] を押して、「はい」または「いいえ」を 選択します。
- 5. [▶∥] を押します。

「はい」の場合は、メモリがフォーマットされます。 「いいえ」の場合は、フォーマットされません。

### 注意事項

- ・設定途中で「メニュー」を押すと、フォーマットを中止してトップ画面に戻ります。
- フォーマットされたメモリは復元することはできません。注意して操作してください。
- ・フォーマットすると、内蔵メモリまたはメモリカード内のすべてのファイルやフォルダが削除されます。
   保存したいファイルは、あらかじめパソコンにアップロードし、バックアップしてください。
  - ・内蔵メモリをフォーマットしても、予約の設定内容やメ インメニューの設定内容は残ります。
- フォーマットをすると、単語帳の内容もすべて削除されます。プリインストールされている単語帳は付属 CDの中に収録されていますので、そちらをご覧ください。

### 関連事項

- ・一般操作/メニュー画面とボタン操作(P.27)
- ・設定操作/システム設定操作(P.56)
- ・パソコン接続/パソコンでの操作(P.110)
- ・用語解説/メモリカードとは(P.126)
- **用語解説**

#### システム設定操作

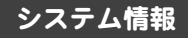

#### 概要解説

現在のメモリ総量と残量、ソフト ウェアのバージョンを表示しま す。

| 6月 8日(金)・ | 17:24:22 💷 |
|-----------|------------|
| VER 1.0   | DO_XXX     |
| 内蔵総量:     | 495.8 MB   |
| 内蔵残量:     | 490.5 MB   |
| S D 総量:   | 128.0 MB   |
| S D 残量:   | 100.5 MB   |

### 操作条件

以下の場合は、システム情報操作は行えません。

- ・録音中
- ・録音一時停止中
- ・予約再生中
- ・TM/MUSIC モード時のファイル再生中
- ・TM/MUSIC モード時のファイル再生一時停止中
- ・その他設定操作中

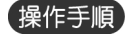

注意事項

関連事項

してトップ画面に戻ります。

# 1. システム情報画面で現在のメモリ総量と残量、ソフトウェアのバージョンを確認します。

| メニュー画面                                                 | システム設定画面                                                                                                    | システム情報画面                                                                                                    |
|--------------------------------------------------------|----------------------------------------------------------------------------------------------------|----------------------------------------------------------------------------------------------------|
| フ<br><b>予<br/>シ<br/>録<br/>サ<br/>再<br/>画<br/>単<br/></b> | <ul> <li>正時補正<br/>カレンダー設定<br/>地域設定<br/>時刻自動修正<br/>スリーブタイマー<br/>自動オフタイマー<br/>設定値初期化<br/>フォーマット<br/>システム情報</li> </ul> | 6月 8日金)17:24:22 (1110)<br>VER 1.00_XXX<br>内蔵総量: 495.8 MB<br>内蔵残量: 490.5 MB<br>S D総量: 128.0 MB<br>S D 総量: 100.5 MB |
|                                                        | (参照) メニュー                                                                                                    | 画面とボタン操作(P. 27)                                                                                                   |

・確認途中で「メニュー」を押すと、システム情報を中止

・一般操作/メ<sup>-</sup>  $\gamma$  - 画面とボタン操作(P.27)

・設定操作/システム設定操作(P.56)

設定操作

ファイ. 操作

寺殊操作

パソコン 接続

### 録音設定操作

### 概要解説

本機の録音に関する設定操作を 行います。 録音設定には次の項目がありま す。

| AMラジオ<br>FMラジオ<br>ライン入力 |
|-------------------------|
| FMラジオ                   |
| ライシスカ 川                 |
| /////                   |
| マイク入力 []]               |
| [選択:▲▼][決定:▶Ⅲ]]         |

| <u>  金</u> 山  山 |  |     |  |
|-----------------|--|-----|--|
| 纪车 品            |  |     |  |
| 3-7 100 A       |  |     |  |
|                 |  | - 1 |  |

**冉**玍 孺 作

設定操作

- ファイル

特殊操作

パソコン

用語解認

| 設定項目                  | 参照   | 設定項目                  | 参照    |
|-----------------------|------|-----------------------|-------|
| AMラジオ<br>(録音ビットレート設定) | P.70 | マイク入力<br>(録音ビットレート設定) | P.73  |
| ™ラジオ<br>′録音ビットレート設定)  | P.71 | マイク/ライン               | P.74  |
| ライン入力<br>(録音ビットレート設定) | P.72 | シンクロ録音                | P.75~ |

### 操作条件

以下の操作時は、録音設定操作は行えません。

- ・録音中
- ・録音一時停止中
- ・予約再生中
- ・TM/MUSIC モード時のファイル再生中
- ・TM/MUSIC モード時のファイル再生一時停止中
- ・その他設定操作中

### 操作手順

- 操作している動作があれば停止します。
   設定操作をしている場合は、[メニュー]を押して、各モードのトップ画面へ戻ってください。
- **2.** [メニュー] を押します。 メニュー画面が表示されます。
- 3. [▲]、[▼] を押して「録音設定」を選択します。
- **4.** [▶||] を押します。 録音設定画面が表示されます。
- 5. 任意の各種設定操作を行います。

### 関連事項

・一般操作/メニュー画面とボタン操作(P.27)

#### 録音設定操作

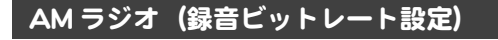

#### 概要解説

AM ラジオの録音ビットレート (録音音質)を設定します。

初期設定は 32Kbps に設定されています。

| 6月 8日金) 17:24:22 💷 | ] |
|--------------------|---|
| 32Kbps             |   |
| 64Kbps             |   |
| 96Kbps             |   |
| 128Kbps            |   |
| [選択:▲▼][決定:▶Ⅲ      | ] |

### 操作条件

以下の場合は、AM ラジオの録音ビットレート設定操作は 行えません。

- ・録音中
- ・録音一時停止中
- 予約再生中
- ・TM/MUSIC モード時のファイル再生中
- ・TM/MUSIC モード時のファイル再生一時停止中
- ・その他設定操作中

### 操作手順

 AM ラジオ画面で録音ビットレートを「32Kbps」、 「64Kbps」、「96Kbps」、「128Kbps」、「192Kbps」、 「256Kbps」から設定します。

| メニュー画面                                                                                                    | 録音設定画面                                                                         | _ | AMラジオ画面                                                                        |
|----------------------------------------------------------------------------------------------------|--------------------------------------------------------------------------------|---|--------------------------------------------------------------------------------|
| フ<br>予<br>シ<br>録<br>サ<br>中<br>画<br>語<br>史<br>定<br>定<br>定<br>に<br>定<br>に<br>の<br>に<br>定<br>に<br>の<br>た<br>い<br>た<br>い<br>た<br>い<br>た<br>に<br>た<br>に<br>た<br>に<br>た<br>に<br>た<br>に<br>た<br>に<br>た<br>に | <ul> <li>AMラジオ<br/>FMラジオ<br/>ライン入力<br/>マイク入力<br/>マイク/ライン<br/>シンクロ録音</li> </ul> |   | 6月 8日金)17:24:22 (Ⅲ<br>32Kbps<br>64Kbps<br>96Kbps<br>128Kbps<br>[選択: ▲▼][決定:▶Ⅱ] |

- ●照 メニュー画面とボタン操作(P.27)
- 2. [▶||]を押します。 選択したビットレート値が設定されます。
- 3. [メニュー] を押し、トップ画面に戻ります。

### 注意事項

- ・設定途中で「メニュー」を押すと、録音設定を中止して トップ画面に戻ります。
- ・ビットレートの値が高いほど高音質になりますが、録音 に使用されるメモリ量は増加します。
- AM ラジオの録音はモノラルのみとなります。

#### 関連事項

- ・一般操作/メニュー画面とボタン操作(P.27)
- ・設定操作/録音設定操作(P.69)

用生操作

設定操作

硃操作

**用語解**訪

#### 一般操作

選局操作

急弯撮作

国牛操作

設定操作

ファイル 操作

特殊操作

パソコン 接続

用語解讀

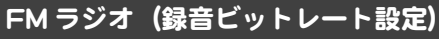

### 概要解説

FM ラジオの録音ビットレート (録音音質)を設定します。

初期設定は 64Kbps に設定されて います。

| 6月 8日金 17:24:22 🎟 |   |
|-------------------|---|
| 64Kbps            |   |
| 96Kbps            |   |
| 128Kbps           |   |
| 192Kbps           |   |
| [選択:▲▼][決定:▶Ⅲ     | ] |

### 操作条件

以下の場合は、FM ラジオの録音ビットレート設定操作は 行えません。

・録音中

- ・録音一時停止中
- ・予約再生中
- ・TM/MUSIC モード時のファイル再生中
- ・TM/MUSIC モード時のファイル再生一時停止中
- ・その他設定操作中

操作手順

 FM ラジオ画面で録音ビットレートを「32Kbps」、 「64Kbps」、「96Kbps」、「128Kbps」、「192Kbps」、 「256Kbps」から設定します。

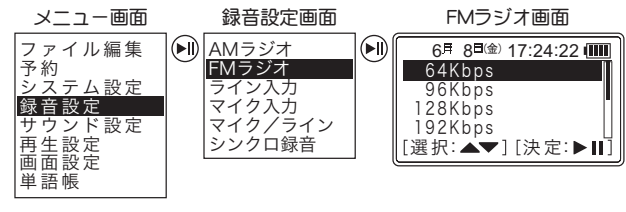

参照 メニュー画面とボタン操作 (P.27)

**2.** [▶∥] を押します。

選択したビットレート値が設定されます。

3. [メニュー] を押し、トップ画面に戻ります。

注意事項

- ・設定途中で「メニュー」を押すと、録音設定を中止して トップ画面に戻ります。
- ・ビットレートの値が高いほど高音質になりますが、録音 に使用されるメモリ量は増加します。

### 関連事項

- ・一般操作/メニュー画面とボタン操作(P.27)
- •設定操作/録音設定操作(P.69)

71

#### 録音設定操作

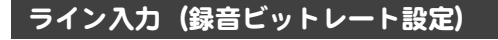

#### 概要解説

ライン入力の録音ビットレート (録音音質)を設定します。

初期設定は 96Kbps に設定されています。

| 6月 8日(金) 17:24:22 💷 |   |
|---------------------|---|
| 96Kbps              |   |
| 128Kbps             |   |
| 192Kbps             |   |
| 256Kbps             |   |
| [選択:▲▼][決定:▶Ⅱ]      | j |

### 操作条件

以下の場合は、ライン入力の録音ビットレート設定操作は 行えません。

- ・録音中
- ・録音一時停止中
- 予約再生中
- ・TM/MUSIC モード時のファイル再生中
- ・TM/MUSIC モード時のファイル再生一時停止中
- ・その他設定操作中

### 操作手順

 ライン入力画面で録音ビットレートを「32Kbps」、 「64Kbps」、「96Kbps」、「128Kbps」、「192Kbps」、 「256Kbps」から設定します。

| メニュー画面                                                                                                    | 録音設定画面                                                                         | _ | ライン入力画面                                                                         |
|----------------------------------------------------------------------------------------------------|--------------------------------------------------------------------------------|---|---------------------------------------------------------------------------------|
| フ<br>予<br>シ<br>録<br>守<br>生<br>面<br>語<br>史<br>定<br>定<br>定<br>定<br>単<br>の<br>之<br>設<br>定<br>定<br>定<br>定<br>の<br>之<br>の<br>之<br>の<br>之<br>の<br>之<br>の<br>之<br>の<br>之<br>の<br>之<br>定<br>の<br>之<br>の<br>之 | <ul> <li>AMラジオ<br/>FMラジオ<br/>マイク入力<br/>マイク入力<br/>マイクノライン<br/>シンクロ録音</li> </ul> |   | 6月 8日金)17:24:22 (Ⅲ<br>96Kbps<br>128Kbps<br>192Kbps<br>256Kbps<br>[選択:▲▼][決定:▶Ⅱ] |

愛照 メニュー画面とボタン操作(P.27)

- 2. [▶||] を押します。 選択したビットレート値が設定されます。
- 3. [メニュー] を押し、トップ画面に戻ります。

#### 注意事項

- ・設定途中で「メニュー」を押すと、録音設定を中止して トップ画面に戻ります。
- ・ビットレートの値が高いほど高音質になりますが、録音 に使用されるメモリ量は増加します。

### 関連事項

・一般操作/メニュー画面とボタン操作(P.27)

・設定操作/録音設定操作(P.69)

設定操作

~ 操作

**寺殊操作** 

ペンコン 接続

### マイク入力 (録音ビットレート設定)

### 概要解説

内蔵マイクの録音ビットレート (録音音質)を設定します。

初期設定は 32Kbps に設定されて います。

・TM/MUSIC モード時のファイル再生中

・TM/MUSIC モード時のファイル再生一時停止中

| 6月 8日(金) 17:24:22 🎹 |   |
|---------------------|---|
| 64Kbps              |   |
| 96Kbps              |   |
| 128Kbps             |   |
| 192Kbps             |   |
| [選択:▲▼][決定:▶Ⅲ       | ] |

### 操作条件

以下の場合は、マイク入力の録音ビットレート設定操作は 行えません。

録音中

録音一時停止中

予約再生中

その他設定操作中

- 設定操作
- ファイル 操作

特殊操作

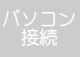

用語解訪

### 操作手順

 マイク入力画面で録音ビットレートを「32Kbps」、 「64Kbps」、「96Kbps」、「128Kbps」、「192Kbps」、 「256Kbps」から設定します。

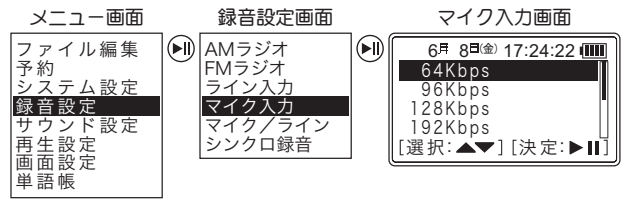

参照 メニュー画面とボタン操作 (P.27)

**2.** [▶]] を押します。

選択したビットレート値が設定されます。

3. [メニュー] を押し、トップ画面に戻ります。

### 注意事項

- ・設定途中で「メニュー」を押すと、録音設定を中止して トップ画面に戻ります。
- ・ビットレートの値が高いほど高音質になりますが、録音 に使用されるメモリ量は増加します。

### 関連事項

- ・一般操作/メニュー画面とボタン操作(P.27)
- ・設定操作/録音設定操作(P.69)

#### 録音設定操作

### マイク/ライン

#### 概要解説

ライン入力の種別を設定します。

市販のマイクを接続して録音す る場合は、「マイク(モノラル)」 または「マイク(ステレオ)」に 設定します。

| 6月 8日金) 17:24:22 💷 |
|--------------------|
| マイク(モノラル)          |
| ライン                |
| [選択:▲▼][決定:▶Ⅱ]     |
|                    |

市販のオーディオケーブルを接続し録音する場合は、「ラ イン」に設定します。

初期設定は「ライン」に設定されています。

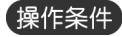

以下の場合は、マイク / ライン設定操作は行えません。

- ・録音中
- 録音一時停止中
- ·予約再生中
- ・TM/MUSIC モード時のファイル再生中
- ・TM/MUSIC モード時のファイル再生一時停止中
- ・その他設定操作中

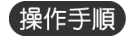

**1.** マイク / ライン画面で「マイク (モノラル)」、「マイ ク (ステレオ)」、「ライン」から設定します。

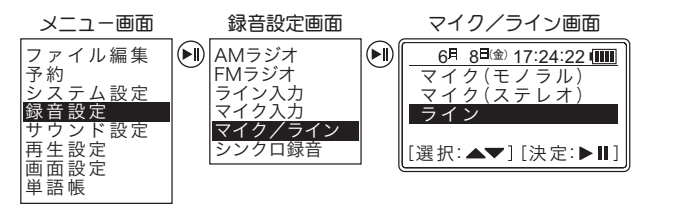

- 参照 メニュー画面とボタン操作(P.27)
- **2.** [▶||] を押します。 選択したライン入力の種別が設定されます。
- 3. [メニュー]を押し、トップ画面に戻ります。

#### 注意事項

・設定途中で「メニュー」を押すと、録音設定を中止して トップ画面に戻ります。

#### 関連事項

- ・一般操作/メニュー画面とボタン操作(P.27)
- ・設定操作/録音設定操作(P.69)

ファイノ 操作

時殊操作

ヽソ 」ン 接続

### シンクロ録音

### 概要解説

選局操作

録音操作

五牛操作

設定操作

ファイル 操作

特殊操作

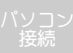

用語解説

シンクロ録音時の無音検出時間 を設定します。

シンクロ録音とは、音楽 CD など を録音する場合、曲と曲の間の無 音部分を検出して曲を区切る録 音方法です。

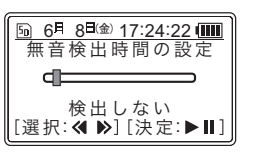

連続して録音しても 1 曲が 1 つのファイルとして録音されるため、再生時の頭出しなどに便利です。

無音検出時間は、「検出しない」、「1秒」、「2秒」、「3秒」、 「4秒」、「5秒」から選択します。

初期設定は「検出しない」に設定されています。

#### 無音検出時間の設定と録音内容の関係は次のとおりです。

| 無音検出<br>時間 | 録音内容                                                                                                    |
|------------|----------------------------------------------------------------------------------------------------|
| 検出しない      | [録音/レッスン]を押して手動録音を開始します。<br>録音中 [▲] を押すと、その時点でファイルを終<br>了して区切り、引き続き別の新しいファイルとし<br>て録音を継続します。                                 |
| 1~5秒       | [録音/レッスン]を押した後、オーディオ機器からの入力信号を検知すると自動で録音を開始します。<br>曲間の無音部分を検出して曲を区切りながら自動で複数の曲を録音します。<br>設定した無音検出時間を越える無音を検出すると自動的に録音を停止します。 |

### 操作条件

以下の場合は、シンクロ録音設定操作は行えません。

- ・録音中
- ・録音一時停止中
- ・予約再生中
- ・TM/MUSIC モード時のファイル再生中
- ・TM/MUSIC モード時のファイル再生一時停止中
- ・その他設定操作中

#### 録音設定操作

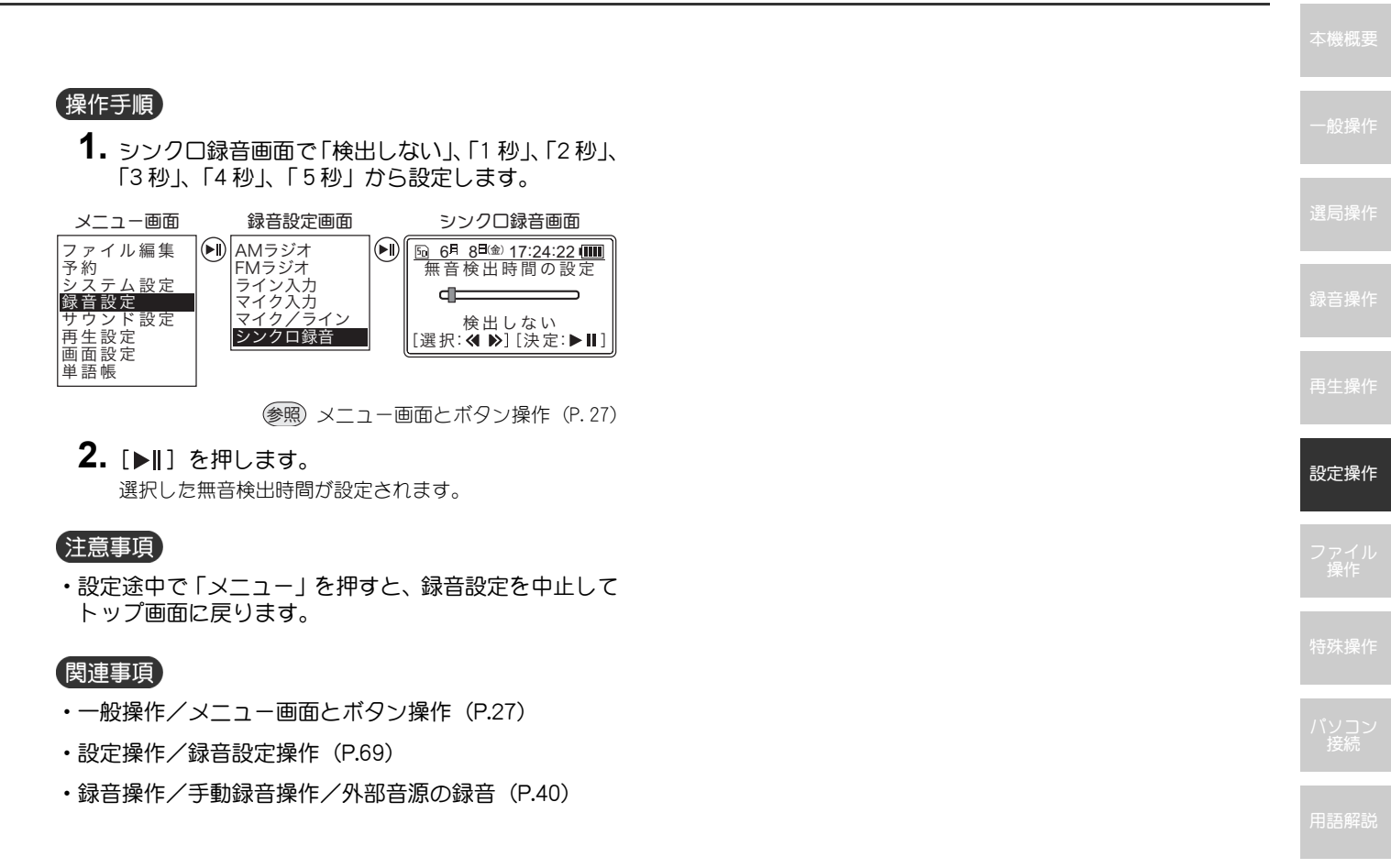

## サウンド設定操作

### 概要解説

本機のサウンドに関する設定操 作を行います。 サウンド設定には次の項目があ ります。

| 6月 8日(金) 17:24:22 💷 |
|---------------------|
| イコライザ               |
| 3Dエフェクト             |
| 深作首                 |
|                     |
| [迭爪·▲▼」[沃疋·▶Ⅱ]      |

| 設定項目    | 参照   | 設定項目     | 参照   |
|---------|------|----------|------|
| イコライザ   | P.78 | 初期音量     | P.81 |
| 3Dエフェクト | P.79 | スピーカ出力設定 | P.82 |
| 操作音     | P.80 |          |      |

ファイルの再生または一時停止中にもサウンド設定を行 うことができます。

以下の操作時は、サウンド設定操作は行えません。

### 操作条件

- ·録音一時停止中
   予約再生中
- - その他設定操作中

操作手順

- 1. 操作している動作があれば停止します。 設定操作をしている場合は、[メニュー]を押して、各モー ドのトップ画面へ戻ってください。
- 2. 「メニュー」を押します。 メニュー画面が表示されます。
- 3. [▲]、[▼]を押して「サウンド設定」を選択します。
- **4.** [▶||] を押します。 サウンド設定画面が表示されます。
- 5. 仟意の各種設定操作を行います。

### 関連事項

・一般操作/ $x^{-}$ -一画面とボタン操作(P.27)

設定操作

77

#### サウンド設定操作

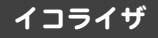

#### 概要解説

イコライザ (音質) 機能を設定します。

再生する曲のジャンルに合せて、最 適な音質にすることができます。

ノーマル
 ジャズ
 クラシック
 ポップ
 [選択: ▲▼] [決定:▶Ⅱ]

6月 8日(金) 17:24:22 🗰

イコライザ機能には、以下の音質 があります。

| イコライザ機能  | 音質                                          |
|----------|---------------------------------------------|
| ノーマル     | 標準音質(音質効果はありません)                            |
| ジャズ      | 鮮明な音質でジャズに最適です。                             |
| クラシック    | ソフトな音質でクラシックに最適です。                          |
| ポップ      | メリハリのある音質でポップスに最適です。                        |
| ロック      | パンチの効いた音質でロックに最適です。                         |
| ライブ      | 臨場感のある音質でライブに最適です。                          |
| Low-Cut  | 低音域帯をカットします。ラジオなどのビー<br>ト音や電源ノイズを消すときに有効です。 |
| High-Cut | 高音域帯をカットします。 ラジオなどの高周<br>波ノイズを消すときに有効です。    |

初期設定は「ノーマル」に設定されています。

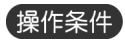

以下の場合は、イコライザ設定操作は行えません。

- ・録音中
- ・録音一時停止中
- ・予約再生中
- ・その他設定操作中

| 操 | 作弓 | F順) |
|---|----|-----|
|   |    |     |

 イコライザ画面で「ノーマル」、「ジャズ」、「クラ シック」、「ポップ」、「ロック」、「ライブ」、「Low-Cut」、「High-Cut」から設定します。

| メニュー画面                                                                                                    | サウンド設定画面                                                            | イコライザ画面                                                                            |
|----------------------------------------------------------------------------------------------------|---------------------------------------------------------------------|------------------------------------------------------------------------------------|
| フ<br>ア<br>約<br>ス<br>設<br>た<br>設<br>た<br>設<br>た<br>定<br>設<br>た<br>定<br>定<br>世<br>中<br>画<br>画<br>単<br>単<br>二<br>い<br>た<br>に<br>た<br>た<br>た<br>た<br>た<br>た<br>た<br>た<br>た<br>た<br>た<br>た<br>た | <ul> <li>イコライザ<br/>3Dエフェクト<br/>操作音<br/>初期音量<br/>スピーカ出力設定</li> </ul> | 6月 8 <sup>日</sup> 愈) 17:24:22 (Ⅲ)<br>ノーマル<br>ジャズ<br>クラシック<br>ポップ<br>[選択:▲▼][決定:▶Ⅱ] |

- ※照 メニュー画面とボタン操作(P.27) ファイル再生中にイコライザを変更する場合、決定していなくても選択中の音質で再生することができます。 イコライザ設定を中止すると、元の音質で再生します。
- **2.** [▶∥] を押します。

選択したイコライザ機能が設定されます。

#### 注意事項

・設定途中で「メニュー」を押すと、サウンド設定を中止してトップ画面に戻ります。

#### 関連事項

- ・一般操作/メニュー画面とボタン操作(P.27)
- ・設定操作/サウンド設定操作(P.77)

概要解説

3D エフェクト

#### 本機概要

#### 一般操

選局操作

渌音操作

- 生操作

設定操作

ファイル 操作

特殊操作

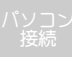

用語解説

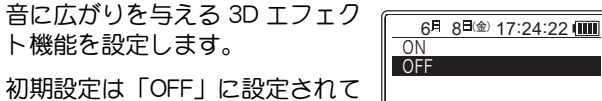

【C 【選択:▲▼】[決定:▶Ⅱ]

### 操作条件

います。

以下の場合は、3Dエフェクト設定操作は行えません。

・録音中

- •録音一時停止中
- ·予約再生中
- ・その他設定操作中

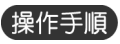

# **1.** 3D エフェクト画面で「ON」または「OFF」を設定します。

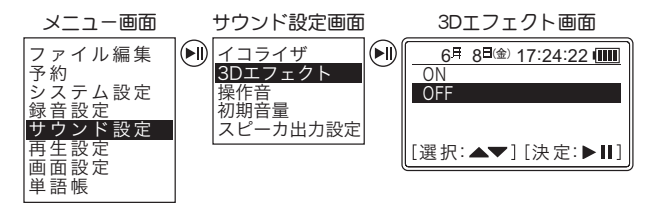

家殿 メニュー画面とボタン操作(P.27)
ファイル再生中、一時停止中に「メニュー」を押した場合は、表示されるメニュー内容が異なります。

### 2. [▶∥] を押します。

「ON」または「OFF」が設定されます。

### 注意事項

・設定途中で「メニュー」を押すと、サウンド設定を中止してトップ画面に戻ります。

#### 関連事項

- ・一般操作/メニュー画面とボタン操作(P.27)
- ・設定操作/サウンド設定操作(P.77)

#### サウンド設定操作

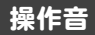

#### (概要解説)

ボタン操作による操作音を設定 します。

初期設定は「ON」に設定されています。

| 6月        | 8日(金)       | 17:24 | 4:22 |    |
|-----------|-------------|-------|------|----|
| ON<br>OFF |             |       |      |    |
| -         |             |       |      |    |
| 「靖右・      | <b>AV</b> 1 | 「油」   | ÷• • | шı |

### 操作条件

以下の場合は、3Dエフェクト設定操作は行えません。

- ・録音中
- ・録音一時停止中
- ·予約再生中
- ・その他設定操作中

### 操作手順

## 1.操作音画面で「ON」または「OFF」を設定します。

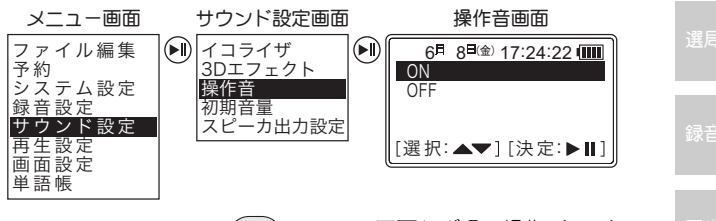

- (愛照)メニュー画面とボタン操作(P.27) ファイル再生中、一時停止中に「メニュー」を押した場合は、表示されるメニュー内容が異なります。
- **2.** [▶||] を押します。

「ON」または「OFF」が設定されます。

#### 注意事項

・設定途中で「メニュー」を押すと、サウンド設定を中止してトップ画面に戻ります。

#### 関連事項

- ・一般操作/メニュー画面とボタン操作(P.27)
- ・設定操作/サウンド設定操作(P.77)

設定操作

2747

ᆂᅏᆣᆤᇛᄱᇊ

ヽソ 」ン 接続

初期音量

概要解説

位で設定します。

10~25レベルの間で1レベル単

初期設定は「15」に設定されてい

初期音量の設定以上で電源をOFF

設定操作

### ′操作条件`

ます。

以下の場合は、初期音量設定操作は行えません。

にすると、次回の電源 ON 時には設定値に戻ります。

初期音量の設定以下で電源を OFF にすると、次回の電源 ON 時には、電源を OFF にしたときの設定値になります。

- · 録音一時停止中
- 予約再生中
- その他設定操作中

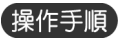

局 6月 8<sup>日</sup>(金) 17:24:22 (ⅢⅢ)

15

[選択:《▶][決定:▶Ⅱ]

### 1. 初期音量画面で「10~25」レベルから設定します。

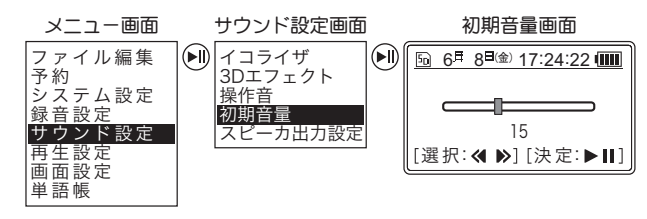

(参照) メニュー画面とボタン操作(P.27) ファイル再生中、一時停止中に「メニュー」を押した場合 は、表示されるメニュー内容が異なります。

### **2.** [▶||] を押します。

選択した初期音量が設定されます。

### 注意事項

 ・設定途中で「メニュー」を押すと、サウンド設定を中止 してトップ画面に戻ります。

#### (関連事項)

- ・一般操作/ $x^{-}$ -一画面とボタン操作(P.27)
- ・設定操作/サウンド設定操作(P.77)

### スピーカ出力設定

### 概要解説

クレードルなどの外部機器に接続したときの内蔵スピーカーによる出力を設定します。

「ON」、「OFF」で設定します。

初期設定は「ON」に設定されて います。

### 操作条件

以下の場合は、スピーカ出力設定操作は行えません。

6月 8日(金) 17:24:22

「選択:▲▼] [決定:▶Ⅱ]

ON OFF

- ・録音中
- ・録音一時停止中
- ・予約再生中
- ・その他設定操作中

### 操作手順

**1.** スピーカ出力設定画面で「ON」、「OFF」から設定します。

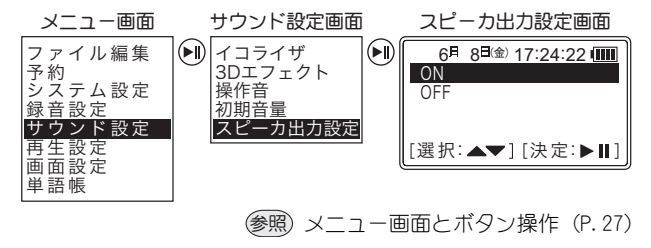

ファイル再生中、一時停止中に「メニュー」を押した場合 は、表示されるメニュー内容が異なります。

**2.** [▶||] を押します。 選択したスピーカ出力設定が設定されます。

### 注意事項

- ・設定途中で「メニュー」を押すと、サウンド設定を中止してトップ画面に戻ります。
- ・クレードルにイヤホンを接続したときに、設定が「ON」の場合はスピーカの音が消えません。
- クレードルに接続したときは、スピーカの状態が表示されます。

#### 関連事項

- ・一般操作/メニュー画面とボタン操作(P.27)
- ・設定操作/サウンド設定操作(P.77)

|    | 本機概要       |
|----|------------|
|    | 一般操作       |
|    | 選局操作       |
| 止  | 録音操作       |
| NJ | 再生操作       |
| さ  | 設定操作       |
|    | ファイル<br>操作 |
|    | 特殊操作       |
|    | パソコン<br>接続 |
|    | 用語解説       |

## 再生設定操作

### 概要解説

一般操作

本機のファイル再生に関する設 定操作を行います。 再生設定には次の項目がありま す。

| 6月 8日金 17:24:22 💷 |
|-------------------|
| リピート              |
| A-Bボタン設定          |
| 冉生スタイル            |
| 選択:▲▼][決定:▶Ⅱ]     |
|                   |

再生操作

設定操作

| 設定項目     | 参照   | 設定項目    | 参照   |
|----------|------|---------|------|
| リピート     | P.84 | 速度ボタン設定 | P.87 |
| A-Bボタン設定 | P.85 | 速度再生方法  | P.89 |
| 再生スタイル   | P.86 |         |      |

### 操作条件

以下の操作時は、再生設定操作は行えません。

- ・録音中
- ・録音一時停止中
- ・予約再生中
- ・その他設定操作中

### 操作手順

- 操作している動作があれば停止します。
   設定操作をしている場合は、[メニュー]を押して、各モードのトップ画面へ戻ってください。
- **2.** [メニュー] を押します。 メニュー画面が表示されます。
- 3. [▲]、[▼] を押して「再生設定」を選択します。
- **4.** [▶||] を押します。 再生設定画面が表示されます。
- 5. 任意の各種設定操作を行います。

### 関連事項

・一般操作/メニュー画面とボタン操作(P.27)

#### 再生設定操作

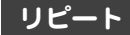

#### (概要解説)

ファイル再生時のリピート機能 の方法を設定します。

ノーマル、1 曲ノーマル、1 曲リ ピート、全曲リピート、ランダム から選択します。

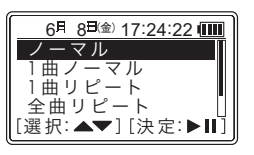

初期設定は「ノーマル」に設定されています。

#### 操作条件

以下の場合は、リピート設定操作は行えません。

- ・録音中
- ・録音一時停止中
- 予約再生中
- ・その他設定操作中

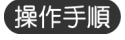

 リピート画面で「ノーマル」、「1曲ノーマル」、「1曲 リピート」、「全曲リピート」、「ランダム」から設定 します。

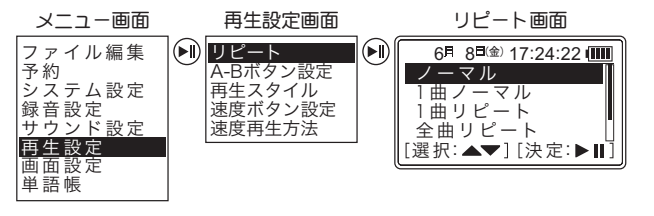

- (愛照) メニュー画面とボタン操作(P. 27) ファイル再生中、一時停止中に「メニュー」を押した場合は、表示されるメニュー内容が異なります。
- **2.** [▶∥] を押します。

選択したリピート方法が設定されます。

#### 注意事項

・設定途中で「メニュー」を押すと、再生設定を中止して トップ画面に戻ります。

#### 関連事項

- ・一般操作/メニュー画面とボタン操作(P.27)
- ・設定操作/再生設定操作(P.83)
- ・再生操作/リピート操作(P.48)

持殊操作

設定操作

- 「ノ」ノ 接続\_

### A-B ボタン設定

### 概要解説

ファイル再生時の区間リピート 機能の方法を設定します。 A-B 間リピートとワンタッチリ ピートから選択します。

初期設定は「A-B間リピート」に 設定されています。

#### 操作条件

以下の場合は、A-Bボタン設定操作は行えません。

- · 録音一時停止中
- 予約再生中
- その他設定操作中

### 操作手順 A-B 間リピート

**1.** A-B ボタン設定画面で「A-B 間リピート」または「ワ ンタッチリピート」を設定します。

6月 8日金 17:24:22

[選択:▲▼][決定:▶Ⅱ]

A-B間リピート ワンタッチリピート

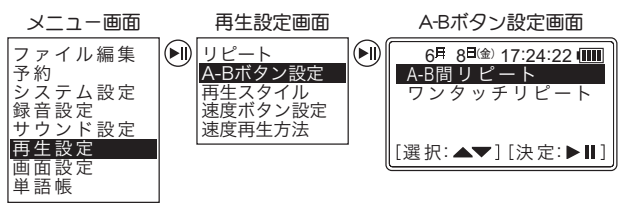

(参照) メニュー画面とボタン操作(P.27) ファイル再生中、一時停止中に「メニュー」を押した場合 は、表示されるメニュー内容が異なります。

**2.** 「▶II】を押します。 選択したリピート方法が設定されます。

### 操作手順、ワンタッチリピート

**1.** 「ワンタッチリピート」を 選択した場合は、リピート 方法の選択後、A-B ボタン を押した時点から前に戻 る時間(秒)を設定します。 1 秒、2 秒、4 秒、8 秒、16 秒から選択します。 初期設定は「2秒」に設定されています。

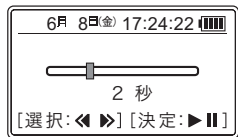

注意事項

 ・設定途中で「メニュー」を押すと、再生設定を中止して トップ画面に戻ります。

### 関連事項

- ・一般操作/メニュー画面とボタン操作(P.27)
- 設定操作/再生設定操作(P.83)
- 再生操作/リピート操作(P.48)

#### 再生設定操作

### 再生スタイル

#### 概要解説

ファイルを再生する際の再生方 法を選択します。

ノーマルプレイ、フォルダプレ イ、お気に入りプレイ、しおりプ レイから選択します。

| 6月 8日金 17:24:22 💷 |
|-------------------|
| ノーマルプレイ           |
| フォルダプレイ           |
| お気に入りプレイ          |
| しおりプレイ            |
| [選択:▲▼][決定:▶Ⅱ]    |

初期設定は「ノーマルプレイ」に設定されています。

#### 操作条件

以下の場合は、再生スタイル設定操作は行えません。

- ・録音中
- 録音一時停止中
- ·予約再生中
- ・その他設定操作中

### 操作手順

 再生スタイル画面で「ノーマルプレイ」、「フォルダ プレイ」、「お気に入りプレイ」、「しおりプレイ」か ら設定します。

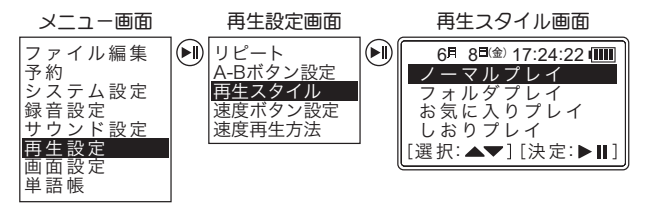

(愛照) メニュー画面とボタン操作(P.27) ファイル再生中、一時停止中に「メニュー」を押した場合は、表示されるメニュー内容が異なります。

### **2.** [▶||]を押します。

選択した再生スタイルが設定されます。

#### 注意事項

・設定途中で「メニュー」を押すと、再生設定を中止して トップ画面に戻ります。

#### 関連事項

- ・一般操作/メニュー画面とボタン操作(P.27)
- ・設定操作/再生設定操作(P.83)
- ・再生操作/再生スタイル選択操作(P.43)

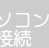

設定操作

### 速度ボタン設定

### 概要解説

ファイル再生中、再生速度変更操 作によって変更される再生速度 を設定します。

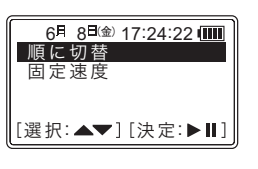

「順に切替」または「固定速度」から 0.5 倍、0.7 倍、1.3 倍、1.5 倍の速度を選択します。

初期設定は「順に切替」の「0.5倍」に設定されています。

### 操作条件

以下の場合は、速度ボタン設定操作は行えません。

- ・録音中
- •録音一時停止中
- ・予約再生中
- ・その他設定操作中

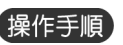

# 速度ボタン設定画面で「順に切替」または「固定速度」を設定します。

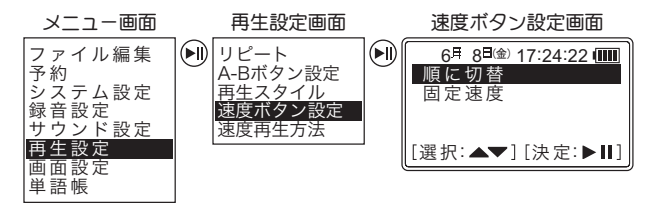

(愛照) メニュー画面とボタン操作(P.27) ファイル再生中、一時停止中に「メニュー」を押した場合は、表示されるメニュー内容が異なります。

### 2. [▶∥] を押します。

「順に切替」の場合は、初期速度設定画面が表示されます。 「固定速度」の場合は、固定速度設定画面が表示されます。

3. [<◀]、[▶>] を押して速度を選択し、[▶||] を押します。

「順に切替」の場合は、再生速度変更操作時の初期速度が 設定されます。

「固定速度」の場合は、再生速度変更操作時のファイル再 生速度が設定されます。

|                                                                                                    | 本機概要 |
|----------------------------------------------------------------------------------------------------|------|
| 注意事項<br>・設定途中で「メニュー」を押すと、再生設定を中止して<br>トップ画面に戻ります。                                                     | 一般操作 |
|                                                                                                    | 選局操作 |
| <ul> <li>・一般操作/メニュー画面とホタン操作(P.27)</li> <li>・設定操作/再生設定操作(P.83)</li> <li>エト提供/アートは広告工程(P.72)</li> </ul> | 録音操作 |
| • 冉王 探作 / 冉王 速 度 役 更 探 作 (P.47)                                                                       | 再生操作 |
|                                                                                                    | 設定操作 |

### 速度再生方法

### 概要解説

再生速度変更操作によって再生 速度が変更される対象ファイル を設定します。

を設定します。 「1 ファイル」または「継続」か

録音操作

操作

設定操作

ファイル 操作

特殊操作

パソコン 接続

用語解認

よって再生 象ファイル *1ファイル 1ファイル* 継続

6月 8日金)17:24:22 (Ⅲ) 1ファイル 継続 [選択:▲▼][決定:▶Ⅱ]

「1 ノアイル」 まだは「継続」か 「<sub>選択:</sub>」 ら選択します。

初期設定は「1ファイル」に設定されています。

### 操作条件

以下の場合は、速度再生方法設定操作は行えません。

- ・録音中
- ・録音一時停止中
- ・予約再生中
- ・その他設定操作中

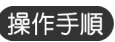

#### 1. 速度再生方法画面で「1 ファイル」または「継続」 を設定します。

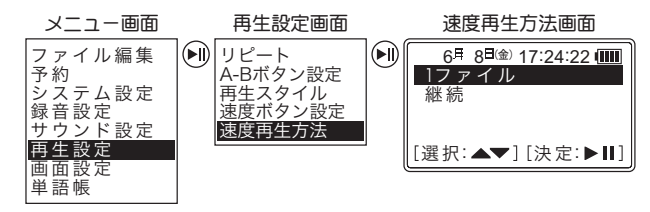

家殿、メニュー画面とボタン操作(P.27)
ファイル再生中、一時停止中に「メニュー」を押した場合は、表示されるメニュー内容が異なります。

### 2. [▶∥] を押します。

選択した速度再生方法が設定されます。

### 注意事項

・設定途中で「メニュー」を押すと、再生設定を中止して トップ画面に戻ります。

### 関連事項

- ・一般操作/メニュー画面とボタン操作(P.27)
- ・設定操作/再生設定操作(P.83)
- ・設定操作/再生設定操作/速度ボタン設定(P.87)
- ・再生操作/再生速度変更操作(P.47)

## 画面設定操作

### 概要解説

本機の画面に関する設定操作を行います。

画面設定には次の項目がありま す。

| 6月 8 <sup>日(金)</sup> 17:24:22 💷 |    |
|---------------------------------|----|
| AM画面表示                          |    |
| バックライト時間                        |    |
| コントラスト                          |    |
| スクロール速度 し                       |    |
| [[選択:▲▼][決定:▶Ⅱ]                 | IJ |

| 設定項目     | 参照   | 設定項目    | 参照   |
|----------|------|---------|------|
| AM画面表示   | P.91 | スクロール速度 | P.94 |
| バックライト時間 | P.92 | ID3タグ   | P.95 |
| コントラスト   | P.93 |         |      |

#### 操作条件

以下の操作時は、画面設定操作は行えません。

- ・録音中
- ・録音一時停止中
- ・予約再生中
- ・その他設定操作中

#### 操作手順

 操作している動作があれば停止します。 設定操作をしている場合は、[メニュー]を押して、各モードのトッブ画面へ戻ってください。
 [メニュー]を押します。 メニュー画面が表示されます。
 [▲]、[▼]を押して「画面設定」を選択します。
 (▶||]を押します。 画面設定画面が表示されます。
 任意の各種設定操作を行います。
 (Page)
 一般操作/メニュー画面とボタン操作(P.27)

### AM 画面表示

### 概要解説

AM モード時の画面表示を設定します。

「常時 ON」 に設定すると、画面は 常に表示されます。

「OFF」に設定すると、2秒間ボタ ン操作がない場合に画面が消灯します。

液晶画面の動作ノイズにより、AM ラジオが聞き取りにく い場合など、画面表示を「OFF」に設定すると、ノイズを 軽減することができます。

初期設定は「常時 ON」に設定されています。

### 操作条件

以下の場合は、AM 画面表示設定操作は行えません。

- ・録音中
- ・録音一時停止中
- ・予約再生中
- ・TM/MUSIC モード時のファイル再生中
- ・TM/MUSIC モード時のファイル再生一時停止中
- ・その他設定操作中

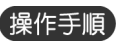

**1.** AM 画面表示画面で「常時 ON」または「OFF」を設定します。

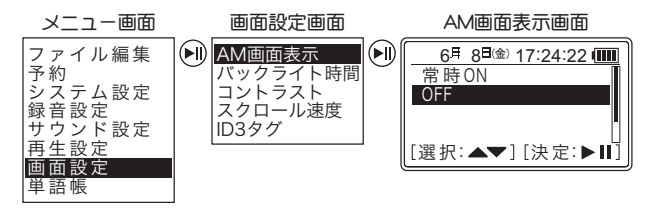

参照 メニュー画面とボタン操作 (P.27)

### 2. [▶∥] を押します。

選択した AM 画面表示方法が設定されます。

### 注意事項

・設定途中で「メニュー」を押すと、画面設定を中止して トップ画面に戻ります。

### 関連事項

- ・一般操作/メニュー画面とボタン操作(P.27)
- ・設定操作/画面設定操作(P.90)

用語解説

#### 面面設定操作

### バックライト時間

#### 概要解説

画面のバックライト点灯時間を 設定します。

「OFF」に設定すると、ボタンを操 作してもバックライトは点灯し ません。

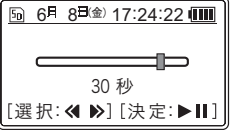

「1 秒」、「3 秒」、「5 秒」、「10 秒」、「20 秒」、「30 秒」に 設定すると、ボタンを操作した後、設定した時間の間、 バックライトを点灯します。

「連続」に設定すると、常にバックライトを点灯します。 初期設定は「30秒」に設定されています。

### 操作条件

以下の場合は、バックライト時間設定操作は行えません。

- 録音中
- ·録音一時停止中
- 予約再生中
- その他設定操作中

### (操作手順)

**1.** バックライト時間画面で「OFF」、「1 秒」、「3 秒」、 「5 秒」、「10 秒」、「20 秒」、「30 秒」、「連続」から 設定します。

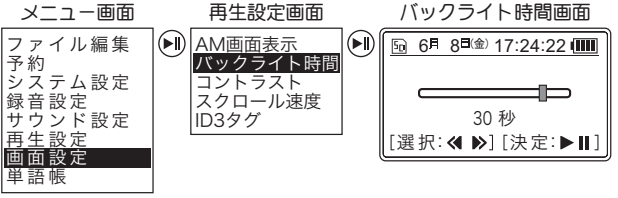

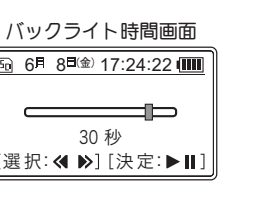

(参照) メニュー画面とボタン操作(P.27) ファイル再生中、一時停止中に「メニュー」を押した場合 は、表示されるメニュー内容が異なります。

### **2.**「▶II】を押します。

選択したバックライト時間が設定されます。

#### 注意事項

・設定途中で「メニュー」を押すと、画面設定を中止して トップ画面に戻ります。

#### 【関連事項】

- ・一般操作/メニュー画面とボタン操作(P.27)
- ・設定操作/画面設定操作(P.90)

### コントラスト

### 概要解説

画面のコントラスト(濃淡)を設 定します。

1~10レベルの間で1レベル単 位で選択します。レベルが高いほ ど濃くなります。

初期設定は「05」に設定されています。

### 操作条件

以下の場合は、コントラスト設定操作は行えません。

- ・録音中
- ・録音一時停止中
- ・予約再生中
- ・その他設定操作中

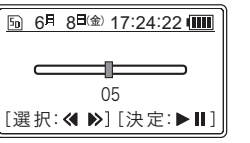

操作手順

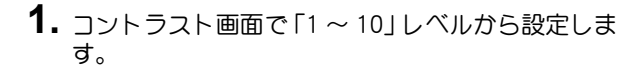

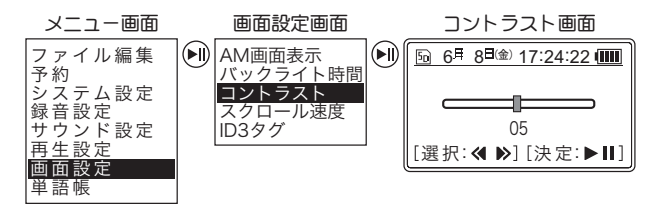

家殿 メニュー画面とボタン操作(P.27)
ファイル再生中、一時停止中に「メニュー」を押した場合は、表示されるメニュー内容が異なります。

### 2. [▶∥] を押します。

選択したコントラストレベルが設定されます。

### 注意事項

・設定途中で「メニュー」を押すと、画面設定を中止して トップ画面に戻ります。

#### 関連事項

- ・一般操作/メニュー画面とボタン操作(P.27)
- ・設定操作/画面設定操作(P.90)

設定操作

ファイル 操作

特殊操作

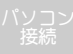

用語解認

#### 画面設定操作

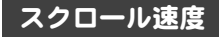

#### 概要解説

画面のスクロール速度を設定し ます。

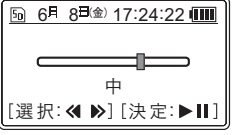

「OFF」、「遅」、「中」、「速」からス クロール速度レベルを選択しま す。

初期設定は「中」に設定されています。

#### 操作条件

以下の場合は、スクロール速度設定操作は行えません。

- ・録音中
- ・録音一時停止中
- ·予約再生中
- ・その他設定操作中

### 操作手順

**1.** スクロール速度画面で「OFF」、「遅」、「中」、「速」 から設定します。

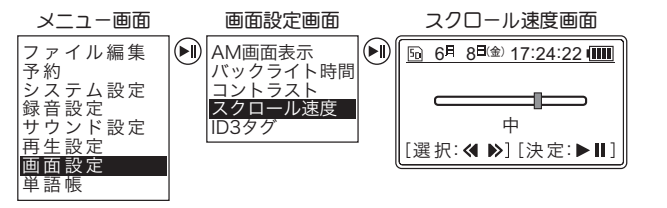

ぼ メニュー画面とボタン操作(P.27)
 ファイル再生中、一時停止中に「メニュー」を押した場合は、表示されるメニュー内容が異なります。

### 2. [▶∥] を押します。

選択したスクロール速度レベルが設定されます。

#### 注意事項

・設定途中で「メニュー」を押すと、画面設定を中止して トップ画面に戻ります。

#### 関連事項

- ・一般操作/メニュー画面とボタン操作(P.27)
- ・設定操作/画面設定操作(P.90)

設定操作

接続

#### 面面設定操作

### ID3 タグ 概要解説

設定操作

- · 録音一時停止中
- 予約再生中

操作条件

その他設定操作中

6月 8日金 17:24:22 ON OFF [選択:▲▼][決定:▶Ⅱ]

画面に表示される ID3 タグ情報の

初期設定は「OFF」に設定されて

以下の場合は、ID3 タグ設定操作は行えません。

います。

表示を設定します。

操作手順

### 1. ID3 タグ画面で「ON」 または「OFF」を設定します。

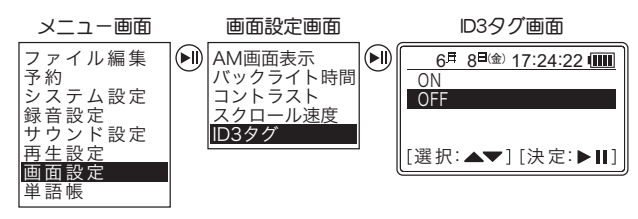

(参照) メニュー画面とボタン操作(P.27) ファイル再生中、一時停止中に「メニュー」を押した場合 は、表示されるメニュー内容が異なります。

### **2.** [▶]] を押します。

「ON」または「OFF」が設定されます。

### 注意事項

- ・設定途中で「メニュー」を押すと、画面設定を中止して トップ画面に戻ります。
- ・本機の ID3 タグは 2.1、2.2、2.3 に対応しており、ID3 タグ 情報はUNICODE (UTF-16)を使用しています。他の方法で 使用した場合は、文字を正確に表示することができません。

### 関連事項

- ・一般操作/メニュー画面とボタン操作(P.27)
- ・設定操作/画面設定操作(P.90)

## ファイル編集操作

### 概要解説

本機のファイル編集に関する操 作を行います。

ファイル編集操作には次の項目 があります。

| 6月 8 <sup>日(金)</sup> 17:24:22 💷 |
|---------------------------------|
| ファイル削除                          |
| ファイルコピー                         |
| しおりクリア                          |
| ファイル保護/解除                       |
| [選択:▲▼][決定:▶Ⅱ]                  |

| 設定項目    | 参照    | 設定項目      | 参照     |
|---------|-------|-----------|--------|
| ファイル削除  | P.97~ | マーク       | P.101~ |
| ファイルコピー | P.99  | しおりクリア    | P.103  |
| ファイル分割  | P.100 | ファイル保護/解除 | P.104  |

#### 操作条件

以下の操作時は、ファイル編集操作は行えません。

- ・AM/FM モード時
- ・録音中
- ・録音一時停止中
- ・予約再生中
- TM/MUSIC モード時のトップ画面表示中 (ファイル分割、マークのみ)
- TM/MUSIC モード時のファイル再生中
   (ファイル分割、しおりクリア、ファイル保護 / 解除のみ)
- ・TM/MUSIC モード時のファイル再生一時停止中 (しおりクリア、ファイル保護 / 解除のみ)
- ・その他設定操作中

### 操作手順

- 操作している動作があれば停止します。
   設定操作をしている場合は、[メニュー]を押して、各モードのトップ画面へ戻ってください。
- **2.** [モード] を押して、「TM」モードまたは「MUSIC」 モードを選択します。
- 3. [▲]、[▼] を押して編集を行うファイルを選択します。

### 4. [メニュー]を押します。 メニュー画面が表示されます。

- 5. [▲]、[▼]を押して「ファイル編集」を選択します。
- 6. [▶||] を押します。 ファイル編集画面が表示されます。
- 7. 任意の各種設定操作を行います。

#### 注意事項

- ・「ファイル分割」、「マーク」を行う場合は操作手順が異 なりますので、各操作手順を参照してください。
- •「ファイルコピー」、「ファイル分割」の動作中に[メニュー]を押すと、動作をキャンセルすることができます。

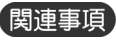

・一般操作/メニュー画面とボタン操作(P.27)

ファイル 操作

### ファイル削除

### 概要解説

不要になったファイルを削除し ます。

6月 8日金 17:24:22 (Ⅲ 070613\_1014F10760\_00 選択してください 1 ファイル削除 全ファイル削除 [選択: ▲▼][決定:▶Ⅱ]

ファイル再生・一時停止中にも行 うことができます。

フォルダプレイの場合は、フォルダ を選択しフォルダ内の全ファイルを削除することができます。

メモリカード内のファイルも削除することができます。

### 操作条件

以下の場合は、ファイル削除操作は行えません。

- ・AM/FM モード時
- ・録音中
- •録音一時停止中
- •予約再生中
- ・その他設定操作中

ファイル 操作

パソコン 接続

用語解訪

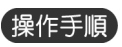

# 1. ファイル削除画面で「1 ファイル削除」または「全ファイル削除」を設定します。

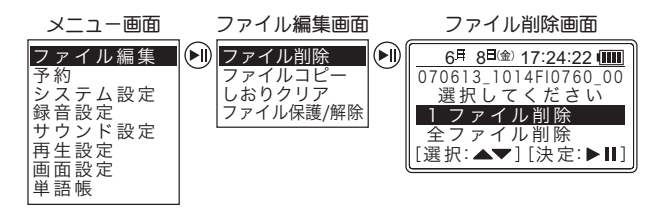

(愛照) メニュー画面とボタン操作(P.27) ファイル再生中、一時停止中に「メニュー」を押した場合は、表示されるメニュー内容が異なります。

### 2. [▶∥] を押します。

「はい」の場合は、ファイルが削除されます。 「いいえ」の場合は、トップ画面に戻ります。

### 注意事項

- 本機で削除できるのはファイルのみでフォルダは削除 できません。
- 本機で削除できるファイルは、本機で再生することができるファイル形式に限られます。
- ・削除されたファイルは復元させることはできません。
   注意して操作してください。

|                                                     | ファイル編集操作 |            |
|-----------------------------------------------------|----------|------------|
|                                                     |          | 本機概要       |
| 関連事項<br>・一般操作/メニュー画面とボタン操作(P.27)                    |          | 一般操作       |
| ・ファイル操作/ファイル編集操作(P.96)<br>・設定操作/再生設定操作/再生スタイル(P.86) |          | 選局操作       |
| ・再生操作/再生・停止操作(P.44)<br>・録音操作/メモリ選択操作(P.36)          |          | 録音操作       |
|                                                     |          | 再生操作       |
|                                                     |          | 設定操作       |
|                                                     |          | ファイル<br>操作 |
|                                                     |          | 特殊操作       |
|                                                     |          | パソコン<br>接続 |
|                                                     |          |            |

### ファイルコピー

### 概要解説

内蔵メモリ内のファイルをメモ リカードにコピーします。

または、メモリカード内のファイ ルを内蔵メモリにコピーします。

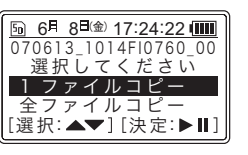

### 操作条件

以下の場合は、ファイルコピー操作は行えません。

- ・AM/FM モード時
- ・録音中/録音一時停止中
- ・予約再生中
- ・その他設定操作中
- ・メモリカード未挿入時

### 操作手順

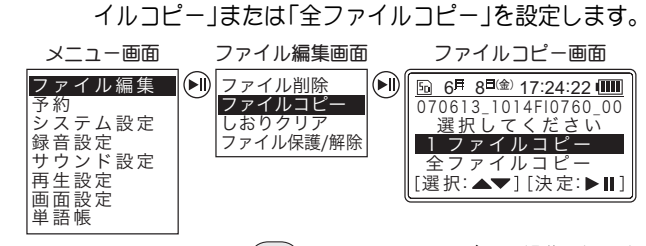

1. 対象ファイルを選択し、ファイルコピー画面で「1 ファ

(愛照) メニュー画面とボタン操作(P.27) ファイル再生中、一時停止中に「メニュー」を押した場合は、表示されるメニュー内容が異なります。

- **2.** [▶||]を押します。 ファイルコピー先画面が表示されます。
- 3. [▶∥] を押します。

ファイルコピー確認画面が表示されます。

4. [▲]、[▼]を押して「はい」または「いいえ」を選択します。

### 5. [▶∥] を押します。

「はい」の場合は、ファイルガコピーされます。 手順1. で「1ファイルコピー」を選択した場合は対象ファ イルのみを、「全ファイルコピー」を選択した場合は対象ファ イルガ含まれるフォルダ内の全ファイルをコピーします。 「いいえ」の場合は、トップ画面に戻ります。

注意事項

- ・同一メモリにファイルをコピーすることはできません。
- ・保護、しおり、お気に入りが設定されたファイルをコピーして も、コピー先では保護、しおり、お気に入りマークは付きません。
- フォルダを選択した場合は、フォルダ内の全ファイルの みをコピーすることができます。指定したフォルダ内に あるサブフォルダはコピーすることができません。
- 「ファイルコピー」の動作中に[メニュー]を押すと、 動作をキャンセルすることができます。

### 関連事項

- ・一般操作/メニュー画面とボタン操作(P.27)
- ・ファイル操作/ファイル編集操作(P.96)
- ・録音操作/メモリ選択操作(P.36)

ファイル

操作
## ファイル分割

## 概要解説

ファイルを一時停止した箇所で ファイルを2つに分割することが できます。

分割後の前半のファイル名には 「\_1」が付き、後半のファイル名 には「\_2」が付きます。

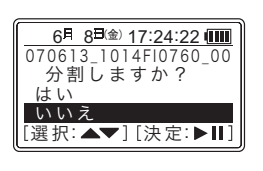

## 操作条件

以下の場合は、ファイル分割操作は行えません。

- ・AM/FM モード時
- ・TM/MUSIC モード時のファイル再生中
- ・録音中
- ・録音一時停止中
- ・予約再生中
- ・その他設定操作中

## 操作手順

1.ファイル再生中に[▶||]を押し、一時停止します。

2. ファイル分割画面で「はい」または「いいえ」を設定します。 ファイル分割画面 ファイル編集画面 編集確認画面 |●|| 分割しますか?|●|| ファイル削除 ファイルコピー 🕞 6月 8<sup>日(金)</sup> 17:24:22 🎟 |元ファイル残す 070613 1014FI0760 00 ファイル分割 元ファイル消す 分割しますか? マーク はい サウンド設定 いいえ 再生設定 [選択:▲▼][決定:▶Ⅱ 画面設定 スリープタイマー 自動オフタイマー 単語帳

 ●照 メニュー画面とボタン操作(P.27) 編集確認画面で「元ファイル残す」を選択すると、元ファ イルを残すことができます。
 「元ファイル消す」を選択すると、元ファイルは消去されます。
 3.「▶Ⅱ】を押します。

「はい」の場合は、ファイルが分割されます。 「いいえ」の場合は、ファイルー時停止画面に戻ります。

## 注意事項

・TM/MUSIC モードのトップ画面からは、ファイル分割 操作を行うことはできません。 対象ファイルを再生させ、一時停止させた状態でのみ、

ファイル分割操作を行うことができます。 ・本機では、MP3ファイルのみ分割操作を行うことができます。

- 本機では、MP3 ファイルのみ分割操作を行うことができます。
   WMA ファイルなど、その他のファイルは分割できません。
- 「ファイル分割」の動作中に[メニュー]を押すと、動作を キャンセルすることができます。

## 関連事項

- ・一般操作/メニュー画面とボタン操作(P.27)
- ・ファイル操作/ファイル操作(P.96)

ファイル 操作 概要解説

ファイルにマークを付けます。 マークを設定すると、設定した位

置からの再生や、繰り返し聞きた

い位置の頭出しを行うことがで

きます。マークを設定したファイ

一般操作

22 - 19 /

設定操

ファイル 操作

地
起

## 操作条件

'コン 5続

・録音中・録音一時停止中

・AM/FM モード時

- ・予約再生中
- ・その他設定操作中

| 50 6月 8日金 17:24:22 📖 |
|----------------------|
| しおり                  |
| お気に入り                |
| ノアイル保護/              |
| [選択:▲▼][決定:▶Ⅱ]       |
|                      |

ルには、マークの種類に応じて各記号が付加されます。 マークの種類、記号および内容は次のとおりです。

マーク(しおり、お気に入り、ファイル保護)

|  | マーク       | 内容                                                                                                    |
|--|-----------|----------------------------------------------------------------------------------------------------|
|  | ⅈ:しおり     | 「しおりプレイ」時、しおりを設定したファ<br>イルのみを再生します。また、しおりを設<br>定した位置から再生することができます。<br>繰り返し聞きたい位置を頭出しすること<br>もできます。<br>しおりは20ファイルに設定でき、1ファイ<br>ル内に4ヵ所まで挿入することができます。 |
|  | ★:お気に入り   | 「お気に入りプレイ」時、お気に入りを設<br>定したファイルのみを再生します。                                                                                                    |
|  | ₩ :ファイル保護 | 不用意なファイル編集・削除から、ファイ<br>ルを保護します。                                                                                                    |

以下の場合は、マーク設定操作は行えません。

## 操作手順マークの設定

- 1.ファイル再生中に [▶||]を押し、一時停止します。
- **2.** マーク画面で「しおり」または「お気に入り」を設定します。

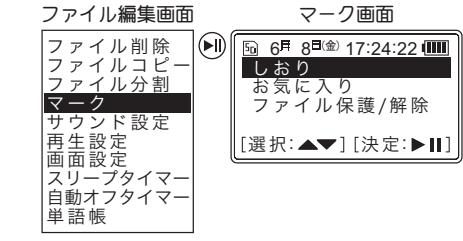

●照 メニュー画面とボタン操作(P. 27)

マークの設定はファイル再生中にも行うことができます。 しおりの設定は、ファイル再生中に[戻る]を押して登録 することもできます。

徳照 再生中のしおり設定(P.102)

お気に入りの設定は、TM/MUSICモードのトップ画面でファ イル選択中に、[速度]を押して登録・解除することもで きます。

## 3. [▶∥] を押します。

選択したマークが設定されます。

| 3. [▲]、[▼] を押して「マーク」を選択します。                                   |            |
|---------------------------------------------------------------|------------|
| <b>4.</b> [▶  ]を押します。<br>マーク画面が表示されます。                        | 一般操作       |
| 5. [▲]、[▼]を押して「しおり」を選択します。<br>設定されていたしおりが削除され、一時停止中画面に戻り      | 選局操作       |
| 主意事項                                                          | 録音操作       |
| TM/MUSIC モードのトップ画面からは、「しおり」また<br>は「お気に入り」の設定を行うことはできません。      | 再生操作       |
| 1ファイルに複数のしおりを設<br>定する場合、指定したしおりの<br>間隔が30秒以上離れている必<br>要があります。 | 設定操作       |
| しおりの設定位置は、実際より±5秒程度の誤差があり<br>ます。                              | ファイル<br>操作 |
| 保護されているファイルを編集することはできません。<br><sup>国連</sup> 車項                 | 特殊操作       |
| ー般操作/メニュー画面とボタン操作(P.27)<br>ファイル操作/ファイル編集操作/しおりクリア(P.103)      | パソコン<br>接続 |
| ファイル操作/ファイル編集操作/ファイル保護/解除(P.104)                              | 用語解説       |

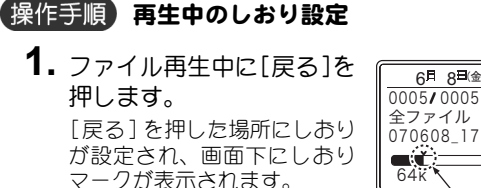

#### 6月 8日(金) 17:24:22 (1) 0005/0005 . 00:00:19 070608 1724FI0778 00 64K G۵ しおり設定位置

0005/0005. 00:00:19

070608 1724FI0778 00

全ファイル

64k

Ģ₽

Ģ₽

## 操作手順)頭出し操作

1. しおりを設定したファイル 6月 8<sup>日(金)</sup> 17:24:22 (IIII) 0005/0005 [▶]: 00:07:14 の再生中または一時停止中 全ファイル に、「<
] または [▶>] を 070608 1724FI0778\_00 長押しします。 64k 設定したしおり位置に移動し ます。 再生中の場合は、しおり設定 6月 8日(金) 17:24:22 (

位置から再生を再開します。 一時停止中の場合は、しおり 設定位置で一時停止となりま ರ\_

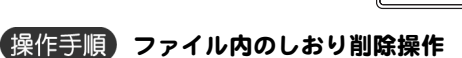

1. しおりを設定したファイルの一時停止中に、[<<] または「▶>〕を長押しします。 設定したしおり位置に移動します。削除したいしおり位置に 移動するまで [<◀] または [▶▶] の長押しを繰り返します。

## 2. [メニュー]を押します。

ファイル編集画面が表示されます。

## 関連事項

- ・一般操作/メニュー画面とボタン操作(P.27)
- ファイル操作/ファイル編集操作/しおりクリア
- ・ファイル操作/ファイル編集操作/ファイル保護/解除

## しおりクリア

## 概要解説

トップ画面で選択したファイル に設定されているしおりをすべ てクリアします。

| 6月 8日金 17:24:22 📖        |
|--------------------------|
| 01002_070611_1722        |
| 01003_070611_1724        |
| 101004_070611_1922       |
| 01005_070613_1014        |
| 残量] 415.0mm 2 <b>1</b> 5 |

## 操作条件

以下の場合は、しおりクリア操作は行えません。

- ・AM/FM モード時
- ・TM/MUSIC モード時のファイル再生中
- ・TM/MUSIC モード時のファイルー時停止中
- ・録音中
- ・録音一時停止中
- ·予約再生中
- ・その他設定操作中

操作手順

## **1.** 対象ファイルを選択し、しおりクリア画面で「はい」または「いいえ」を設定します。

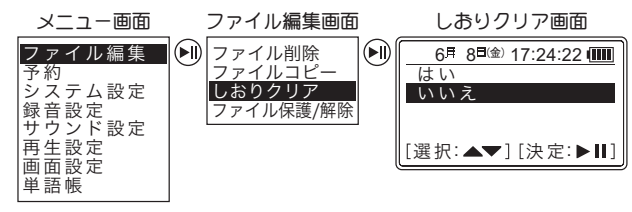

●照 メニュー画面とボタン操作(P.27)

## 2. [▶∥] を押します。

「はい」の場合は、しおりが消去されます。 「いいえ」の場合は、TM/MUSICモードのトップ画面に戻り ます。

## 注意事項

1ファイル内にある特定のしおりのみをクリアする場合
 は、P.101を参照してください。

### 関連事項

- ・一般操作/メニュー画面とボタン操作(P.27)
- ・ファイル操作/ファイル操作(P.96)

洔硃操作

ファイル 操作

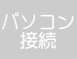

6月 8日金 17:24:22

215

■ 01002\_070611\_1722 ■ 01003\_070611\_1724 ■ 01004\_070611\_1724 ■ 01004\_070611\_1922 ■ 01005\_070613\_1014

[残量] 415 OMB

#### ファイル保護 / 解除 **2.** [▶||] を押します。 概要解説 ファイルが保護に設定されます。 ファイル保護の設定/解除を行い トップ画面に戻り、アイコンに「〒一」が表示されます。 6月 8日金 17:24:22 ( ■ 01002\_070611\_1722 ■ 01003\_070611\_1724 保護ファイルの場合は、ファイル保護を解除します。 トップ画面に戻り、通常のアイコンが表示されます。 01004\_070611\_1922 ファイル保護を設定すると、編集 01005\_070613\_1014 操作が行えなくなります。 [残量] 415.0MB 215 操作手順 ②トップ画面からの設定 操作条件 1. トップ画面から対象ファ イルを選択します。 以下の場合は、ファイル保護 / 解除操作は行えません。 • AM/FM モード時 2. [<] または [>>] を 3 秒 以上、長押しします。 ·録音一時停止中 ファイルガ保護に設定されます。 予約再生中 アイコンに「〒一」が表示されます。 その他設定操作中 保護ファイルの場合は、ファイル保護を解除します。 **操作手順** ①メニュー画面からの設定 注意事項 1. 対象ファイルを選択し、「ファイル保護 / 解除」を設 ・ファイル保護 / 解除の設定は、ファイル再生・一時停止 定します。 中にも行うことができます。 メニュー画面 ファイル編集画面 ファイル保護/解除画面 ・フォーマットを行うと、ファイル保護をしていてもファ ファイル編集 ファイル削除 $\left| \right|$ 6月 8日金 17:24:22 イルは削除されます。 01002\_070611\_1722 ファイルコピー システム設定 しおりクリア 01003\_070611\_1724 録音設定 ▶ 01004\_070611\_1922 ファイル保護/解除 【関連事項】 サウンド設定 01005\_070613\_1014 再生設定 [残量] 415 OMB 215

(参照) メニュー画面とボタン操作(P.27)

ます。

予約

画面設定 単語帳

- ・一般操作/メニュー画面とボタン操作(P.27)
- ・ファイル操作/ファイル操作(P.96)
- ファイル操作/ファイル編集操作/マーク(しおり、お) 気に入り、ファイル保護)(P.101)

#### 104

ファイル 操作

## レッスン機能操作

## 概要解説

ラジオから録音した英会話講座を聞きながら自分の発音 を内蔵マイクから録音し、英会話講座の発音と聞き比べた いときに利用する機能です。

ここでは、レッスン機能の内容をよりわかりやすくするため、具体的な例をもとに説明します。

#### 例)

英会話講座のファイルを聞きながら自分の発音を録音し、 英会話講座の先生の発音と自分の発音を聞き比べします。

〈レッスンモード〉イメージ図 講座の再生中 再生は B 一時停止 She is ... We are . I am ... He is ... (先生の声) Bでレッスンボタン を押すと自分の発音 lam. を録音開始します。 自分の発音 Cで再びレッスンボタンを押すとA'まで戻って  $A' \rightarrow B'$  (先生の声で lam ... ) と  $B' \rightarrow C'$  (自分の声で lam ... )を ループ再生します。 レッスン機能を解除 するには、ループ再生 中にレッスンボタン を押します。元の講座 B' C' の再生に戻ります。 am ... l am .. ※自分の発音は、先生の声(1 am ...)とできるだけ同じ速度で発音

操作条件

以下の操作時は、レッスン機能操作は行えません。

- ・AM/FM モード時
- ・録音中
- ・録音一時停止中
- ·予約再生中
- ・TM/MUSIC モード時のトップ画面表示中
- ・TM/MUSIC モード時のファイルー時停止中
- ・その他設定操作中

## 操作手順

- **1.** 操作している動作があれば停止します。 設定操作をしている場合は、[メニュー]を押して、各モー ドのトップ画面へ戻ってください。
- **2.** [モード] を押して、「TM」 モードまたは「MUSIC」 モードを選択します。
- 3. [▲]、[▼] を押して英会話講座ファイルを選択します。

## 4. [▶||]を押します。

英会話講座ファイルが再生されます。

- 5. 英会話講座ファイルの聞き比べしたい部分の再生 が終わった時点で、[録音/レッスン]を押します。 英会話講座ファイルの再生が一時停止し、モード表示に 「LESSON」が表示されます。 赤色 LED が点灯し、録音を開始します。 画面にはレッスン録音の秒数が表示されます。
- 6. 自分の発音を録音します。

してください。

特殊操作

|                                                                                               | レッスン機能操作 |            |
|-----------------------------------------------------------------------------------------------|----------|------------|
| 7. 内蔵マイクからの録音が終了したら [録音/レッス                                                                   |          | 本機概要       |
| ン」を押します。<br>8. 英会話講座ファイルの一時停止位置より、録音した<br>時間分戻った位置から一時停止位置までを再生し                              |          | 一般操作       |
| ます。  9. 英会話講座ファイルが一時停止します。                                                                    |          | 選局操作       |
| <b>10.</b> 内蔵マイクで録音された内容を再生します。<br><b>11</b> 場体手順 8 - 10 たくいにします。                             |          | 録音操作       |
| <b>12.</b> [録音 / レッスン] を押します。                                                                 |          | 再生操作       |
|                                                                                               |          | 設定操作       |
| ・レッスン機能の録音時間は最大 60 秒間です。<br>内蔵マイクからの録音が 60 秒経過しても [録音 / レッ<br>スン] が押されない場合は、自動的にレッスン録音を停      |          | ファイル<br>操作 |
| 正して「録音/レッスン」を押したとさと同様の処理を<br>行います。                                                            |          | 特殊操作       |
| <ul> <li>         ・録音操作/手動録音操作/マイク音源の録音(P.38)         ・再生操作/再生・停止操作(P.44)         </li> </ul> |          | パソコン<br>接続 |
|                                                                                               |          | 用語解説       |

. . . . . . . .

## 単語帳機能

きます。

きません。

ります。

照してください。

(P.142)を参照してください。

て「1カード」と表現をします。

す。

と「日本語訳」をペアで記録し、それらをリストで管理す

る機能です。1 つのペアについて「表(問題)/裏(答え)」

があり、関連文章や発音などを合わせて学習することがで

本機には、あらかじめ数種類の単語帳が収録されていま

収録された単語帳ファイルは、本機で選択・削除すること ができますが、単語帳の内容については、本機では編集で

単語帳に関するデータ作成や編集方法については、CDの 「単語帳を編集する」内に収録された「取扱い説明」を参

単語帳機能には、表/裏の表示を手動で行う「通常モード」と、自動で再生・表示を行う「流し聞きモード」 があ

単語帳機能の詳しい操作については、付録/単語帳操作

※本書では、「表(問題)/裏(答え)」の2ページ分を1セットとし

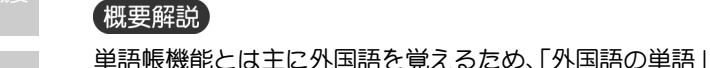

一般操作

- 百仕協(
- 設定操
- \_\_\_\_\_
- ノアイル
  操作

特殊操作

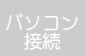

用語解説

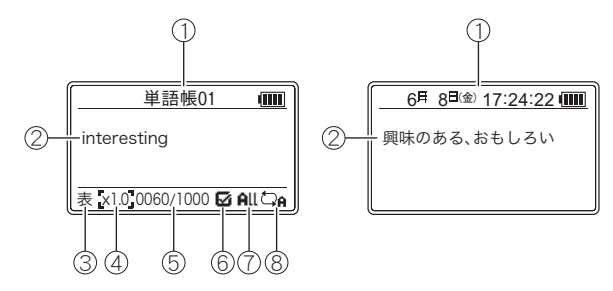

| No. | 表示内容               | 機能・説明                                             |  |
|-----|--------------------|---------------------------------------------------|--|
| 1   | 単語帳名/<br>日付・時間表示   | ボタン操作時に単語帳名を表示します。                                |  |
| 2   | 単語・意味              | 単語・意味を表示します。                                      |  |
| 3   | カードの表・裏            | カードの表 (単語)、または裏 (意味)<br>のどちらかを表示します。              |  |
| 4   | 速度                 | 現在の再生速度を表示します。                                    |  |
| 5   | 現在のカード番号/<br>全カード数 | 単語番号と全単語数を表示します。                                  |  |
| 6   | 表示・非表示<br>設定状態の表示  | 非表示のときは「 <b>□</b> 」、表示のときは<br>「 <b>□</b> 」を表示します。 |  |
| 7   | 全表示・指定表示の<br>表示    | 全表示のときは「All」、指定表示のと<br>きは「Pic」を表示します。             |  |
| 8   | カード表示方法            | □A:順番にくり返し表示します。 □A: 「シンダムにくり返し表示します。             |  |

107

| 語筆 化乙烯乙烯乙烯乙烯乙烯乙烯乙烯乙烯乙烯乙烯乙烯乙烯乙烯乙烯乙烯乙烯乙烯乙烯乙烯                                | 帳機能        |
|---------------------------------------------------------------------------|------------|
| 操作条件                                                                      | 本機概要       |
| 以下の場合は、単語帳機能操作は行えません。<br>・録音中<br>・録音一時停止中                                 | 一般操作       |
| <ul> <li>予約再生中</li> <li>その他設定操作中</li> </ul>                               | 選局操作       |
| 注意事項 <ul> <li>・SD カードを選択している場合、単語帳ファイルを削除</li> <li>することはできません。</li> </ul> | 録音操作       |
| 関連事項<br>・一般操作 イメニュー 両面と ボタン 操作 (P27)                                      | 再生操作       |
| <ul> <li>・パソコン接続/パソコン接続操作(P.109)</li> <li>・付録/単語帳操作(P142)</li> </ul>      | 設定操作       |
|                                                                           | ファイル<br>操作 |
|                                                                           | 特殊操作       |
|                                                                           | パソコン<br>接続 |
|                                                                           |            |

## パソコン接続操作

## 概要解説

本機とパソコンを付属の USB ケーブルで接続し、本機の メモリを USB デバイスとして使用します。

また、本機とパソコンを USB ケーブルで接続すると、本機を充電することができます。

## 操作手順

 本機底面にある端子 に、付属の USB ケー ブルを接続します。

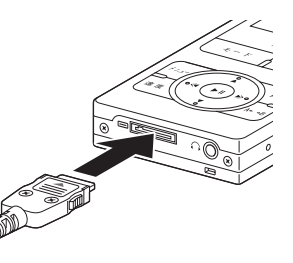

**2.** パソコンのUSBコネクタに、付属のUSBケーブルを 直接接続します。

パソコンガ本機 を認識します。

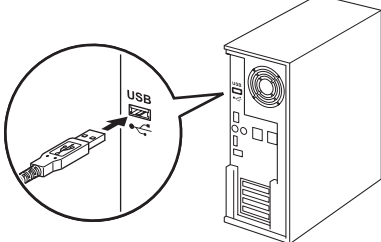

## 注意事項

- 本機をパソコンに接続するとメモリカードが接続されていなくても、内蔵メモリとメモリカードの2つのドライブが認識されます。
- ・パソコンから本機を取り外す場合は、安全な取り外し処 理を行ってから取りはずしてください。
- ・Windows Vista/XP/2000 では、Windows の標準 USB ド ライバで本機をディスクドライブとして認識させるこ とができます。
- ・マッキントッシュ(Mac)には対応していません。
- 本機がパソコンに接続され、ドライブを認識している間 (本機の画面に「USB 接続中」と表示されている間)は、 タイマー予約は無効になりますのでタイマー予約があ る場合は注意してください。
- ・パソコンに「USB ハブの電力供給能力を超えました」と 表示された場合は、他の USB コネクタに接続し直して ください。
- ・ハブによっては正常に動作しないことがあります。

109

パソコン 接続

## 概要解説

本機はパソコン上で USB 外部記憶装置として使用することができ、通常のパソコン操作と同様に本機のファイルやフォルダを扱うことができます。

パソコンでの操作により、本機とパソコンの双方向でファ イルやフォルダなどをコピー(ダウンロードやアップロー ド)することができます。

## 操作手順

パソコンの画面左下にある[スタート](Vistaの場合は[図])を押し、「マイコンピュータ」(Vistaの場合は[コンピュータ])を選択します。マイコンピュータ(Vistaのの)

| 🗏 マイ コンピュータ                                                                                                    |
|----------------------------------------------------------------------------------------------------|
| ファイル(E) 編集(E) 表示(⊻) お気                                                                                                    |
| 🔆 戻る - ゔ - 🏂 🔎 検索                                                                                                    |
| דיער אין 😨 אר דיער אין דיער אין דער אין דיער אין דיער אין דיער אין דער אין דער אין |
| <ul> <li>35 インチ FD (A)</li> <li>□ 一カル ディスク (C:)</li> <li>CD-RW ドライブ (D:)</li> <li>□ コントロール パネル</li> <li>ご 共有ドキュメント</li> </ul>                                                                                                    |
|                                                                                                    |

くOSがWindows 2000/XPの提合>

#### <OSがWindows Vistaの場合>

場合はコンピュータ) のウィ ンドウが開きます。

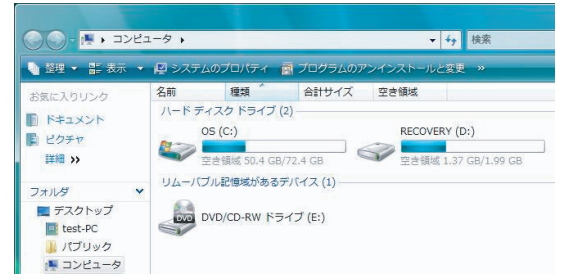

2. 本機とパソコンを接続します。

愛照 パソコン接続 (P.109)
 パソコンガ本機を認識する
 と、本機のアイコンガ2つ追
 加されます。
 ユュー
 ロー
 ロー
 ロー
 ロー
 ロー
 ロー
 ロー
 ロー
 ロー
 ロー
 ロー
 ロー
 ロー
 ロー
 ロー
 ロー
 ロー
 ロー
 ロー
 ロー
 ロー
 ロー
 ロー
 ロー
 ロー
 ロー
 ロー
 ロー
 ロー
 ロー
 ロー
 ロー
 ロー
 ロー
 ロー
 ロー
 ロー
 ロー
 ロー
 ロー
 ロー
 ロー
 ロー
 ロー
 ロー
 ロー
 ロー
 ロー
 ロー
 ロー
 ロー
 ロー
 ロー
 ロー
 ロー
 ロー
 ロー
 ロー
 ロー
 ロー
 ロー
 ロー
 ロー
 ロー
 ロー
 ロー
 ロー
 ロー
 ロー
 ロー
 ロー
 ロー
 ロー
 ロー
 ロー
 ロー
 ロー
 ロー
 ロー
 ロー
 ロー
 ロー
 ロー
 ロー
 ロー
 ロー
 ロー
 ロー
 ロー
 ロー
 ロー
 ロー
 ロー
 ロー
 ロー
 ロー
 ロー
 ロー
 ロー
 ロー
 ロー
 ロー
 ロー
 ロー
 ロー
 ロー
 ロー
 ロー
 ロー
 ロー
 ロー
 ロー
 ロー
 ロー
 ロー
 ロー
 ロー
 ロー
 ロー
 ロー
 ロー
 ロー
 ロー
 ロー
 ロー
 ロー
 ロー
 ロー
 ロー
 ロー
 ロー
 ロー
 ロー
 ロー
 ロー
 ロー
 ロー
 ロー
 ロー
 ロー
 ロー
 ロー
 ロー
 ロー
 ロー
 ロー
 ロー
 ロー
 ロー
 ロー
 ロー
 ロー
 ロー
 ロー
 ロー
 ロー
 ロー
 ロー
 ロー
 ロー
 ロー
 ロー
 ロー
 ロー
 ロー
 ロー
 ロー
 ロー
 ロー
 ロー
 ロー
 ロー
 ロー
 ロー
 ロー
 ロー
 ロー
 ロー
 ロー
 ロー
 ロー
 ロー
 ロー
 ロー
 ロー
 ロー
 ロー
 ロー
 ロー
 ロー
 ロー
 ロー
 ロー
 ロー
 ロー
 ロー
 ロー
 ロー
 ロー
 ロー
 ロー
 ロー
 ロー
 ロー
 ロー
 ロー
 ロー
 ロー
 ロー
 ロー
 ロー
 ロー
 ロー
 ロー
 ロー
 ロー
 ロー
 ロー
 ロー
 ロー
 ロー
 ロー
 ロー
 ロー
 ロー
 ロー
 ロー
 ロー
 ロー
 ロー
 ロー
 ロー
 ロー
 ロー
 ロー
 ロー
 ロー
 ロー
 ロー
 ロー
 ロー
 ロー
 ロー
 ロー
 ロー
 ロー
 ロー
 ロー
 ロー
 ロー
 ロー
 ロー
 ロー
 ロー
 ロー
 ロー
 ロー
 ロー
 ロー
 ロー
 ロー
 ロー
 ロー
 ロー
 ロー
 ロー
 ロー
 ロー
 ロー
 ロー
 ロー
 ロー
 ロー
 ロー
 ロー
 ロー
 ロー
 ロー
 ロー
 ロー

リムーバブルディスクのド ライブ記号の若いほうが内 蔵メモリ、もう一方がメモリ カードです。

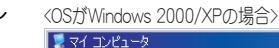

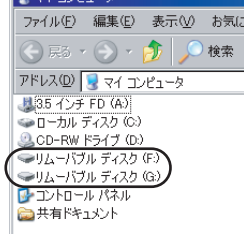

#### <OSがWindows Vistaの場合>

| ● 整理 ▼ 副: 表示 ・ | ・ 🖉 システ | ムのプロパティ      | 🔄 プログラムのア   | シインストール | と変更 »             |   |
|----------------|---------|--------------|-------------|---------|-------------------|---|
| お気に入りリンク       | 名前      | 種類           | 合計サイズ       | 空き領域    |                   | _ |
| B. Parana P    | ハードテ    | イスク ドライブ     | (2)         |         |                   |   |
|                |         | OS (C:)      |             | RECOV   | ERY (D:)          |   |
| 目 ピクチャ         | 100     |              |             |         |                   |   |
| (《 開業業)        |         | 空き領域 50.4 GB | /72.4 GB    | 空き領域    | 友 1.37 GB/1.99 GB | 3 |
| 7-14           | JA-10   | ブル記憶域がある     | デバイス (3) ―― |         |                   |   |
|                |         |              |             |         |                   |   |
|                | DVD     | DVD/CD-RW FE | ライブ (E:)    |         |                   |   |
| test-PC        | -       |              |             |         |                   |   |
|                |         |              |             |         |                   | > |
| - コノヒュータ       | 100     | リムーハフルティ     | (スク(F:)     |         | (ブルディスク(G:        | 1 |

しばらくしても本機を認識できない場合は、パソコン接続 (P. 109)を参照してください。

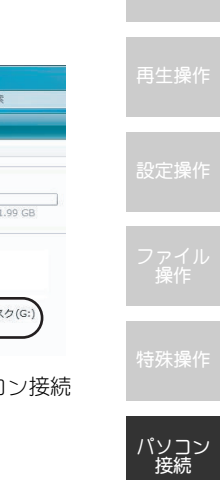

#### パソコンでの操作

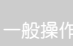

選局操作

禄音操作

再生操作

設定操作

ファイル 操作

特殊操作

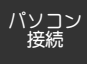

用語解訪

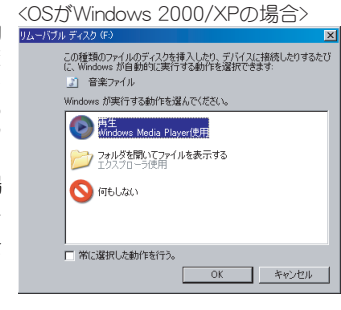

#### <OSがWindows Vistaの場合>

| ,自動再生                           |               |  |  |  |
|---------------------------------|---------------|--|--|--|
| リムーバブルディス                       | スク (F:)       |  |  |  |
| 🔲 オーディオ ファイル に対                 | しては常に次の動作を行う: |  |  |  |
| オーディオ ファイル のオ                   | プション          |  |  |  |
| 再生<br>-Windows Media Playe      | r使用           |  |  |  |
| 全般 のオプション                       |               |  |  |  |
| フォルダを聞いてファイルを                   | 表示            |  |  |  |
| ジステムの高速化<br>-Windows ReadyBoost | 使用            |  |  |  |
| コントロールパネルで自動剤                   | 生の既定を設定します    |  |  |  |

|   | דיארב לא 😼 דיאר 🕄                                                 |
|---|-------------------------------------------------------------------|
|   | 退 3.5 インチ FD (A:)                                                 |
|   | ◇ ローカル ディスク (C:)                                                  |
|   | 🚨 CD-RW ドライブ (D:)                                                 |
| 1 | →↓ムーバブル ディスク (F:)                                                 |
| V | → ムーバブル ディスク (G:)                                                 |
|   | 🔂 コントロール パネル                                                      |
|   | <u>∼</u> ++ - <u>→</u> 19218 - 1                                  |
|   | •                                                                 |
|   | 💈 マイ コンピュータ                                                       |
|   | ファイル(E) 編集(E) 表示(V) お気に                                           |
|   |                                                                   |
|   | 🕞 戻る 🔹 🌍 🔹 🏂 🔎 検索                                                 |
|   | <ul> <li></li></ul>                                               |
|   | <ul> <li>() 戻る・()・()・()・()・()・()・()・()・()・()・()・()・()・</li></ul>  |
|   | <ul> <li>() 戻る マ () () () () () () () () () () () () ()</li></ul> |

#### <OSがWindows Vistaの場合>

🛅 MIC

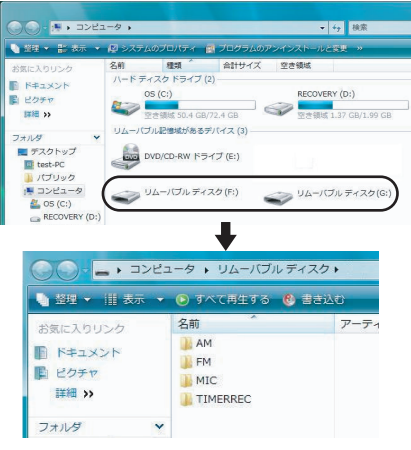

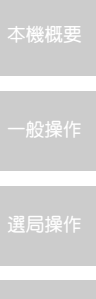

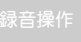

生操作

定操作

アイル

操作

<del>i</del>殊操作

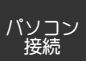

用語解説

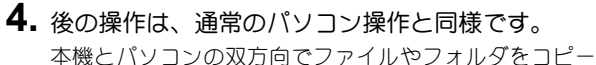

することができます。

#### 本機とパソコンを接続したとき、ダウンロードやアップ ロード中には、本機に以下の画面が表示されます。

本機をパソコンに接続 本機に右の画面が表示され、 USB 接続中(ドライブ認識中) であることを示します。

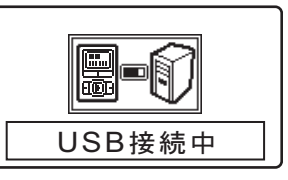

パソコンから本機にダウン

本機に右の画面が表示され、転 送中(ダウンロード中)である ことを示します。

 転送中

本機からパソコンにアップ ロード 本機に右の画面が表示され、転 送中(アップロード中)である ことを示します。

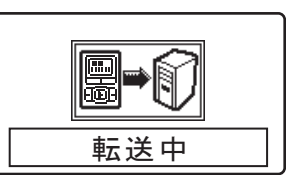

- 注意事項
- ・ダウンロード/アップロード中は、絶対に USB ケーブルを外さないでください。
   本機のメモリに録音されている内容が破損するおそれがあります。
- パソコンから本機にダウンロードしたファイルやフォ ルダは、本機で表示する際は半角換算で64文字までと なります。
- パソコンから本機にダウンロードするファイルは1フォ ルダ内につき最大 255 個までとしてください。 ファイルを大量にダウンロードする場合は、Root に新 規フォルダを作成し、作成した新規フォルダ内にダウン ロードすることをお勧めします。
   Root 以外のフォルダには、実際に 255 個以上のファイ

ルをダウンロードできますが、本機の動作保証外となり ます。(Root については、P.125 を参照してください。)

- パソコンの種類や設定により、表示が異なる場合があります。
- ・メモリカードが装着されていない状態でメモリカードのアイコンをダブルクリックすると、「ドライブにディスクを挿入してください」と表示されます。
   この場合は、「キャンセル」をクリックしてください。

## CD インストール・アンインストール操作

## 概要解説

本機に付属の CD をパソコンにインストールし、単語帳の 編集や予約の設定をパソコン上で行うことができます。

詳細については CD に収録された「取扱い説明」を参照してください。

## 操作手順 インストールする場合

 パソコンの CD 挿入口に付属の CD を挿入します。 Windows Vista では次の画面が表示されます。
 「Setup. exe の実行」、「許可(A)」を選択し、インストー ル操作に進んでください。

2 自動再生

CD-ROMを挿入すると、右 の画面が表示されます。 [Setup. exe の実行]を クリックします。

次に「ユーザーアカウ ント制御」画面が表示 されます。 [許可]をクリックし ます。

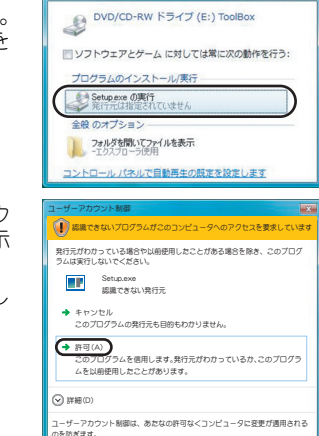

- - ×

2. 画面表示に従ってインストール操作を行います。

Windows 2000/XP では、 Framework2.0をインス トールする必要がある 場合があります。 セットアップ画面に従 い、Framework2.0のイ ンストール操作を行っ てください。

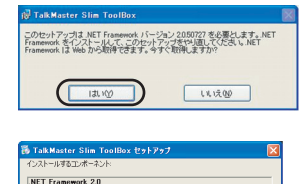

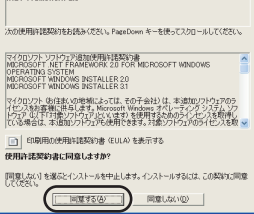

パソコン 接続

用語解診

## 操作手順 アンインストールする場合

 パソコンの画面左下にある[スタート](Vistaの場合は[10])を押し、「コントロールパネル」を選択します。 コントロールパネルのウィ

ンドウガ開きます。

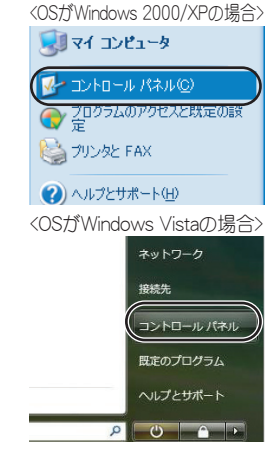

2. 「プログラムの追加と <OSがWindows 2000/XPの場合> ファイルダン 編集(E) 表示(V) お気に入り(A) ツール(T) ヘルブ(H) 削除] (Vista の場合は 「プログラムのアンイ PRUX 🕼 🔂 בעדם און 作業する分野を選びます ンストール )) をダブ ● クラシック表示に切り替える デスクトップの表示とテーマ ルクリックします。 田連項目 🍓 Windows Up 👘 ネットワークとインターネット接続 プログラムの追加と削除 ヘルプとサポート
 ロントロール パネルのその他のオ 7055606002000 画面 (Vista の場合は、プ ログラムのアンインス <OSがWindows Vistaの場合> トールまたは変更画面)が 表示されます。 82 Windows の構成 ヤキュリティ 更新プログラムの確認 セキュリティ状態の機能 ♥ Windows ファイアウォールによる 1 ネットワークとインターネット インターネットへの接続 ネットワークの状態とタスクの表示 1 ファイトの共有の設定 ハードウェアとサウンド
 CD または他のメディアの自動再生 -プログラム プログラムのアンインストール スタートアップ プログラムの文字 1= 3. Talk Master Slim <OSがWindows 2000/XPの場合> ToolBoxを選択し、「削 11 N S 現在インストールされているプログラム。 更新70754の表示(1) 基ペ替え(2) 名前 除] (Vista の場合は [ ポート情報を参照するには、ここを対したしてください。 アンインストール])を 0/0/.4278(.00. 10/21-9060)(0/1700)(12)(12)(14)(10)(0)(4/9)/0/(7) (20) クリックします。 <OSがWindows Vistaの場合> プログラムが削除されま 「、コントロールパネル、プログラム、プログラムと接続 · + 検索 ರ\_ プログラムのアンインストールまたは変更 プログラムをアンインストールするには、一覧からプログラムを選択し1 [変更]、または「特徴]をクリックします。 arkecplace ラムを取得 株理 → 111 表示 → (1) アンインストール · 交更 · 修復 8.55 25 TalkMaster Slim ToolBox サン電子 関連事項 特殊操作/単語帳機能(P.107)

パソコン 接続

## パソコンから取り外す操作

## 概要解説

一般操作

パソコンに接続されている本機と USB ケーブルを取り外します。

## 操作手順

 パソコンの画面右下 のタスクバーにある アイコンの上にマウ スポインタ (マウス の移動で動く画面上 の矢印)を置きます。
 「ハードウェアの安全 な取り外し」が表示されれば、そのアイコン がハードウェア取り外 しのためのアイコンで す。

> ハードウェア取り外し アイコンが表示されて いない場合は、タスク バー内の「<<」また は「>>」を左クリッ クしてください。

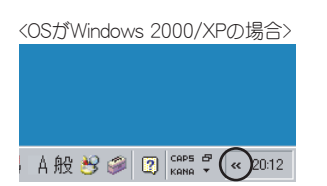

<OSがWindows 2000/XPの場合>

🜒 🔺 舟号 💕 🟉 🐘 🗞 🥘 🄗 18:07

ハードウェアの安全な取り外し

14:06

ハードウェアの安全な取り外し

 ハードウェア取 り外しアイコン を左クリックし ます。
 「~を安全に取り外 します」のメッセージが表示されます。

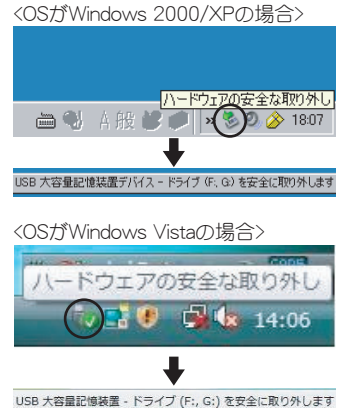

- 3.「~を安全に取り 外します」のメッセージを左クリックします。
- **4.**「~は安全に取り外すことができます。」のメッセージが表示されます。 取り外し準備完了です。
- 5. 本機から USB ケーブルを取り外します。
- 6. パソコンから USB ケーブルを取り外します。

## 注意事項

- ・パソコンおよび本機に接続されている USB ケーブルを そのまま取り外すと故障の原因となります。
- ・パソコンの種類により、画面表示が異なる場合があります。

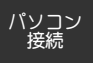

用語解訪

## 概要解説

パソコンで内蔵メモリまたはメモリカードを初期化します。 パソコンでフォーマットする場合は、「基準のアロケー ションサイズ」を選択してください。

フォーマットすると、AM、FM、MIC、LINE、予約 01 ~ 20 の各フォルダをすべて削除することができます。

### 操作手順

- フォーマットを行う前には、必要なファイルをパソ コンなどにアップロードし、バックアップします。
- パソコンの画面左下にある[スタート](Vistaの場合は[@])を押し、「マイコンピュータ」(Vistaの場合は[コンピュータ])を選択します。マイコンピュータ(Vistaの場合はコンピュータ(Vistaの場合はコンピュータ)のウィンドウが開きます。

| 🗏 דר בטצ                                                                               | コータ                                                |      |     |
|----------------------------------------------------------------------------------------|----------------------------------------------------|------|-----|
| ファイル(圧)                                                                                | 編集( <u>E</u> )                                     | 表示⊙  | お気に |
|                                                                                        | • 🕣 •                                              | 🏂 🔎  | 検索  |
| アドレス( <u>D</u> )                                                                       | 😼 २४ २८                                            | パュータ |     |
| <ul> <li>35 インチ</li> <li>ローカル き</li> <li>CD-RW</li> <li>コントロー</li> <li>共有ドキ</li> </ul> | FD (A:)<br>ディスク (O:)<br>ドライブ (D:)<br>ル パネル<br>ュメント |      |     |
|                                                                                        |                                                    |      |     |

<OSがWindows 2000/XPの場合>

<OSがWindows Vistaの場合>

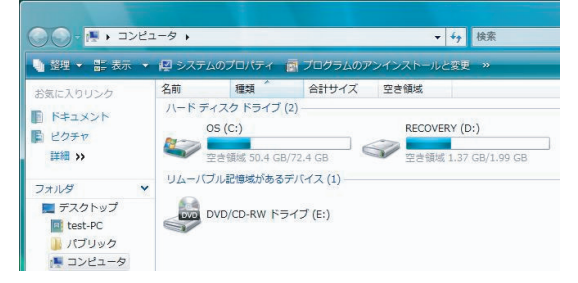

3. 本機とパソコンを接続します。

(愛照) パソコン接続(P.109) パソコンガ本機を認識する と、本機のアイコンガ2つ追加されます。 リムーバブルディスクのド

ライブ記号の若いほうが内 蔵メモリ、もう一方がメモリ カードです。

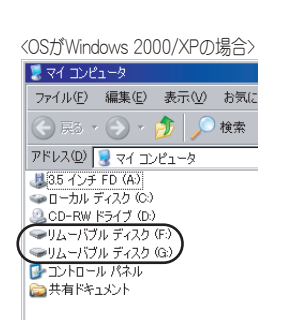

#### <OSがWindows Vistaの場合>

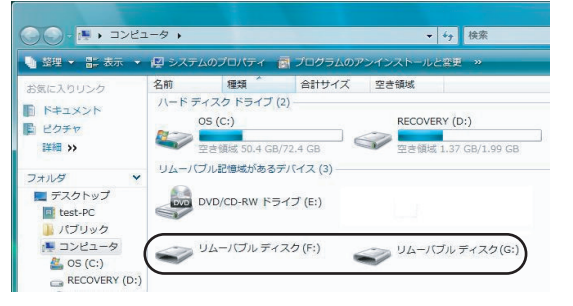

しばらくしても本機を認識できない場合は、パソコン接続 (P. 109)を参照してください。

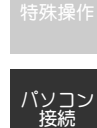

#### パソコンでのフォーマット操作

本機概要

—船墁/

選局操作

禄音操作

再牛操作

設定操作

ファイル 操作

特殊操作

パソコン 接続

用語解説

 メモリカードのアイコン を右クリックし、メニューで「フォーマット」 を選択後、左クリックし ます。
 フォーマットのウィンドウ が表示されます。
 右の画面例では、
 (F:)が内蔵メモリ
 (G:)がメモリカード です。

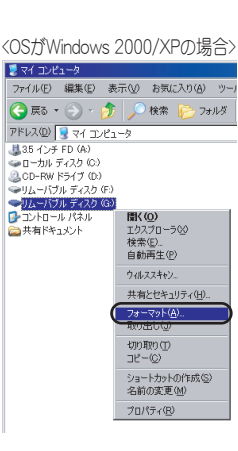

#### <OSがWindows Vistaの場合>

| (1-2 + 2 + 2 - 2 + 2 - 2 + 2 - 2 + 2 + 2 + | 100 100 100 100 100 100 100 100 100 100                                                                                                    | 5.0                     | 93                                                                       | 会社サイズ                                                                                                    | SHEEK        |
|--------------------------------------------|----------------------------------------------------------------------------------------------------|-------------------------|--------------------------------------------------------------------------|----------------------------------------------------------------------------------------------------|--------------|
| 27-79 NA)-                                 | Kappe     Kappe     Kappe | 71-87<br>91-78<br>91-78 | マスク ドライス<br>OS (C)<br>日日前年 50.4 C<br>スム記録在分表)<br>のAD CD RW ド<br>リムー・(プルク | (2)<br>8,72.4 (2)<br>875 (47.5 (3)<br>ライブ (6)<br>イスク (7)<br>単次の<br>単次の<br>第55 (12.4 (2)<br>第55 (12.4 (2))<br>第55 (12.4 (2)) | RECOVERY (b) |
|                                            | 8 CAN                                                                                                    |                         |                                                                          | 28-5                                                                                                    | 79 H(A)      |
|                                            |                                                                                                    |                         |                                                                          | 切り取り                                                                                                    | (7)          |

5. ファイルシステムで 「FAT」を選択後、アロ ケーションユニットサイ ズで「標準のアロケー ションサイズ」を選択し ます。

> 右端の「▼」の部分をクリッ クして「標準のアロケーショ ンサイズ」を選択してくださ い。

> クイックフォーマットの チェックボックスにチェッ クマークがない(空白)こと を確認してください。

> チェックマークがある場合 は、チェックボックスをク リックしてチェックマーク を外してください。

| <osがwindows 2000="" th="" xpの場合<=""><th>&gt;</th></osがwindows>                        | > |
|---------------------------------------------------------------------------------------|---|
| フォーマット - リムーバブル ディスク (G:) 🔹 👔                                                         | < |
| 容量(P)                                                                                 |   |
| 122 MB                                                                                |   |
| ファイル システム(E)                                                                          |   |
| FAT 💌                                                                                 |   |
| アロケーション ユニット サイズ( <u>A</u> )                                                          |   |
| 標準のアロケーション サイズ                                                                        | ) |
| ポリューム ラベル(L)                                                                          |   |
| - フォーマットオブション(2)<br>- クイック フォーマット(2)<br>- 注意情報でおかしてすでは、<br>- MS-005 の注意がディスクセ(作成する(位) |   |
| 開始(⑤) 開じる(⑥)                                                                          |   |

<OSがWindows Vistaの場合>

| オーマット・リムーバブル ディスク (F:)                                            |
|-------------------------------------------------------------------|
| 容量(P)                                                             |
| 495 MB 🔹                                                          |
| ファイル システム(E)                                                      |
| FAT (既定) 🔹                                                        |
| アロケーション ユニット サイズ(A)                                               |
| 標準のアロケーション サイズ 💽                                                  |
| デバイスの既定値を復元する(D)                                                  |
| ポリューム ラベル(L)                                                      |
| - フォーマルトオブション(0)<br>- クイック・フォーマット(0)<br>- MS-DUS の近日初ティズクを作成する(M) |
| 開ける(の)<br>開ける(の)                                                  |

- 本機概要 一般操作 選局操作
- 录音操作

**主操作** 

- 定操作

アイル 操作\_

殊操作

- パソコン 接続
- 用語解説

**6.** [開始] をクリックします。

フォーマットを開始します。

フォーマットが終了したら、本機をパソコンから取り外します。
 (家昭) CD インストール・アンインストール操作(P. 113)

8. 本機で再度フォーマットします。

●照 設定操作/システム設定操作/フォーマット(P.66)

## 注意事項

- フォーマットされたメモリは復元することはできません。注意して操作してください。
- ・パソコンの種類により、画面表示が異なる場合があります。
- パソコンの設定によってはハードウェア取り外しアイ コンが必ず下に表示されるとは限りません。
- ・メモリカードをパソコンや本機でフォーマットすると、
   他の機器では使用できなくなることがあります。
- ・内蔵メモリをフォーマットしても、予約内容と各設定内 容は削除されません。
- ・フォーマットをすると、単語帳の内容もすべて削除され ます。プリインストールされている単語帳は付属 CD の中に収録されていますので、そちらをご覧ください。

#### 関連事項

- ・パソコン接続/パソコン接続操作(P.109)
- パソコン接続/CDインストール・アンインストール 操作(P.113)
- ・パソコン接続/パソコンでの操作(P.110)
- ・設定操作/システム設定操作/フォーマット(P.66)
- ・用語解説/メモリカードとは(P.126)

## 懐れたファイルの修復方法

## 概要解説

内蔵メモリまたはメモリカードから、パソコンにファイル を読み出せない場合、本項の操作によりファイルを回復で きる可能性があります。

## ただし、修復できなかったファイルは削除されます。

## 操作手順

1. パソコンの画面左下にあ る [スタート] (Vista の 場合は [69]) を押し、 マ イコンピュータ」(Vistaの 場合は[コンピュータ]) を選択します。 マイコンピュータ (Vistaの 場合はコンピュータ) のウィ

ンドウガ開きます。

| OSガWin           | dows 20        | )00/> | (PØ)         | 場合 |
|------------------|----------------|-------|--------------|----|
| 🗏 דר בא          | 11-9           |       |              |    |
| ファイル(E)          | 編集( <u>E</u> ) | 表示    | <u>w</u>     | お気 |
| <b>E E 5</b>     | • 🕘 •          | Ď     | $\mathbf{r}$ | 検索 |
| アドレス( <u>D</u> ) | 🧕 ਵਮ 🗉         | ンピュー  | タ            |    |
| 週3.5 インチ         | f FD (A:)      |       |              |    |
| ☞□−カル            | ディスク (C        | .)    |              |    |
| CD-RW            | ドライブ(ロ         | E)    |              |    |
| - טאעב 🕑         | ・ル パネル         |       |              |    |
| 🚞 共有ドキ           | コメント           |       |              |    |
|                  |                |       |              |    |

<OSがWindows Vistaの場合>

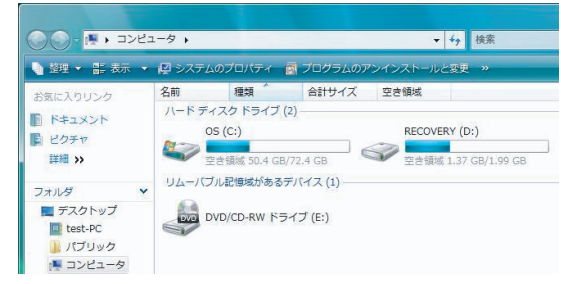

2. 本機とパソコンを接続し ます。

> (参照) パソコン接続(P.109) パソコンガ本機を認識する と、本機のアイコンが2つ追 加されます。

リムーバブルディスクのド ライブ記号の若いほうが内 蔵メモリ、もう一方がメモリ カードです。

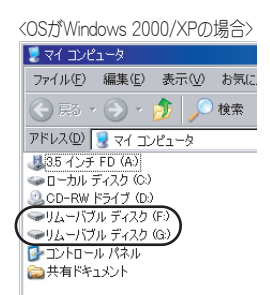

<OSがWindows Vistaの場合>

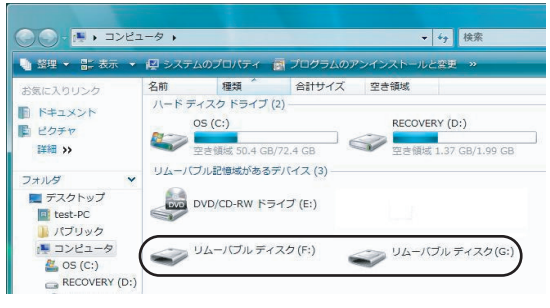

しばらくしても本機を認識できない場合は、パソコン接続 (P.109)を参照してください。

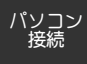

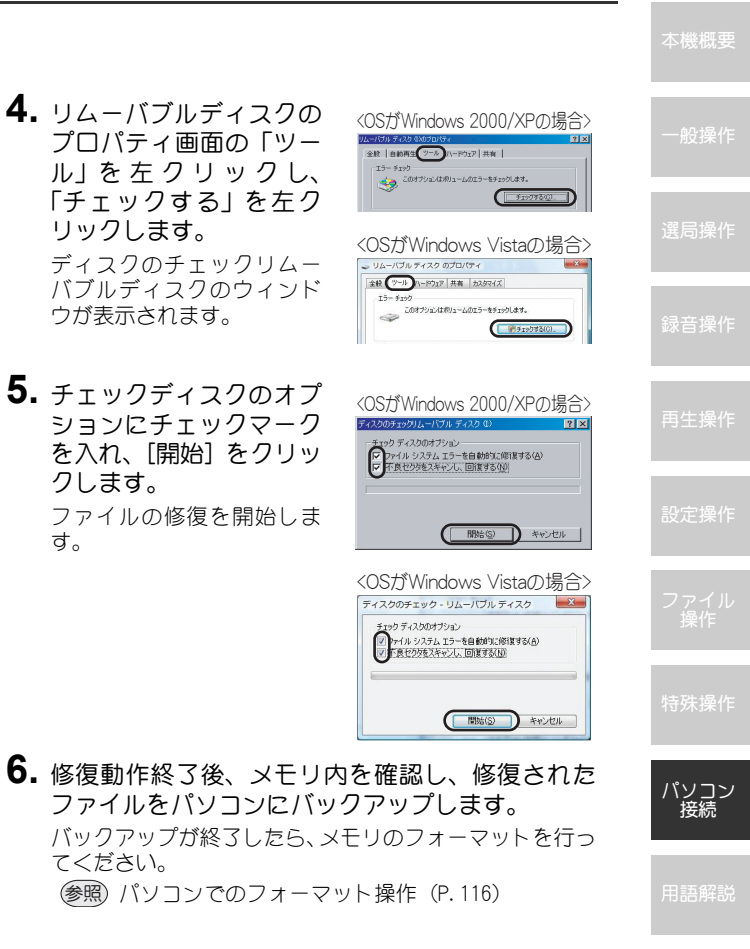

3. 修復するメモリのアイコ ンを右クリックし、メ ニューで「プロパティ」を 選択後、左クリックしま す。 リムーバブルディスクのプ ロパティのウィンドウガ表

示されます。

です。

右の画面例では、

(F:) が内蔵メモリ

(G:) ガメモリカード

💈 דר אר באר איז ファイル(E) 編集(E) 表示(V) お気に入り(A) ツ 📿 戻る 🗸 🕤 🔹 🎓 💭 検索 🎼 フォルダ アドレス(D) 📃 マイ コンピュータ 種類 35 インチ FD (A) 35 インチ フロッピー ディス・ → ローカル ディスク (C) → CD-RW ドライブ (D) ローカル ディスク CD ドライブ ーリムーバブル ディスク (B) リムーバブル ディスク ●リムーバブル ディスク ①) リムーバブル ディスク 間((0) □→コントロール パネル エクスプローラ00 一共有ドキュメント 検索(E). 自動再生(P) フォーマット(A)... 取り出しい ±ภาพิก(T) 32-(C) ショートカットの作成(S) 名前の変更(M) プロパティ(R)

<OSがWindows 2000/XPの場合>

<OSがWindows Vistaの場合>

ರ\_

| お来に入りリンク 名用                                                                                                    | 25 811サイズ 空き構成<br>などのよう(1)                                                                                                    |       |
|----------------------------------------------------------------------------------------------------|----------------------------------------------------------------------------------------------------|-------|
| E FREXON<br>E 2097<br>INL >>                                                                                                    | ED) FOR D (D) FOR D (D) FO | 1.001 |
| 27.67<br># 57.05 \v7<br># 65.40<br># 57.05 \v7<br># 65.40<br># 65.40<br># 7.40<br># 7.40<br># | 電話があるがパイス(3) CDAW/ドライブ(5)                                                                                                    | 200   |
| 2 294<br>2 294                                                                                                    | ポータブル デバイスとして除く<br>フォーマット(A)<br>取り出し(0)<br>安全に取り作す(5)                                                                                                    |       |
|                                                                                                    | は9月9日(T)<br>コピー(C)                                                                                                    |       |
|                                                                                                    | ショートカットの作用(5)<br>ためのの第100                                                                                                    |       |
|                                                                                                    | 70/19-1(8)                                                                                                    |       |

120

TMモード

モードとは

#### 本機概要

#### —船握

本機で予約録音したファイルはここに保存され、ファイル を選んで再生することができます。

#### AM モード

AM ラジオを受信/録音することができます。

#### FMモード

FMラジオを受信/録音することができます。

#### MUSIC モード

本機で手動録音(予約録音を除く)したファイル、パソコ ンからダウンロードしたファイルはここに保存され、ファ イルを選んで再生することができます。

### 再生スタイルとは

## ノーマルプレイ

すべてのファイルが表示される基本的なスタイルです。 フォルダは表示されず、ファイルのみが順に表示されます。 TM モードでは、予約録音したファイルが再生できます。 MUSIC モードでは、予約録音以外のすべてのファイルが再 生できます。再生スタイルの工場出荷時設定はノーマルプ レイに設定されており、ファイルの数が少ない場合などは ノーマルプレイが一番簡単な再生方法になります。

## フォルダプレイ

ファイルガフォルダに分類されて表示されます。

TM モードでは、TIMERREC フォルダ内の予約フォルダ内 に保管されている予約録音したファイルが再生できます。 MUSIC モードでは、本機で録音したファイルやパソコン で作成したフォルダ内に保管されているファイルが再生 できます。

(フォルダに入っていないファイルも再生できます)

### お気に入りプレイ

本機では、任意のファイルにお気に入りマークを付けるこ とができ、お気に入りを付けたファイルのみを再生するこ とができます。

お気に入りプレイは、TM または MUSIC のどちらのモード に入っているファイルでも再生することができます。[速度] を押すと、ファイルにお気に入りを付けることができます。

### しおりプレイ

ファイルにしおりを付けると、簡単な操作でしおりを付け たところからの再生を行うことができます。繰り返し聞き たい位置を頭出しする機能です。

## ファイルとは

本機の録音はビデオテープやカセットテープとは異なり、 1回の録音ごとに固有の名前が付いたデジタルデータと して IC メモリの中に記憶されます。この録音 1回分のデ ジタルデータを「ファイル」と呼びます。

本機で録音したファイルは、自動的に名前(ファイル名) が付きます。

デジタルデータは、音質劣化がなく、面倒な頭出しもファイル名を呼び出すことで簡単にできるため大変便利です。

#### MP3 (エムピースリー)

ラジオなどのアナログ信号をデジタル化して録音する方 式にはたくさんの種類がありますが、本機での録音は音楽 向けに良く使われる MP3 という形式を採用しています。 MP3 は、音楽 CD と同程度の高音質な録音をすることが でき、多くのパソコンでもそのまま再生することができる 形式です。

本機では、録音時 32、64、96、128、192、256kbps、再 生時 16 ~ 320kbps の各ビットレートに対応しています。 また、VBR(可変ビットレート)形式の MP3 にも対応して います。

本機で再生できるファイル形式は MP3 以外に WMA があります。

#### WMA(ダブリュエムエー)

主に、Windows パソコンの MediaPlayer で使用されている ファイル形式です。本機は 64 ~ 192kbps のビットレート の再生に対応しています。なお、WMA 形式は一部の再生 操作(速度調整やキュー&レビュー)には対応していませ ん。また、VBR 形式の WMA ファイル、WMA プロ形式 ファイル、可逆(ロスレス)圧縮形式 WMA ファイルの再 生、およびDRM(著作権保護機能)には対応しておりません。

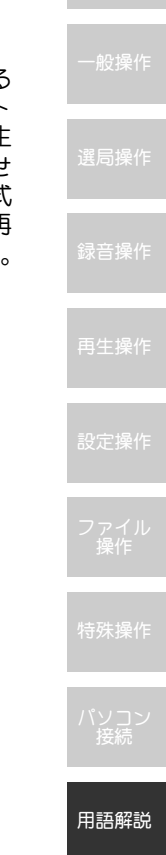

#### 本機概要

#### ファイルの名前

本機で録音したファイルは、自動的に名前(ファイル名) が付きます。

ファイル名の構成は、以下のとおりです。

|     | 070424_0710AI0909_00001.MP3 |
|-----|-----------------------------|
| 11- |                             |
|     |                             |
|     | 予約番号(手動録音時:00)              |
|     | ·<br>周波数(MIC/LINE時は無し)      |
|     |                             |
|     | A: AM F: FM M: MIC L: LINE  |
|     | 。<br>録音開始時刻(時•分)            |
|     | -<br>録音開始日付(年[西暦の下2桁]・月・日)  |
|     |                             |
|     | 予約番号01で4月24日7時10分から         |
|     | AM(909KHz)放送を内蔵メモリへ録音した場合の例 |
|     | 070424_0710Al0909_01001.MP3 |
|     | 手動録音で4月24日7時10分からMIC(マイク)で  |
|     | メモリカードへ録音した場合の例             |
|     | 070424_0710ME_00001.MP3     |
|     |                             |

パソコンから本機で録音したファイルを参照する場合は、 管理上連番の部分が3桁となります。

### フォルダとは

本機で録音したファイルやダウンロードした音楽ファイル などが多くなると、それらを種類ごとに整理して保存して おく必要が出てきます。

そこで、種類ごとに名前を付けた入れ物をいくつか用意して、ファイルをその入れ物の中に分類して入れておくと大変便利です。この入れ物のことを「フォルダ」と呼びます。フォルダは、フォルダの中にまたフォルダを作ることができ、さらに細かい分類をすることもできます。

フォルダの中にフォルダを作ることを「階層」と呼び、10 階層まで作ることができます。

また、一番上位となる元の階層を ROOT(ルート)と呼び ます。

フォルダはパソコンを操作して作成することができ、作成 したフォルダには自由に名前を付けることができます。(た だし、パソコンで許されていない文字は使用できません)

#### 自動的に作成されるフォルダ(予約録音時)

| フ | オルダ名    | 自動作成されるタイミング                                                                  |
|---|---------|-------------------------------------------------------------------------------|
| Т | IMERREC | 予約録音時。<br>以下の予約01~20フォルダの親フォルダとし<br>て作成されます。                                  |
|   | 予約01    | 予約番号01の予約録音時。<br>TIMERRECフォルダの中に作成され、予約番号<br>01で予約録音されたファイルは、この中に保<br>存されます。  |
|   | 予約 02   | 予約番号02の予約録音時。<br>TIMERRECフォルダの中に作成され、予約番号<br>02 で予約録音されたファイルは、この中に保<br>存されます。 |
| 2 |         | 2                                                                             |
|   | 予約 20   | 予約番号20の予約録音時。<br>TIMERRECフォルダの中に作成され、予約番号<br>20で予約録音されたファイルは、この中に保<br>存されます。  |

予約 01 ~ 20 のフォルダは予約録音された時点で自動的 に作成されますので、予約録音されていない予約番号の 「予約番号」フォルダは存在しません。

予約録音されたファイルは TM モードで再生できます。

### 自動的に作成されるフォルダ(手動録音時)

一般操作

| フォルダ名 | 自動作成されるタイミング         |
|-------|----------------------|
| AM    | AMラジオの録音時。           |
| FM    | FMラジオの録音時。           |
| MIC   | 内蔵または市販の外部マイクからの録音時。 |
| LINE  | ライン入力の外部音源からの録音時。    |

予約録音以外のファイルはMUSICモードで再生できます。

予約録音時や手動録音時に自動作成されたフォルダを、パ ソコンでフォルダ名の変更をしたり、パソコンで削除した 場合は、次の録音時に所定のフォルダが再び自動作成され ます。

定操作

ファイJ 操作

**寺**殊操作

ヽソコン 接続

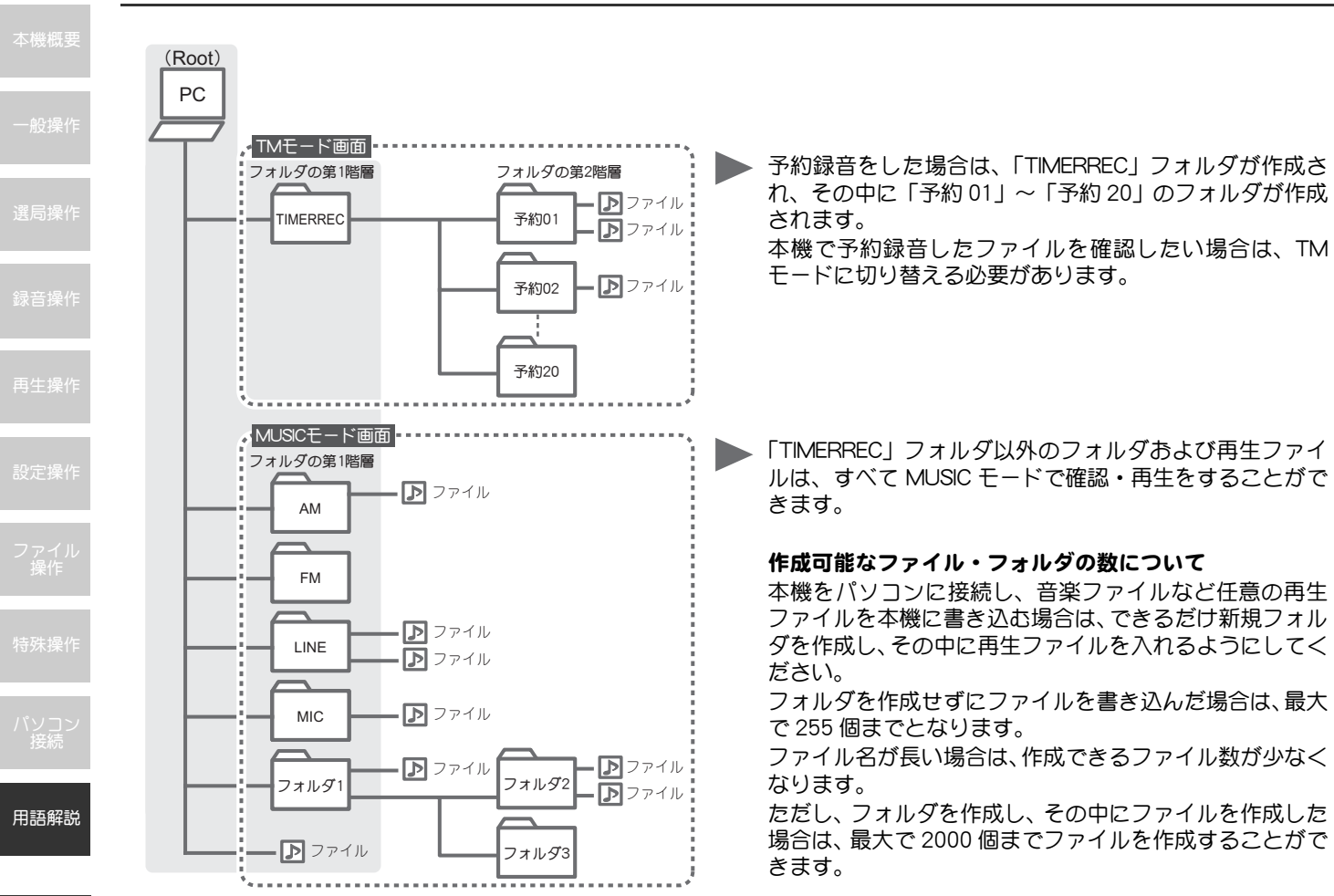

## メモリカードとは

本機にメモリカードを装着すると、本機の内蔵メモリとは 別に録音やファイル保存に使用するメモリを増やすこと ができます。

本機の内蔵メモリとメモリカードはそれぞれ切り替えて 使用することができます。

また、メモリカードに録音したファイルは、メモリカード 単体での持ち運びも可能になります。

本機内蔵のメモリと、メモリカードは別のメモリとして扱われます。

メモリカードの装着で、本機の内蔵メモリの録音時間を増 やしたり、本機の内蔵メモリを使い切った後に連続してメ モリカードに録音するといった使い方はできません。

本機で録音やファイル削除を何度も繰り返すと、メモリの 作業効率が低下し、最終的に正常な録音や再生ができなく なることがあります。また、お買い上げ後のメモリカード を本機でフォーマットせずに使用した場合も同様です。

このような症状を未然に防ぐために、お買い上げ直後、またーヶ月に一度程度はメモリをフォーマットすることをお勧めします。

#### メモリ容量と録音時間の関係

TalkMasterSlimに別売のSDメモリカードに録音する場合、 次の時間(時間 h/分 m)が録音可能時間の参考値となり ます。

SD メモリカードは記録メモリ容量に種類があります。 TalkMasterSlim で使用できる容量は最大で 2GB です。 (SHDC メモリカードは使用できません)。

| 主席の日史       | 録音      | メモリ容量(SDメモリカード) |       |       |       |        |        |        |  |
|-------------|---------|-----------------|-------|-------|-------|--------|--------|--------|--|
|             | ビットレート  | 32MB            | 64MB  | 128MB | 256MB | 512MB  | 1GB    | 2GB    |  |
| 一般ボイスレコーダ音質 | 32kbps  | 2h              | 4h    | 8h    | 16h   | 32h    | 64h    | 128h   |  |
| ▲ AMラジオと同等  | 64kbps  | 1h              | 2h    | 4h    | 8h    | 16h    | 32h    | 64h    |  |
| FMラジオと同等    | 96kbps  | 40m             | 1h20m | 2h40m | 5h20m | 10h40m | 21h20m | 42h40n |  |
| 立次へり程度      | 128kbps | 30m             | 1h    | 2h    | 4h    | 8h     | 16h    | 32h    |  |
|             | 192kbps | 20m             | 40m   | 1h20m | 2h40m | 5h20m  | 10h40m | 21h20n |  |
| かなり良い音質     | 256kbps | 15m             | 30m   | 1h    | 2h    | 4h     | 8h     | 16h    |  |

SD メモリカードのメーカー、初期化状態、品質のバラツ キにより、録音可能な時間に個体差が出る場合があります (容量が大きくなるほど、誤差が大きくなります)。

本データは理論値より算出したものです。SDメモリカー ドにより実際の録音可能時間には若干の誤差が生じます。 あらかじめご了承ください。

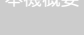

一般操作

#### 巽局操作

注立:おい

- 录首操作
- 파고
- 設定操
- \_ /...
- ~ 操作
- 特殊操
- パソコン 接続

用語解説

#### 使用できるメモリカード

本機で使用できるメモリカードはSDメモリカードのみで す。他のメモリカード(コンパクトフラッシュ、メモリス ティック、マルチメディアカードなど)は使用できませ ん。また、SDHCメモリカードには対応してありません。 本機では、最大 2GB までのメモリカードを使用すること ができます。メモリカードの種類には、32MB/64MB/ 128MB/256MB/512MB/1GB/2GBなどがあります。 用途に合せてお選びいただき、家電量販店などでお買い求 めください。

## 注意事項

- ・メモリカードのファイルを再生中、または録音中には、
   絶対にメモリカードを取り外さないでください。
- ・メモリカードの取り扱いは、ご使用になるメモリカードの取扱説明書を参照してください。
- ・メモリカードの最新動作確認情報は、同梱の注意事項チ ラシ、または当社ホームページ(トークマスターカス タマーサポート内)でご案内しております。

#### メモリカードの装着

メモリカードを本機に装着します。

ファイル保存に使用するメモリを増やすことができます。

## 操作手順

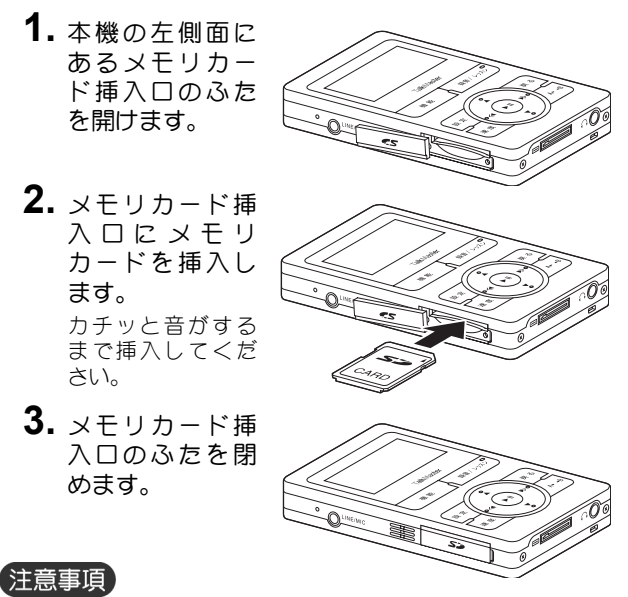

・メモリカードが挿入しにくい場合は無理に挿入せず、メ モリカードの向きを確認してください。

#### メモリカードの取り外し

メモリカードを本機から取り外します。

### 操作条件

以下の場合は、メモリカードを取り外さないでください。

- ・TM/MUSIC モード時のファイル再生中
- ・録音中

### 操作手順

1. 本体の左側面に あるメモリカー ド挿入口のふた を開けます。

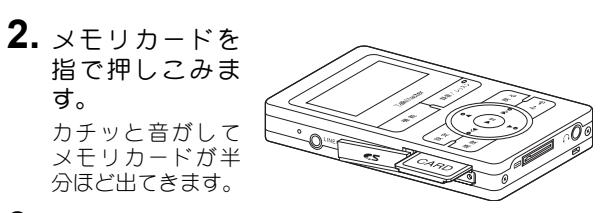

3. メモリカードを引き抜きます。

| <b>4.</b> メモリカード挿入口のふたを閉めます。                                                         | 一般操作       |
|--------------------------------------------------------------------------------------|------------|
|                                                                                      | 選局操作       |
| 注意事項<br>・メモリカードが挿入されている状態で無理に引き抜か<br>ないでください、必ず提で押しこんでから引き抜いてく                       | 録音操作       |
| <ul> <li>         ・メモリカードのファイルを再生中、または録音中には、         ・         ・         ・</li></ul> | 再生操作       |
| 絶対にメモリカードを取り外さないでくたさい。メモリ<br>カード内のファイルが破損するおそれがあります。                                 | 設定操作       |
|                                                                                      | ファイル<br>操作 |
|                                                                                      | 特殊操作       |
|                                                                                      | パソコン<br>接続 |
|                                                                                      | 用語解説       |

## お手入れのしかた

#### 録音メモリのメンテナンス(フォーマット)について

本機で録音・削除を何度も繰り返すと、内蔵メモリやメモリカードの作業効率が落ち、最終的に正常な録音・再生ができなくなる ことがあります。

ーヶ月に一回程度、内蔵メモリ・メモリカードをフォーマットす ることをお勧めします。

(受照) フォーマット (P. 66)、パソコンでのフォーマット操作 (P. 116) フォーマットすると、内蔵メモリまたはメモリカード内のすべてのファイルやフォルダが削除されます。保存したいファイルは、あらかじめパソコンにアップロードして保存しておいてください。

### お手入れの方法

普段のお手入れは柔らかい布で汚れを軽くふき取る程度で十分 です。汚れがひどい場合は薄めた中性洗剤を布に含ませ、良くし ほってふき取り、洗剤が残らないように新しい布でもう一度仕上 げてください。

ベンジンやシンナーなどは、変質、変色の原因になりますので使 用しないでください。

本機底面とクレードルの充電端子部が汚れると、充電できなくな ることがあります。

定期的に両充電端子部の汚れやホコリを綿棒や柔らかい布など で取り除いてください。

とくに、クレードルの充電端子部はホコリがたまりやすいので、 こまめにクリーニングしてください。

クレードルの充電ピンを直接指で触れないでください。

クレードルの充電ピンを変形させないように注意してください。

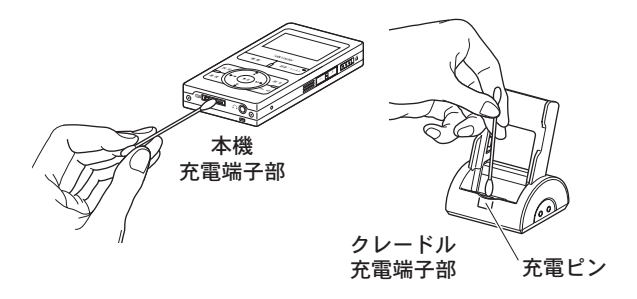

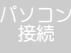

用語解診

本機の動作が正常でないときは、以下に記す対策を行ってください。

#### 録音したのに再生ができない

何らかの原因でメモリへ正常に録音されないときは、メモリを フォーマットしてください。

#### メモリカードが認識できない

何らかの原因でメモリカードが認識できないときは、メモリカー ドをフォーマットしてください。

(参照) フォーマット (P.66)

#### 本機の動作が不安定

操作したとおりに動作しない、予期しない動作をするなど動作が 不安定なときは、内蔵メモリやメモリカードをフォーマットして ください。

#### WMA ファイルが再生できない

- 本機は Windows Media Player で圧縮したファイル (WMA 形式の ファイル) に対応していますが、Media Player のバージョンが 古いと再生できません。Media Player を最新バージョン (バー ジョン9以降) にアップデートしてからお使いください。
- ・Windows Media Player の「著作権」保護の設定がされた状態で 作成された WMA ファイルは、再生できなくなります。
- ・解決するためには、Windows Media Player の設定を変更し、再度WMA ファイルを作り直す必要があります。
   設定方法や取扱方法については、Windows Media Player のヘルプでご確認<ださい。</li>
- •VBR( 可変ビットレート ) 形式の WMA ファイル、WMA プロ形式 ファイル、可逆 (ロスレス) 圧縮形式 WMA ファイルの再生には 対応しておりません。

|                                                                                                    | 本機      |
|----------------------------------------------------------------------------------------------------|---------|
| <b>電源が入らない、操作できない、画面が異常</b><br>何らかの原因で操作できなくなったり、画面表示に異常があった<br>場合は、以下の処置を行ってください。                                                      | 一般      |
| <ul> <li>・メモリカードを使用していない場合は、[処置1] → [処置2]<br/>をお試しください。</li> <li>・メモリカードを使用している場合は、[処置1] → [処置3] →<br/>[処置2] をお試しください。</li> </ul>       | 選局      |
| <b>[処置 1] リセットを行う</b><br>①本機と AC アダプタを接続します。                                                                                            | 録音      |
| (2分柱、元電をしてください。)<br>② [HOLD] を OFF にします。<br>③本機右側面の [RESET] を、先の細いもので軽く押します。                                                            | 再生      |
| <ul> <li>ブまようしやグリックなどで押してください。</li> <li>ボールペンやシャーペンの先では正しく押すことができない</li> <li>ことがあります。</li> <li>・リセットを行っても、録音ファイルや設定は削除されません。</li> </ul> | 設定      |
| [ <b>処置 2] 内蔵メモリのフォーマット</b><br>①電源を OFF にします。<br>② [HOLD] を ON にします。                                                                    | ファ<br>塀 |
| <ul> <li>③ [戻る]を押したままの状態で、[RESET]を軽く1度だけ押します。</li> <li>[RESET]は、連続して押さないでください。</li> </ul>                                               | 特殊      |
| • [RESET] を押した後も [ 戻る ] を押し続けてください。<br>約5秒で「"Formating"」のメッセージが表示されます。<br>また、メッセージ表示中に [ ▶ ]] を押さないでください。                               | パン<br>接 |
| ・ノオーマットを行つと、球首ノアイルや設定かすへて削除され<br>ます。                                                                                                    | 用語      |

#### 故障かなと思ったら

#### 本機概要

一般操

選局操作

录音操作

5 /<del>1</del> +8 //

設定操

ファイノ

パソコン

书語解詞

# 【処置3】メモリカードのフォーマット ①メモリカードを、本機またはメモリカード リーダー/ライター (R/W) にセットします。 ②パソコンでのフォーマット操作を行います。 ③パソコンでのフォーマット後、本機をパソコンから取り外します。

- (多照) パソコンから取り外す操作 (P.115) (④本機でメモリカードのフォーマットを行います。)
  - (参照) フォーマット (P.66)
- ・メモリカードのフォーマットを行うと、メモリカード内のデー タはすべて削除されます。

#### 充電できない、充電してもすぐ使えなくなる

- ・クレードルの充電ピンに変形がないか確認してください。
- ・電池パックガ寿命になった可能性があります。電池パックの交換については、当社にお問い合わせください。

#### USB ケーブルでパソコンに接続しても、認識してくれない

認識できない理由はいくつか考えられます。 次の方法を試してください。

- ① [RESET] を押してください。
- ②メモリカードをご利用の場合は、メモリカードを抜いた状態で 接続してみてください。
- ③ USB 拡張ハブをご利用の場合は、パソコンの USB コネクタに直接接続してみてください。
- ④ USB の接触不良も考えられますので、他の USB ポートに接続してみてください。

また、ご利用のマウスが USB 接続のものでしたら、マウスが接続してあったポートに接続してみてください。

⑤④の方法で認識できなかった場合は、本機を初期状態(出荷時 設定)に戻してみてください。

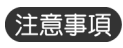

 フォーマットすると、メモリ内のファイルとフォルダが すべて削除されます。

フォーマットは、他に対処方法がない場合の最終手段としてください。

- フォーマットしたメモリカードは他の機器で使用でき なくなることがあります。
- リセットしても録音ファイルなどのデータや予約設定 などの設定値は消去されません。
- ・設定値初期化をすると、メインメニューのすべての設定 内容が初期状態(出荷時設定)に戻ります。

関連事項

- ・設定操作/システム設定操作/フォーマット(P.66)
- ・設定操作/システム設定操作/設定値初期化(P.65)

131

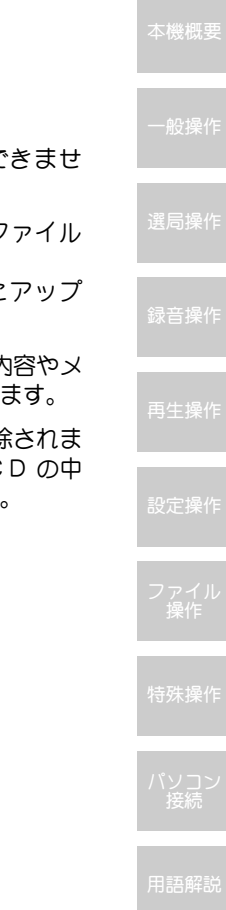

## ボタン操作によるフォーマット

## 概要解説

本機の動作が不安定な場合は、ボタン操作によるフォー マットをします。

## 操作手順

- フォーマットを行う前には、必要なファイルをパソ コンなどにアップロードし、バックアップします。
- 2. AC アダプタを直接本機に接続します。
- 3. 本機の電源を OFF にします。 (参照) 電源操作 (P. 22)
- 4. 右側面にある [HOLD] を 矢印の方向へスライドさ せます。

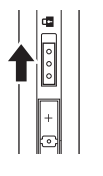

**5.** [戻る] を押しながら、 [RESET] を押します。

[RESET] は、連続して押さない でください。

• [RESET] を押した後も [ 戻る ] を押し続けてください。 約5秒で「"Formating..."」のメッセージが表示されます。 また、メッセージ表示中に [ ▶ ]] を押さないでください。

フォーマットを行うと、録音ファイルや設定がすべて削除されます。

## 注意事項

- フォーマットされたメモリは復元することはできません。注意して操作してください。
- フォーマットすると、内蔵メモリ内のすべてのファイル やフォルダが削除されます。
   保存したいファイルは、あらかじめパソコンにアップ

ロードして保存しておいてください。

- ・ボタン操作によるフォーマットでは、予約の設定内容やメ インメニューの設定内容はすべて初期状態に戻ります。
- ・フォーマットをすると、単語帳の内容もすべて削除されま す。プリインストールされている単語帳は付属 CD の中 に収録されていますので、そちらをご覧ください。

#### 関連事項

- ・一般操作/電源操作/電源 OFF(P.23)
- •用語解説(P.121)
- ・パソコン接続/パソコンでの操作(P.110)

## Q & A

## 本体についての Q&A

| <b>以</b> 安 | 本体についての Q&A                                  | N                                                                     | Question                  | Answer                                                                                                    |
|------------|----------------------------------------------|-----------------------------------------------------------------------|---------------------------|----------------------------------------------------------------------------------------------------|
|            | Question                                     | Answer                                                                | ラジオのアンテナ                  | はい。<br>FM ラジオを内蔵フピーカで閉ノと                                                                                                 |
| 操作         | 一度の充電でどれ<br>くらい使用できま<br>すか?                  | 再生で約15時間、録音で約8時間連続して使用することができます。<br>使用時間につては仕様(P.140)を参<br>考にしてください。  | けないの?                     | FM フジオを内蔵スピーカと向くこ<br>きは、付属の FM ケーブルアンテナ<br>を接続してください。付属のステレ<br>オイヤホンで FM ラジオを聞く場合                                        |
| <b>桑作</b>  | 電池パックガ寿命<br>になったら?                           | 電池パックの交換をご用命くださ<br>い。<br>電池パックの交換については、ユー<br>ザーサポートセンターへお問合せく<br>ださい。 |                           | は、イヤ・ハンガ ゲーブルアンテナを接<br>ますので FM ケーブルアンテナを接<br>続する必要はありません。<br>また、AM ラジオを聞くときは、本<br>機に AM ラジオのアンテナが内蔵さ<br>れていますので、アンテナを接続す |
|            | 充電しながら使用<br>できますか?                           | できます。                                                                 | AM ラジオがうまく                | る必要はありません。<br>AM ラジオを窓の近くで聞いてみて                                                                                          |
| 操作         | 乾電池は使用でき<br>ますか?                             | できません。<br>電池パック専用です。                                                  | 受信できません。<br>どうしたら良くな      | ください。<br>本機にはAMラジオのアンテナが内蔵                                                                                               |
|            | メモリの容量は?                                     | 2GB のメモリを内蔵しています。                                                     | るか、良い方法を教                 | されていますが、室内では電波が弱                                                                                                    |
| 操作         | 何時間録音できま<br>すか?                              | ビットレートにより録音時間は変わ<br>ります。                                              | LCCRON                    | く、はつきり面こんないことがのります。また、木造よりも鉄筋造りの室内                                                                                       |
|            | 使用できるメモリ<br>カードの種類を教<br>えてください。              | SDメモリカードがご使用いただけま<br>す。<br>(SDHC カードは使用できません )                        |                           | にはどうに電波/3羽へなりより。電火<br>は外から入ってきますので、なるべく<br>窓の近くでラジオを聞くことをお勧                                                              |
| イル<br>乍    | 何 メ ガの メ モ リ<br>カードに対応して<br>いますか?            | 2GB (ギガバイト) までのメモリカー<br>ドに対応しています。                                    |                           | めしより。忿い向きにようても電波体<br>況が異なりますので、よく聞こえる窓<br>を探してみてください。<br>また、パソコンやテレビなどの電化                                                |
| 操作         | 内蔵メモリからメ<br>モリカードへと連<br>続して録音するこ<br>とはできますか? | メモリカードを使用する場合はメモ<br>リの切り替え操作が必要になります<br>ので、連続して録音することはでき<br>ません。      |                           | 製品の近くではノイズを拾ってしま<br>うことがありますので、電化製品か<br>らできるだけ離れた位置でお聞きく<br>ださい。                                                         |
| コン<br>売    |                                              |                                                                       | テレビの 1~ 3ch は<br>受信できますか? | FM モードで受信できます。<br>下記の周波数に合わせてください。<br>1ch:95.7MHz<br>2ch:1017MHz                                                         |
| 21.        |                                              |                                                                       |                           | 3ch : 107.7MHz                                                                                                    |
|            |                                              |                                                                       | 録音形式を教えて<br>ください。         | 本機での録音は、すべてMP3形式です。                                                                                                    |

| Question                                             | Answer                                                                             | Question                                        | Answer                                                                                             |            |
|------------------------------------------------------|------------------------------------------------------------------------------------|-------------------------------------------------|----------------------------------------------------------------------------------------------------|------------|
| 本機にマイクは付<br>いていますか?                                  | はい。<br>小型マイクが内蔵されています。                                                             | 時 刻 自 動 修 正 機<br>能って何ですか?                       | NHK-AM、NHK-FM の時報を検知し<br>て、内蔵時計の時刻(秒)を自動で                                                          |            |
| ステレオ録音でき<br>ますか?                                     | AM ラジオと内蔵マイクはモノラル<br>録音となりますが、FM ラジオとライ<br>ン録音はステレオ録音が可能です。                        | 録音したファイル<br>の 音質 が 悪 い の                        | 修止する機能です。<br>録音音質の設定を変更してください。<br>ビットレート値を大きくすれば録音                                                 | 一般操作       |
| ラジカセから本機へ<br>録音できますか?                                | できます。<br>市販のオーディオケーブルをラジカ<br>セのヘッドホン端子(プラグ 3.5 φ)<br>と本機のLINE/MIC端子に接続して録          | k?                                              | 音質が向上します。<br>ただし、ビットレート値を2倍にする<br>と、同じメモリ容量で録音できる時間<br>は半分になります。                                   | 選局操作       |
| 本機からラジカセへ録音でますか?                                     | 音してください。<br>できます。<br>市販のオーディオケーブルを木櫟の                                              | 画面の残量表示(録<br>音できる残り時間)<br>より短い時間しか              | <ul> <li>残量表示を確認したときの「モー<br/>ド」と予約設定時の「録音元」が<br/>違っていませんか?</li> </ul>                              | 録音操作       |
|                                                      | PHONES 端子とラジカセのマイク端<br>子(プラグ 3.5φ)に接続して録音し<br>てください。                               | 録音できないの<br>は?                                   | (例)「AM」モード時に残量表示<br>を確認して、予約設定で録<br>音元を「FM」に設定した場合                                                 | 再生操作       |
| Master シリーズの<br>トークマスターで録<br>音したRVFファイル<br>は再生できますか? | できません。<br>対応しているファイルは MP3、WMA<br>です。                                               |                                                 | <ul> <li>予約設定時にビットレートを変更していませんか?</li> <li>(例)手動録音設定で32Kbpsに設定されているビットレートを予めの記念をついたしたです。</li> </ul> | 設定操作       |
| 再生速度は変えら<br>れますか?                                    | 再生中に[速度] ボタンを押すこと<br>により、0.5 倍速/0.7 倍速/1.3 倍<br>速/1.5 倍速に変えることができま<br>す。           | メモリガー杯にな<br>るとどうなります                            | 約00歳と C 04K0ps と変更し<br>た場合<br>録音中にメモリガー杯になると、「メ<br>モリガー杯です」とメッセージガ表                                | ファイル<br>操作 |
| 電源を切る前に聞<br>いていたファイル<br>の続きを聞くこと<br>はできますか?          | できます。<br>電源を切る前に再生していたファ<br>イルの停止位置を記憶し、次回電源<br>を入れたときに、その位置から再生<br>を開始させることができます。 | か?<br>予約録音したファ<br>イルを再生すると<br>曇った音で聞き苦<br>しいのは? | 示され、録音を中止します。<br>録音音質の設定を変更してください。<br>ビットレート値を大きくすれば録音<br>音質が向上します。<br>ただし、ビットレート値を2倍にする           | 特殊操作       |
| お気に入りって何<br>ですか?                                     | よく聞くファイルにお気に入りマークを付けることにより、マークを付け                                                  |                                                 | と、同じメモリ容量で録音できる時間<br>は半分になります。                                                                     |            |
|                                                      | にファイルのみと再生スタイルの「お<br>気に入りプレイ」で再生することがで<br>きます。                                     |                                                 |                                                                                                    | 用語解説       |

#### Q & A

| 载做安        | Question                                    | Answer                                                                                                    |
|------------|---------------------------------------------|----------------------------------------------------------------------------------------------------|
| d操作<br>前操作 | ラジオの受信感度<br>がよくない、充電ノ<br>イズが入るのは?           | 電波の弱い場所で録音すると、充電池<br>の充電ノイズが録音ファイルに入り<br>込むことがあります。その場合、本機<br>を受信感度がよくなる場所に移すか、<br>アンテナで電波を補完する必要があ<br>ります。どうしても受信状況が改善さ<br>れない場合は、サポートセンターにご<br>相談ください。 |
| 行操作        | AM ラジオのノイズ<br>が多いときは?                       | AMラジオの電波が入りにくい環境では、液晶表示を消灯するとノイズが低減されます。AM 画面表示 OFF をおためしください。                                                                                           |
| 操作         | 他社製の MP3 プレ<br>イヤーで録音ファ<br>イルが再生できな<br>いのは? | 録音形式が MP3 であっても、再生で<br>きるデータ構造が限られている機器<br>があります。本機の録音音質(ビット<br>レート値)を 128kbps 以上に設定し                                                                    |
| 呈操作        |                                             | と動自られば解決できる可能性力の<br>ります。<br>他社製品との互換性についてはお答<br>えできませんのでご了承ください。                                                                                         |
| ッイル<br>操作  | ダウンロードした<br>WMA ファイルが再<br>生できないのは?          | 本機は DRM(著作権保護)、VBR(可<br>変ビットレート)が設定されたファイ<br>ルは再生できません。                                                                                                  |
| 上          | 使用中に赤色LEDが<br>点滅しているのは?                     | メモリの残量が少なくなり、設定し<br>を予約の録音ができない状態にな<br>ると赤色LEDを点滅させて警告しま<br>す。予約を変更/中止するか、不要<br>なファイルを削除してメモリの残<br>量が増えるまで赤色LEDは点滅し続<br>けます。                             |
|            | クレードルに差し<br>ても音が消えない。                       | 仕様です。音を消したい場合はス<br>ピーカ出力設定(P.82)を参照して<br>ください。                                                                                                    |

| Question                         | Answer                                                                                        |
|----------------------------------|-----------------------------------------------------------------------------------------------|
| クレードルから抜<br>いても音が聞こえ<br>ない。      | スピーカーの出力設定がOFFになっ<br>ている可能性があります。<br>スピーカ出力設定(P.82)の設定を<br>確認してください。                          |
| 古いト - クマス<br>ターのデータは再<br>生できますか? | TalkMasterIIのデータはそのままでも<br>再生可能ですが、初代 TalkMasterの<br>データ(RVF形式)は、TalkMasterSlim<br>では再生できません。 |

### パソコンについての Q&A

| Question                                         | Answer                                                                                                    |
|--------------------------------------------------|----------------------------------------------------------------------------------------------------|
| パソコンの対応 OS<br>は何ですか?                             | Windows Vista/XP/2000 です。                                                                                                   |
| Macで使えますか?                                       | マッキントッシュ(Mac)OSには対<br>応しておりません。                                                                                             |
| パソコンが<br>TalkMasterSlim を<br>認識しません。             | 詳しい内容は、「故障かなと思った<br>ら」(P.130)を参照してください。                                                                                     |
| 付属アプリケー<br>ション「ToolBox」が<br>正しく動かない。             | パソコン内にあるプログラムが自<br>動更新(Windowsアップグレードな<br>ど)で書き変わった可能性がありま<br>す。この場合、一時的にプログラム<br>の動作が不安定になることがあり<br>ます。<br>パソコンを再起動してください。 |
| SD メモリカードが<br>付属アプリケー<br>ション「ToolBox」で<br>認識しない。 | SDメモリカードをTalkMaster Slim本<br>体でフォーマット(P.66)をしてか<br>らもう一度接続してください。                                                           |

135
Q & A

### その他についての Q&A

| Question        | Answer                                                                                                    |
|-----------------|----------------------------------------------------------------------------------------------------|
| フォルダって何で<br>すか? | フォルダとは、ファイルを分類・整<br>理するための保管場所です。<br>フォルダには名称(フォルダ名)を<br>つけることができ、関連する複数の<br>ファイルをまとめて一つのフォルダ<br>に入れることにより、ファイルが分<br>類・整理されます。<br>例えるならば、ファイルを「書類」と<br>すれば、フォルダは書類を綴じる<br>「ファイル級じ」です。<br>本機では、録音の種類により録音<br>ファイルを自動的にフォルダ管理し<br>ています。<br>ファイルが録音された時点で以下の<br>フォルダが自動的に作成され、その<br>中に録音ファイルが保管されます。<br>AM ラジオ:「AM」フォルダ<br>FM ラジオ:「FM」フォルダ<br>FM ラジオ:「LINE」フォルダ<br>予約:「予約01~20」フォルダ<br>任意のフォルダはパソコンで作成し<br>てください。作成できるフォルダ数<br>は 255 個です。 |

| Question              | Answer                                                                                 |            |
|-----------------------|----------------------------------------------------------------------------------------|------------|
| ファイルって何で<br>すか?       | ファイルとは、データのまとまりの<br>ことで録音や再生するデータの単位<br>とお考えください。音楽でいえば 1<br>曲のデータガ 1 つのファイルになり<br>ます。 | 一般操作       |
|                       | 本機ではデータをファイル管理して<br>あり、音楽 CD や MD のように曲の<br>頭出しがすばやくできるのが特長で<br>す。カヤットテープではファイル管       | 選局操作       |
|                       | 理ができないので曲の頭出しに時間<br>がかかりとても不便です。<br>ファイルには用途や形式によって<br>様々な種類がありますが、本機で再                | 録音操作       |
|                       | 生可能なファイルは MP3・WMA 形<br>式の 2 種類です。また、本機で録音<br>されたファイルはすべて MP3形式で<br>記録されます。             | 再生操作       |
| フォルダの階層っ<br>て何ですか?    | フォルダは、フォルダの中にさらに<br>フォルダを作成することができま<br>す。このことをフォルダの階層と呼<br>び、木櫟では10階層までフォルダを           | 設定操作       |
|                       | 作成することができます。<br>フォルダの階層はパソコンで作成し<br>てください。作成できるフォルダ数<br>は 255 個です。                     | ファイル<br>操作 |
| IC 録音とはどうい<br>う意味ですか? | Cのメモリに直接音声データを記録<br>して録音します。<br>テープに録音する場合とは異なり、音                                      | 特殊操作       |
|                       | 員の多化しない、各戻しに時間ののの<br>らないなどのメリットがあります。                                                  | パソコン       |
| ビットレートって<br>何ですか?     | 音をデジタル録音するとき、1秒間録<br>音するために必要なデータ量です。<br>単位は Kbps で、料値が高いほど密度                          | ·          |
|                       | の高い音質(高音質)になります。<br>ただし、高ビットレートであるほど<br>必要なメモリ容量は増加します。                                | 用語解訪       |

### Q & A

| SAR THIL CER |                                                |                                                                                                    |
|--------------|------------------------------------------------|----------------------------------------------------------------------------------------------------|
| 成佩女          | Question                                       | Answer                                                                                                    |
| 般操作          | ID3 タグって何です<br>か?<br>(ID3v2.1、2.2、2.3 に<br>対応) | ID3 タグは、MP3 ファイル内に記録<br>されている情報データです。音楽で<br>あれば、音楽のタイトルや作曲者な<br>どの情報が記録されています。ただ<br>し、ファイルによっては情報が空白<br>になっていることもあります。 |
| 局操作          | MP3とWMAの再生<br>に対応できるビッ<br>トレートは?               | MP3は 16Kbps ~ 320Kbps です。<br>WMAは 64Kbps ~ 192Kbps です。                                                                 |
| 音操作          | 録音したファイル<br>を自動車のラジオ<br>で聞くには?                 | FMトランスミッターを使用するとラ<br>ジオの電波に変換され、自動車のラジ<br>オで聞くことができます。                                                                 |
|              |                                                | - 詳しくはリホートセンターにの向言<br>- せください。                                                                                         |

設定操作

ファイル 操作

特殊操作

パソコン 接続

用語解説

| メッセージ       | 内容                                                          | 参照<br>ページ | メッセージ     | 内容                                                                     | 参照<br>ページ |
|-------------|-------------------------------------------------------------|-----------|-----------|------------------------------------------------------------------------|-----------|
| ファイルがありません  | 再生できるファイルが存在<br>しません。                                       | P.44      |           | メモリカードが本機で読め ないフォーマットで初期化                                              |           |
| 充電中         | AC アダプタまたはパソコン<br>とUSB接続での充電中です。                            | P.14      | カードが読めませ  | されています。<br>本機でフォーマットしてく<br>か ださい                                       | P.66      |
| 充電完了        | 充電が完了しました。                                                  | P.14      |           | ※推帯電話やデジタルカマラ                                                          |           |
| 充電してください    | 電池が不足しています。<br>画面にメッセージが表示された後、自動的に電源が切れ                    | P.14      |           | * 茶やで使用したメモリカー<br>ドは使用できない場合があ<br>ります。                                 |           |
| USB 接続中     | ます。<br>パソコンとUSBケーブルで接<br>続中です。                              | P.109     | -         | 予約録音の開始時に、録音し<br>ようとする時間に対し、内蔵<br>メモリまたはメモリカード                         |           |
| ファイル検索中     | メモリ内のファイルを検査<br>または検索中です。<br>内蔵メモリとメモリカード<br>を切り替えるときに表示さ   | P.36      | メモリが不足です  | す の空き容量が不足していま<br>す。<br>不要なファイルを削除して<br>ください。                          | P.97      |
| メモリガー杯です    | れます。<br>内蔵メモリまたはメモリ<br>カードに空き容量が不足し<br>ました。<br>不要なファイルを削除して | P.97      | お気に入りなし   | 再生スタイルで「お気に入り<br>プレイ」を選択してもお気に<br>入りマークの付いている<br>ファイルがない場合に表示<br>されます。 | P.101     |
|             | ください。<br>ください。<br>メモリカードが本機に装着<br>されていません。                  |           | 初期化に失敗しまし | 内蔵メモリまたはメモリ<br>カードのフォーマットが正<br>常に終了できませんでした。                           | P.66      |
| カードがありません   | 本機にメモリカードを装着<br>してください。                                     | P.126     | 削除に失敗しまし  | ファイルやフォルダの削除<br>が正常に終了できませんで<br>した。                                    | P.97      |
| MP3 ではありません | NFS ファイル Cはのりません。ファイル形式を確認して<br>ください。                       | P.123     | カードガロック状  | メモリカードの書き込み禁<br>止スイッチがONになってい<br>ます。録音する場合は、書き<br>込み禁止スイッチをOFFにし       | P.126     |

# AM ラジオ NHK 第2放送局周波数一覧表

単位:kHz

|    | 北海  | 通道   | 鶴岡   | 1035 | 名古屋   | 909  | 松山  | 1512 |
|----|-----|------|------|------|-------|------|-----|------|
|    | 札幌  | 747  | 福島   | 1602 | 豊橋    | 1359 | 今治  | 1476 |
| Έ  | 函館  | 1467 | 郡山   | 1512 | 尾鷲    | 1539 | 新居浜 | 1035 |
|    | 江差  | 1359 | 会津若松 | 1539 | 熊野    | 1602 | 八幡浜 | 1035 |
|    | 旭川  | 1602 | いわき  | 1539 | 近畿    | 地方   | 宇和島 | 1602 |
|    | 名寄  | 1125 | 関東甲億 | 言越地方 | 舞鶴    | 1602 | 大洲  | 1476 |
| Έ  | 留萌  | 1359 | 東京   | 693  | 福知山   | 1359 | 城辺  | 1539 |
|    | 稚内  | 1467 | 新潟   | 1593 | 大阪    | 828  | 高知  | 1152 |
|    | 遠別  | 1602 | 高田   | 1359 | 豊岡    | 1539 | 中村  | 1521 |
| 乍  | 室蘭  | 1125 | 津南   | 1539 | 新宮    | 1359 | 大正  | 1035 |
|    | 浦河  | 1602 | 甲府   | 1602 | 田辺    | 1602 | 九州  | 地方   |
|    | 釧路  | 1152 | 長野   | 1467 | 古座    | 1602 | 北九州 | 1602 |
| -  | 中標津 | 1539 | 小諸   | 1539 | 中国    | 地方   | 福岡  | 1017 |
|    | 根室  | 1359 | 上田   | 1602 | 鳥取    | 1125 | 長崎  | 1377 |
|    | 帯広  | 1125 | 松本   | 1512 | 倉吉    | 1359 | 佐世保 | 1512 |
|    | 北見  | 702  | 飯田   | 1476 | 米子    | 1521 | 熊本  | 873  |
| Έ  | 遠軽  | 1539 | 岡谷諏訪 | 1359 | 松江    | 1593 | 人吉  | 1602 |
|    | 東北  | 地方   | 駒ケ根  | 1512 | 益田    | 1539 | 大分  | 1467 |
|    | 青森  | 1521 | 木曽福島 | 1602 | 浜田    | 1359 | 佐伯  | 1521 |
|    | 弘前  | 1467 | 伊那   | 1539 | 岡山    | 1386 | 宮崎  | 1467 |
|    | 八戸  | 1377 | 東海北  | 陸地方  | 津山    | 1152 | 延岡  | 1602 |
|    | 盛岡  | 1386 | 富山   | 1035 | 新見    | 1125 | 都城  | 1359 |
|    | 釜石  | 1602 | 金沢   | 1386 | 広島    | 702  | 小林  | 1539 |
| 'E | 大船渡 | 1359 | 輪島   | 1359 | 呉     | 1521 | 日南  | 1602 |
|    | 久慈  | 1539 | 七尾   | 1467 | 三次    | 1035 | 高千穂 | 1359 |
|    | 仙台  | 1089 | 福井   | 1521 | 東城    | 1602 | 串間  | 1512 |
|    | 気仙沼 | 1539 | 敦賀   | 1512 | 福山    | 1602 | 鹿児島 | 1386 |
| 7  | 秋田  | 774  | 小浜   | 1359 | 福山木之庄 | 1467 | 名瀬  | 1602 |
|    | 横手  | 1602 | 勝山   | 1359 | 庄原    | 1359 | 阿久根 | 1467 |
|    | 大館  | 1359 | 中津川  | 1359 | ШΟ    | 1377 | 徳之島 | 1539 |
| ä  | 花輪  | 1521 | 高山   | 1125 | 萩     | 1125 | 那覇  | 1125 |
| סט | 山形  | 1521 | 萩原   | 1602 | 下関    | 1359 | 平良  | 1602 |
|    | 新庄  | 1539 | 静岡   | 639  | 四国    | 地方   | 石垣  | 1521 |
|    | 米沢  | 1359 | 浜松   | 1521 | 高松    | 1035 |     |      |

選局操

锦车協川

設定操

ファイJ 墁作

特殊操

パソコン

用語解診

139

| 本体総合       |                                                                                                    |
|------------|----------------------------------------------------------------------------------------------------|
| 外形寸法       | 101mm×56mm×14.4mm<br>(縦×横×厚)                                                                                                    |
|            | 約100g(本体のみ)                                                                                                    |
| 電源         | 専用ACアダプタ                                                                                                    |
| 内蔵メモリ      | 2GB                                                                                                    |
| 動作時間       | 満充電時:連続再生で約15時間<br>(イヤホン再生)<br>連続録音で約8時間<br>(AMラジオ32Kbps)<br>スピーカ使用時:連続再生で約8時間<br>保管状態、使用温度、条件等で変化し<br>ますので保証する時間ではありませ<br>ん。特に低温時やメモリカードで動作<br>する場合は動作時間が短くなります。 |
| PHONES端子   | 3.5Φ プラグ、ステレオ<br>出力:8mW<br>出力適合インピーダンス:16Ω                                                                                                    |
| LINE/MIC端子 | 3.5Φプラグ、<br>LINE:ステレオ MIC:モノラル/ステレオ<br>※エレクトレットコンデンサマイク<br>(プラグインパワー)に対応、<br>ダイナ ミックマイクには非対応                                                                      |
| USB端子      | TMコネクタ、ACアダプタ(充電用)                                                                                                    |
| 電源入力端子     | クレードル用                                                                                                    |

|                  |                                              | 本機概要       |
|------------------|----------------------------------------------|------------|
| 再生部              |                                              |            |
| 再生ファイル           | MP3(VBR対応)、WMA<br>※DRMには非対応です。               | 一般操作       |
| 対応D3タグ           | ID3v2.1、2.2、2.3                              |            |
| リピート再生           | A-B間、1ファイル、全ファイル、<br>全ファイルランダム、<br>ワンタッチリピート | 選局操作       |
| MP3 再生ビット<br>レート | 16kbps~320kbps                               | 録音操作       |
| WMA 再生ビット<br>レート | 64kbps~192kbps                               | 百生婦が       |
| 小型スピーカ<br>(ステレオ) | 0.6W × 2                                     |            |
| 録音部              |                                              | 設定操作       |
| 録音方式             | MP3                                          |            |
| 録音<br>ビットレート     | 32、64、96、128、192、256Kbps                     | ファイル<br>操作 |
| 録音時間<br>(内蔵メモリ)  | 約 128時間<br>(32Kbps録音時)                       | 特殊操作       |
| メモリカード<br>スロット   | 最大2GBまで使用可能<br>※SDHC非対応                      |            |
| 保存ファイル数          | 最大2000個<br>(内蔵メモリ、メモリカードごとに最大<br>2000個)      | パソコン<br>接続 |

用語解説

| ラジオチューナー部      |                                                                          |
|----------------|--------------------------------------------------------------------------|
| チューナー          | FM/AM電子チューナー                                                             |
| チューナー感度        | FM:20dB µ ∨ at S/N = 30dB<br>AM:60dB µ ∨ at 1000kHz                      |
| 周波数<br>プリセット   | FM/AM各最大10局                                                              |
| 受信周波数          | FM76.0~108.0MHz(0.1MHzステップ)<br>AM522~1629kHz(9kHzステップ)                   |
| PCインターフェース     | 2                                                                        |
| PCインター<br>フェース | USB 2.0(TMコネクタ)                                                          |
| 対応OS           | Windows Vista/XP/2000                                                    |
| その他            |                                                                          |
| 使用条件           | 温度 0℃~40℃<br>湿度 35%~85%(結露なきこと)                                          |
| ACアダプタ         | 入力:AC100V 50/60HZ 10VA<br>出力:DC5V 0.9A                                   |
| 標準付属品          | ステレオイヤホン、ネックストラップ、<br>USBケーブル、クレードル、ACアダプ<br>タ、FMケーブルアンテナ、<br>取扱説明書2冊、CD |

仕様

#### 単語帳操作

## 操作手順

**1.** 単語帳選択画面を表示し、[▲]、[▼]を押して任意の単語帳ファイルを選択します。

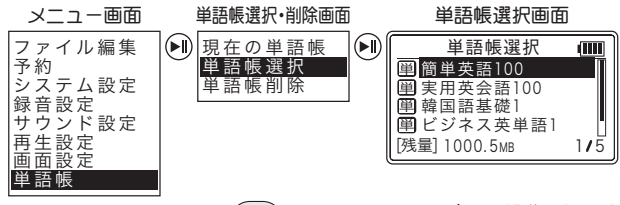

●照 メニュー画面とボタン操作(P.27)

ファイル再生中、一時停止中に「メニュー」を押した場合 は、表示されるメニュー内容が異なります。 前回終3時の続きから始めたい場合は、単語帳選択・削除 画面で「現在の単語帳」を選択します。

2. [▶||]を押します。

単語帳の表画面が表示されます。

- 3. [▲]、[▼] を押して任意のカードを選択します。
- 4. [<<]、[▶>]を押し、表画面と裏画面を切り替えます。
   画面が切り替わるたびに、単語または意味を表示します。
   表画面表示中に[▶||]を押すと、表示している単語を発音します。
   裏画面表示中に[▶||]を押すと、表示している意味を発音します。
   [▲]を押すと1つ前のカード、[▼]を押すと次のカードを表示します。
- 5. [戻る] を長押します。
  - トップ画面に戻ります。

| 操作手順 流し聞きモードの場合                                                                                        | 一般操作 |
|----------------------------------------------------------------------------------------------------|------|
| 1. 単語帳画面を表示します。                                                                                        |      |
| 2. [録音/レッスン]を長押しします。<br>流し聞きモードが動作します。                                                                 | 選局操作 |
| 3. [▶  ]を押します。<br>流し聞きモードを終了し、通常モードの単語帳に戻ります。                                                          | 録音操作 |
| 操作手順)単語帳を削除する場合                                                                                        | 百生堝作 |
| 1. 単語帳選択・削除画面を表示します。                                                                                   |      |
| 2. [▲]、[▼] を押して「単語帳削除」を選択します。                                                                          | 設定操作 |
| <ol> <li>[▶  ]を押します。</li> <li>単語帳削除画面が表示されます。</li> </ol>                                               | ファイル |
| <ol> <li>[▲]、[▼]を押して削除したい単語帳ファイルを<br/>選択します。</li> </ol>                                                | 操作   |
| 5. [▶  ]を押します。<br>削除確認画面が表示されます。                                                                       | 特殊操作 |
| 6. [▲]、[▼]を押して「はい」または「いいえ」を選択します。                                                                      |      |
| 7. [▶  ]を押します。<br>「はい」の場合は、単語帳ファイルが削除されます。削除<br>後はトップ画面に戻ります。<br>「いいえ」の場合は、削除操作をキャンセルしてトップ画<br>面に戻ります。 | 用語解説 |
|                                                                                                    | 142  |

| ボタン名称                         | 短押し                                        | 長押し                                                                |
|-------------------------------|--------------------------------------------|--------------------------------------------------------------------|
| 速度                            | 再生速度を切り替え<br>ます。                           | ファイルの先頭に戻<br>ります。                                                  |
| A ↔ B                         | A-B間リピートを開始<br>します。                        | □A / □R の切替え                                                       |
| 戻る                            | 速度再生から通常再<br>生に戻ります。                       | 単語帳を終了し、トッ<br>プ画面に戻ります。                                            |
| 録音/レッスン                       | _                                          | 流し聞きモードを開<br>始します。<br>単語表示中:<br>単語→意味の順で開始<br>意味表示中:<br>意味→単語の順で開始 |
| -ב_א                          | 表示/非表示のON/OFF<br>を切り替えます。*1                | _                                                                  |
| モード                           | 単語全表示 / 非表示<br>モード (All/Pic)を切<br>り替えます。*1 | _                                                                  |
| ▶ <b>  </b><br>(再生/停止/<br>決定) | 単語/意味を再生します。                               | 電源をOFFにします。                                                        |
| ▲<br>(上ボタン)                   | 1つ前の単語/意味へ<br>移動します。                       | 連続して前の単語/意<br>味へ移動します。                                             |
| ▼<br>(下ボタン)                   | 次の単語/意味へ移動<br>します。                         | 連続して後の単語/意<br>味へ移動します。                                             |
| ▶><br>(右ボタン)                  | 単語/意味の切り替え<br>をします。                        | 50単語進みます。<br>ファイル内最後の単語<br>/意味で止まります。                              |
| <◀<br>(左ボタン)                  | ーーーーー<br>単語/意味の切り替え<br>をします。               | 50単語戻ります。<br>ファイル内先頭の単語<br>/意味で止まります。                              |

### 流し聞きモード時のボタン操作

| ボタン名称                        | 短押し                  | 長押し                     |
|------------------------------|----------------------|-------------------------|
| 速度                           | 再生速度を切り替え<br>ます。     | _                       |
| A ↔ B                        | _                    | _                       |
| 戻る                           | 速度再生から通常再<br>生に戻ります。 | 単語帳を終了し、トッ<br>プ画面に戻ります。 |
| 録音/レッスン                      | —                    | —                       |
| メニュー                         | _                    | _                       |
| モード                          | _                    | _                       |
| ▶ <b>Ⅱ</b><br>(再生/停止/<br>決定) | 流し聞きモードを終了<br>します。   | 電源をOFFにします。             |
| ▲<br>(上ボタン)                  | _                    | _                       |
| ▼<br>(下ボタン)                  | _                    | _                       |
| ▶><br>(右ボタン)                 | _                    | _                       |
| <◀<br>(左ボタン)                 | _                    | _                       |

表中の「-」で示す部分は、ボタン操作が無効となります。

\*1 非表示モード(Pic) に設定すると、非表示(□) に設定した カードは、通常モード、流し聞きモードに関わらず表示・発 音することはできません。

付録

通常モード時のボタン操作

## 数字

| メンテ<br>3Dエフェクト機能                     |                  |
|--------------------------------------|------------------|
| <b>A</b><br>A-B間リピート<br>AM           |                  |
| <b>D</b><br>DRM                      | 122              |
| <b>E</b><br>Ext                      | 61, 62           |
| <b>F</b><br>FAT<br>FM<br>FM ケーブルアンテナ |                  |
| <b>H</b><br>High-Cut<br>HOLD         |                  |
| <b>I</b><br>D3 タグ                    |                  |
| L<br>LINE<br>Low-Cut                 | 5, 43, 124<br>78 |

| Μ              | 本機   |
|----------------|------|
| MIC 5, 43, 124 |      |
| MP3            |      |
| MUSIC 10       |      |
| R              |      |
| BESET          | 選局   |
| Root           |      |
| S              |      |
| SD メモリカード      | 録音   |
| <b>T</b>       | _    |
|                | 百仕   |
| IM (           | +9-1 |
| U              | _    |
| USB ケーブル       | 設定   |
| USB デバイス       |      |
| N/             |      |
|                |      |
| VBR            |      |
| あ              |      |
| 赤色 LED         | 特殊   |
| アップロード 112     |      |
| アンインストール       |      |
| L1             |      |
| イコライザ          |      |
| イコライザ機能        |      |
| インストール         | 用語   |

## え お か < け さ

#### し

| しおり      | 101   |
|----------|-------|
| しおりプレイ   | 43    |
| 時刻自動修正   | 61    |
| システム設定   | 56    |
| 自動オフタイマー | 64    |
| 自動選局     | 31    |
| 市販のマイク   | 38    |
| 手動選局     | 30    |
| 手動録音     | 37    |
| 仕様       | 140   |
| 初期音量     | 81    |
| 初期化      | , 116 |
| シンクロ録音   | 75    |
|          |       |

#### す

| スキップ     | 46 |
|----------|----|
| スリープタイマー | 63 |

#### せ

## た

| ダウンロード |      |      | 112  |
|--------|------|------|------|
| 短押し    |      |      | . 21 |
| 単語帳機能  | 107, | 142, | 143  |

### ち

## τ

| テレビ       | 30 |
|-----------|----|
| ,<br>電源操作 | 22 |
| 電池        | 17 |
| 電池パック     | 18 |

## な

| 5<br>      |
|------------|
|            |
|            |
|            |
|            |
|            |
|            |
|            |
| 71, 72, 73 |
|            |
|            |
|            |

| ファイル    |     | 122  |
|---------|-----|------|
| ファイルコピー |     | . 99 |
| ファイル削除  |     | . 97 |
| ファイル分割  |     | 100  |
| ファイル編集  |     | . 96 |
| ファイル保護  |     | 104  |
| ファイル名   |     | 123  |
| フォーマット  | 66, | 116  |

| <u>ふ</u>                    | - <b>谷</b> 俄 俄 安 |
|-----------------------------|------------------|
| フォルタ                        | 一般操作             |
| <b>ほ</b><br>ホールド機能          | 選局操作             |
| <b>ま</b><br>マーク             | 録音操作             |
| <b>も</b><br>モード 25          | 再生操作             |
| <b>よ</b><br>予約              | 設定操作             |
| 予約設定                        | ファイル<br>操作       |
| 9<br>リセット                   | 特殊操作             |
| <b>れ</b><br>レッスン機能 105<br>・ | <br>パソコン<br>接続   |
| <b>わ</b><br>フンタッチ リピート      | 用語解説             |

#### ご使用にあたってのお願い

- (1) 本書の内容の一部または全部を無断で転載することは、固くお断りします。
- (2) 本書の内容について、将来予告なしに変更することがあります。
- (3)本機器を運用した結果の影響、または誤ったお取り扱いで生じた不具合、または第三者からの損害賠償の請求については、当社では責任を負いかねますのでごろ承ください。
- (4)機器の故障および修理によるメモリ内容の消失については当社では一切その責任を負いませんのでご了解ください。
- (5) 乱丁、落丁はお取り替えいたします。
- (6)顧客または第三者が本機器を正しく使用されなかった場合や本機器が静電気、電気的衝撃を受けた場合は、修理や電池交換の際に記憶内容が変化あるいは消失するおそれがあります。
- (7) 本機器は日本国内でのみ使用可能です。海外では規格 が異なるため、使用できません。
- (8) 本書に記載されているハードウェアもしくはソフト ウェアの名称は、各社の商標、もしくは登録商標です。

#### 著作権について

本取扱説明書の内容に対するすべての著作権はサン電子 株式会社にあります。

サン電子株式会社の事前承認なしで、本取扱説明書の全部 または一部を無断複製および飜訳配布、また商業的に利用 することはできなく、これに違反すると著作権侵害になり ます。

また、本取扱説明書のすべての内容は、製品の機能および 性能向上のために事前予告なしで変更されることがあり ます。

これによる製品と取扱説明書上の相異によって発生する 事項に対する当社の責任はありません。

MP3ファイルを個人的な用途ではなく、商業的またはサービスの目的で使用することはできません。これに違反することは、国内著作権法に触れる行為になります。録音した内容を個人的に使用する目的以外に無断複製することは法律で禁止されています。